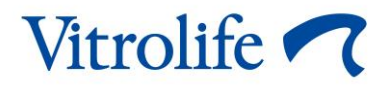

## Incubadora CulturePro™ Manual del usuario

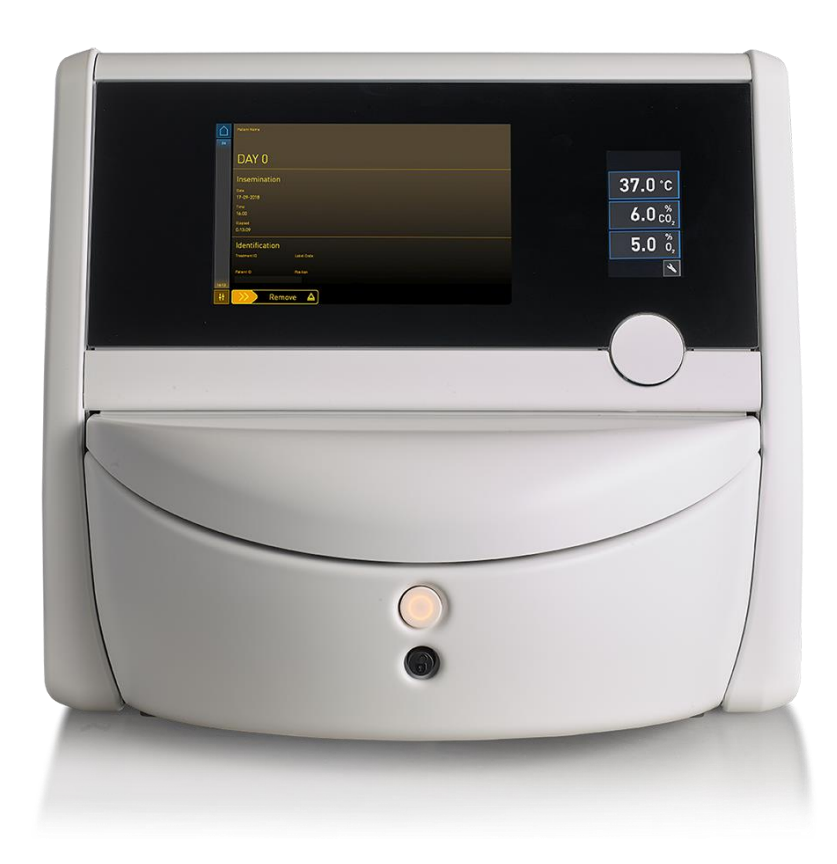

Incubadora CulturePro, versión de software 7.9 Manual del usuario, primera edición 2022.10.03, revisado 2024.06.25 230 V/Español (Spanish)

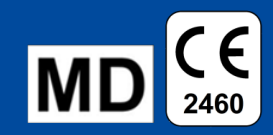

## Contenido

| 1 | Introducción5 |                                         |                                                                              |                   |  |  |  |
|---|---------------|-----------------------------------------|------------------------------------------------------------------------------|-------------------|--|--|--|
|   | 1.1           | Advert                                  | tencias, restricciones y garantía limitada                                   | 6                 |  |  |  |
|   | 1.2           | Uso pi                                  | revisto                                                                      | 10                |  |  |  |
|   | 1.3           | Usuari                                  | ios a quienes va destinada                                                   | 10                |  |  |  |
|   | 1.4           | Benefi                                  | icio clínico                                                                 | 11                |  |  |  |
|   | 1.5           | Soluci                                  | ones propuestas                                                              | 11                |  |  |  |
| 2 | Dese          | cripció                                 | n general de la incubadora CulturePro                                        | 12                |  |  |  |
|   | 2.1           | Descri                                  | ipción general de los componentes de la incubadora CulturePro                | 13                |  |  |  |
|   |               | 2.1.1                                   | Sistema de etiquetado por código de barras                                   | 14                |  |  |  |
|   | 2.2           | Instala                                 | ación y condiciones necesarias                                               | 16                |  |  |  |
|   |               | 2.2.1                                   | Transporte y reubicación de la incubadora CulturePro                         | 17                |  |  |  |
|   | 2.3           | Inicio (                                | de la incubadora CulturePro                                                  | 18                |  |  |  |
|   | 2.4           | Apaga                                   | ado de la incubadora CulturePro y retirada de todas las placas de cultivo    | 18                |  |  |  |
|   | 2.5           | Reinic                                  | io del PC integrado                                                          | 19                |  |  |  |
| 3 | Con           | exión d                                 | le los sistemas accesorios                                                   | 20                |  |  |  |
|   | 3.1           | Gases                                   | 3                                                                            | 22                |  |  |  |
|   | 3.2           | ES server (solo configuración estándar) |                                                                              |                   |  |  |  |
|   | 3.3           | Salida de alarma externa                |                                                                              |                   |  |  |  |
|   | 3.4           | Datos                                   | nicio del PC integrado                                                       |                   |  |  |  |
|   | 3.5           | Conex                                   | xión USB para la impresora de código de barras (sólo configuración autónoma) | ).24              |  |  |  |
| 4 | Fund          | cionam                                  | iento de la incubadora CulturePro                                            | 25                |  |  |  |
|   | 4.1           | La par                                  | ntalla de incubadora                                                         | 25                |  |  |  |
|   |               | 4.1.1                                   | Desplazamiento por la pantalla de la incubadora                              | 26                |  |  |  |
|   |               | 4.1.2                                   | Modo de modificación de valor prefijado                                      | 28                |  |  |  |
|   |               | 4.1.3                                   | Modo de validación y calibración                                             | 30                |  |  |  |
|   |               | 4.1.4                                   | Control de la temperatura de la incubadora                                   | 33                |  |  |  |
|   |               |                                         | 4.1.4.1 Modificación del valor prefijado de temperatura                      | 33                |  |  |  |
|   |               |                                         | 4.1.4.2 Calibrar la temperatura                                              | 34                |  |  |  |
|   |               | 4.1.5                                   | Control de la concentración de CO <sub>2</sub> /O <sub>2</sub>               | 37                |  |  |  |
|   |               |                                         | 4.1.5.1 Cambio del valor prefijado de CO <sub>2</sub> /O <sub>2</sub>        | 37                |  |  |  |
|   |               |                                         | 4.1.5.2 Validar la concentración CO <sub>2</sub> /O <sub>2</sub>             | 38                |  |  |  |
|   |               |                                         | 4.1.5.3 Calibrar la concentración de CO <sub>2</sub> /O <sub>2</sub>         | 41                |  |  |  |
|   |               | 4.1.6                                   | Regulación de la concentración de O2 de la incubadora                        | 44                |  |  |  |
|   |               |                                         | 4.1.6.1 Activación y desactivación de la regulación de la concentración de C | ) <sub>2</sub> 44 |  |  |  |

|   | 4.2   | Pantal                                                                                                    | la del PC                                                                                         | 44 |  |  |  |
|---|-------|----------------------------------------------------------------------------------------------------|---------------------------------------------------------------------------------------------------|----|--|--|--|
|   |       | 4.2.1                                                                                                    | Pantalla de inicio del PC                                                                         | 44 |  |  |  |
|   |       |                                                                                                    | 4.2.1.1 Colores de la pantalla de inicio                                                          | 45 |  |  |  |
|   |       |                                                                                                    | 4.2.1.2 Iniciar la incubación de una placa de cultivo                                             | 46 |  |  |  |
|   |       |                                                                                                    | 4.2.1.3 Errores relacionados con los códigos de barras                                            | 49 |  |  |  |
|   |       |                                                                                                    | 4.2.1.4 Retirada de una sola placa de cultivo                                                     | 52 |  |  |  |
|   |       |                                                                                                    | 4.2.1.5 Retirada de todas las placas de cultivo                                                   | 52 |  |  |  |
|   |       |                                                                                                    | 4.2.1.6 Reanudar el cultivo en una placa de cultivo (solo configuración estándar)                 | 53 |  |  |  |
|   |       | 4.2.2                                                                                                    | Pantalla Settings (configuración)                                                                 | 54 |  |  |  |
|   |       |                                                                                                    | 4.2.2.1 Activar y desactivar el salvapantallas                                                    | 55 |  |  |  |
| 5 | Limp  | oieza y                                                                                                    | desinfección de la incubadora CulturePro                                                          | 56 |  |  |  |
|   | 5.1   | Limpie                                                                                                    | za periódica de la incubadora CulturePro                                                          | 56 |  |  |  |
|   | 5.2   | Desinf                                                                                                    | ección de la incubadora CulturePro                                                                | 59 |  |  |  |
| 6 | Cam   | bio del                                                                                                    | filtro HEPA para VOC                                                                              | 62 |  |  |  |
| 7 | Sust  | itución                                                                                                    | de los fusibles principales                                                                       | 68 |  |  |  |
| 8 | Aları | nas, ac                                                                                                    | lvertencias y notificaciones                                                                      | 70 |  |  |  |
|   | 8.1   | Tipos                                                                                                    | de alarmas, advertencias y notificaciones                                                         | 70 |  |  |  |
|   |       | 8.1.1                                                                                                    | Alarmas                                                                                           | 70 |  |  |  |
|   |       | 8.1.2                                                                                                    | Advertencias                                                                                      | 71 |  |  |  |
|   |       | 8.1.3                                                                                                    | Notificaciones (solo configuración estándar)                                                      | 71 |  |  |  |
|   | 8.2   | <ul><li>8.1.3 Notificaciones (solo configuración estándar)</li><li>8.2 Interrupción temporal de las alarmas</li></ul> |                                                                                                   |    |  |  |  |
|   | 8.3   | Descri<br>notifica                                                                                                    | pción general de los colores de visualización de alarmas, advertencias y aciones                  | 73 |  |  |  |
|   |       | 8.3.1                                                                                                    | Alarmas                                                                                           | 73 |  |  |  |
|   |       | 8.3.2                                                                                                    | Advertencias                                                                                      | 73 |  |  |  |
|   |       | 8.3.3                                                                                                    | Notificaciones (solo configuración estándar)                                                      | 74 |  |  |  |
|   | 8.4   | Alarma                                                                                                    | as simultáneas múltiples                                                                          | 74 |  |  |  |
|   | 8.5   | Restal                                                                                                    | plecimiento de las alarmas                                                                        | 75 |  |  |  |
|   | 8.6   | Descri                                                                                                    | pción general gráfica de las alarmas y la respuesta del usuario                                   | 76 |  |  |  |
|   | 8.7   | Descri                                                                                                    | pción general gráfica de las advertencias y la respuesta del usuario                              | 81 |  |  |  |
|   | 8.8   | Descri<br>configi                                                                                                    | pción general gráfica de las notificaciones y la respuesta del usuario (solo<br>uración estándar) | 83 |  |  |  |
|   | 8.9   | Descri<br>contro                                                                                                    | pción general de las situaciones de error y las respuestas de la unidad de<br>I                   | 84 |  |  |  |
|   | 8.10  | Sistem                                                                                                    | na de alarma externo                                                                              | 85 |  |  |  |
|   |       | 8.10.1                                                                                                    | Descripción general de los errores enviados al sistema de alarma externo                          | 85 |  |  |  |
|   |       | 8.10.2                                                                                                    | Retardo en la activación de alarmas externas y advertencias                                       | 86 |  |  |  |

|    |       | 8.10.3 Conexión de la alarma externa                        | 86  |
|----|-------|-------------------------------------------------------------|-----|
| 9  | Proc  | edimiento de emergencia                                     | 87  |
|    | 9.1   | Retirada de las placas de cultivo tras un fallo del sistema | 87  |
| 10 | Espe  | ecificaciones técnicas                                      | 89  |
| 11 | Revi  | sión técnica de alta frecuencia y CEM                       | 94  |
|    | 11.1  | Emisiones electromagnéticas                                 | 94  |
|    | 11.2  | Inmunidad electromagnética                                  | 95  |
| 12 | Acce  | esorios y materiales                                        | 100 |
|    | 12.1  | Dispositivos periféricos                                    | 100 |
| 13 | Serv  | icio y mantenimiento planificados                           | 101 |
|    | 13.1  | Servicio planificado                                        | 101 |
|    |       | 13.1.1 Visitas de servicio periódicas                       | 102 |
|    |       | 13.1.2 Comprobaciones de calibración rutinarias             | 102 |
|    | 13.2  | Mantenimiento planificado                                   | 102 |
|    |       | 13.2.1 Pantalla Maintenance (mantenimiento)                 | 103 |
|    |       | 13.2.2 Generar un informe mensual de incubación             | 104 |
|    |       | 13.2.3 Mantenimiento del sensor y del filtro HEPA para VOC  | 105 |
| 14 | Símb  | polos y etiquetas                                           | 108 |
|    | 14.1  | Etiquetas de información sobre el producto                  | 108 |
|    | 14.2  | Etiquetas de advertencia                                    | 109 |
|    | 14.3  | Etiquetas de los conectores                                 | 110 |
|    | 14.4  | Etiquetas de la caja de envío                               | 111 |
| 15 | Elim  | inación de residuos                                         | 113 |
| 16 | Infor | mación de contacto                                          | 114 |

CohortView, CulturePro, EmbryoScope, EmbryoSlide, EmbryoViewer, Guided Annotation, iDAScore y KIDScore son marcas comerciales o marcas comerciales registradas pertenecientes al grupo Vitrolife.

©2024 Vitrolife A/S. Reservados todos los derechos.

## 1 Introducción

Este manual del usuario proporciona información sobre cómo utilizar la incubadora CulturePro.

Se recomienda encarecidamente al usuario final que siga cuidadosamente el esquema descrito en la sección titulada *Servicio y mantenimiento planificados* para garantizar un funcionamiento sin errores de la incubadora.

La incubadora CulturePro es un producto sanitario que debe ser utilizado por personal cualificado de acuerdo con las instrucciones detalladas en este manual del usuario. Los usuarios deben estar cualificados para utilizar el producto y para llevar a cabo los procedimientos asociados con el uso del producto de acuerdo con las normas de calificación locales.

El producto cumple los requisitos establecidos en las normas UL 60601-1 edición 1 y IEC 60601-1:2012; clase I, equivalente tipo B. La incubadora CulturePro es adecuada para un funcionamiento continuo.

- La incubadora CulturePro y sus accesorios cumplen los requisitos del Reglamento (UE) 2017/745 del Consejo Europeo sobre los productos sanitarios clasificados como Clase IIa.
- Cumple la norma ANSI/AAMI ES 60601-1:2005 + A1 + A2.
- Cumple la norma CAN/CSA C22.2 N.º 60601-1:R2013.

## **1.1 Advertencias, restricciones y garantía limitada**

Los usuarios deben acceder a leer y entender este manual del usuario, así como comprometerse a seguir las instrucciones de seguridad, antes de utilizar la incubadora.

#### **RESTRICCIONES DE USO**

- El uso de la incubadora CulturePro está reservado exclusivamente a personal que haya recibido formación sobre su uso de una persona autorizada por Vitrolife.
- La incubadora CulturePro debe utilizarse exclusivamente con placas de cultivo estériles de un solo uso fabricadas y comercializadas por Vitrolife.
- Las placas de cultivo no pueden reutilizarse.
- Las placas de cultivo deben taparse con cubiertas estériles antes de introducirlas en la incubadora CulturePro.
- La incubadora CulturePro no puede utilizarse en un ambiente húmedo. No pueden utilizarse líquidos distintos del medio de cultivo a parte del aceite y los agentes de limpieza especificados en este manual del usuario en la incubadora o cerca de ella.
- Nunca tape los orificios de ventilación de la parte posterior de la incubadora de forma parcial o total, ya que ello puede provocar un sobrecalentamiento de la incubadora.
- Los usuarios deben ponerse en contacto con Vitrolife inmediatamente para informar de cualquier incidente o lesión a la paciente, al usuario o al personal de mantenimiento que se haya producido como resultado del uso de la incubadora CulturePro. Se debe informar de todo incidente grave que haya ocurrido en relación con la incubadora a la autoridad competente del Estado Miembro en el que esté establecido el usuario.
- En caso de que se produzca un accidente durante el uso de la incubadora CulturePro, interrumpa su uso hasta que una persona autorizada por Vitrolife la haya revisado.

#### ADVERTENCIA

- La incubadora CulturePro contiene piezas móviles con topes de seguridad. No intente bloquear los sensores de seguridad. Si los sensores de seguridad se encuentran bloqueados, la introducción de un dedo o una mano en la incubadora mientras esté en funcionamiento es peligrosa y puede causar una lesión.
- Para evitar el riesgo de descarga eléctrica, esta incubadora debe conectarse únicamente a una fuente de alimentación de red con toma de tierra.
- No debe utilizarse un cable de alimentación principal desconectable con valores inadecuados. Consulte la sección 10 para ver los valores de alimentación eléctrica.
- La incubadora se debe colocar de forma que el usuario pueda activar y desactivar el interruptor de encendido principal situado en su parte posterior.
- Los equipos portátiles y móviles de comunicaciones por radiofrecuencia pueden afectar al funcionamiento de la incubadora CulturePro.
- El uso de la incubadora de un modo distinto al especificado por Vitrolife puede mermar la protección contra peligros producidos por la incubadora.
- La incubadora CulturePro no es apta para utilizarse en presencia de agentes anestésicos inflamables mezclados con aire o con oxígeno u óxido nitroso.
- El usuario es responsable de validar el funcionamiento de la incubadora CulturePro mediante la realización de comprobaciones de control de calidad tanto de la temperatura como de los niveles de CO<sub>2</sub> y de O<sub>2</sub>\* cada dos semanas.
  - \* Solo si la clínica incuba con una concentración de O<sub>2</sub> reducida.
- Durante el arranque inicial y después de apagar una incubadora, valide siempre los niveles de gas y temperatura mediante dispositivos externos de validación calibrados como se indica en este manual del usuario. NO confíe únicamente en los valores que se muestran en la pantalla de la incubadora.

## **INSTALACIÓN Y SERVICIO**

- La instalación y la reparación de la incubadora CulturePro debe realizarlas exclusivamente personal autorizado por Vitrolife. La incubadora CulturePro debe permanecer en todo momento en el lugar donde se instaló. Si la incubadora CulturePro se desconecta o se traslada sin la supervisión de una persona autorizada por Vitrolife, dejará de ser un dispositivo aprobado para uso clínico y la garantía puede quedar anulada.
- Si se modifica la incubadora CulturePro o partes de ella, una persona autorizada por Vitrolife debe realizar una inspección y una revisión adecuadas para garantizar su uso seguro continuado.
- Para la limpieza y desinfección de la incubadora CulturePro, utilice siempre los agentes químicos prescritos que se especifican en la sección 5 de este manual del usuario.

## TRANSPORTE Y REUBICACIÓN DE LA INCUBADORA CULTUREPRO

- Mientras la incubadora CulturePro esté todavía en las cajas de envío, solo se deberá mover mediante una carretilla elevadora o un elevador de pales. NO abra las cajas de envío sin que esté presente una persona autorizada por Vitrolife.
- Cuando la incubadora CulturePro se haya desempaquetado, para moverla serán necesarias dos personas que sujeten la incubadora de acuerdo con las instrucciones contenidas en este manual del usuario y siempre bajo la supervisión de una persona autorizada por Vitrolife (consulte la sección 2.2.1).

## 

## (EN 60601-1 EQUIPOS ELECTROMÉDICOS - PARTE 1)

- Los equipos externos que vayan a conectarse a las tomas de salida o entrada de señal u otros conectores deben cumplir la norma IEC aplicable (por ejemplo, EN 60601-1:2006 Parte 1 relativa a equipos electromédicos). Además, todas las combinaciones (sistemas) de este tipo deben cumplir asimismo la norma EN 60601-1:2015 Parte 2, Requisitos generales para la seguridad básica y el funcionamiento esencial. Cualquier equipo que no cumpla la norma EN 60601-1:2006 Parte 1 debe mantenerse fuera del entorno de la paciente, es decir, debe situarse a una distancia mínima de 1,5 m de la paciente o del equipo de soporte vital de la paciente.
- La persona que conecte equipos externos a las entradas o salidas de señal u otros conectores de la incubadora, habrá constituido un sistema y, por tanto, será responsable de garantizar que el sistema efectivamente cumple los requisitos establecidos por la norma EN 60601-1:2006 - Parte 1. En caso de duda, póngase en contacto con un técnico médico cualificado o con su representante local.

## COMPATIBILIDAD ELECTROMAGNÉTICA

• La incubadora CulturePro se ha probado y se ha determinado que cumple los límites de la norma IEC 60601-1-2 Edición 4.0 relativos a la compatibilidad electromagnética de los productos sanitarios. El objetivo de estos límites es proporcionar un grado razonable de protección frente a interferencias perjudiciales en una instalación médica típica.

El cumplimiento con la norma IEC 60601-1-2 Edición 4.0 garantiza la compatibilidad cuando CulturePro se coloca a una distancia mínima de separación de los instrumentos cercanos. Si se coloca la incubadora cerca de otros instrumentos, es necesario determinar que el rendimiento de estos no se vea afectado por la ubicación.

La incubadora CulturePro genera, utiliza y puede emitir energía de radiofrecuencia y, en caso de no instalarla ni utilizarla de conformidad con las instrucciones, puede provocar interferencias perjudiciales en otros instrumentos que se encuentren en su proximidad. No obstante, no existe garantía completa de que no se produzcan interferencias en una instalación concreta. En caso de que esta incubadora efectivamente cause interferencias perjudiciales en otros instrumentos (circunstancia que puede determinarse apagando y encendiendo la incubadora), el usuario debe tratar de eliminar las interferencias adoptando una o varias de las medidas enumeradas a continuación:

- a) Reorientar o reubicar el instrumento receptor.
- b) Aumentar la distancia de separación entre los instrumentos.
- c) Conectar la incubadora a una toma de salida de un circuito distinto del circuito al que están conectados los demás instrumentos.

Si necesita ayuda, consulte al fabricante, representante o distribuidor.

### ADVERTENCIA

- El uso de accesorios, transductores y cables distintos a los que se especifican en este manual, a excepción de aquellos transductores y cables vendidos por el fabricante del sistema como repuestos de los componentes internos, puede generar un aumento de las emisiones o la disminución de la inmunidad del equipo o sistema.
- Desaconsejamos utilizar la incubadora CulturePro junto a otro equipo ni apilado directamente sobre éste. Si se requiere su uso en estas condiciones, recomendamos analizar la incubadora para verificar que funcione con normalidad en las condiciones de configuración en las que se utilizará.

#### CONFIDENCIALIDAD

 Todos los números de identificación, nombres y datos clínicos incluidos en este manual son ficticios.

## GARANTÍA LIMITADA

 Vitrolife garantiza que la incubadora CulturePro no presentará defectos en materiales ni de fabricación durante un periodo de un (1) año desde la fecha de instalación inicial.

La garantía limitada se anulará de forma inmediata cuando las operaciones de instalación, servicio, reparación o reubicación de la incubadora no las realice personal autorizado por Vitrolife.

La garantía limitada no cubre daños ocasionados por:

- a) incumplimiento del mantenimiento rutinario descrito en este manual del usuario,
- b) accidente, abuso, uso indebido o aplicación incorrecta de la incubadora,
- c) incumplimiento de las instrucciones de uso y funcionamiento proporcionadas en este manual del usuario o
- d) deterioro normal.

#### **RECOMENDACIONES GENERALES SOBRE SEGURIDAD INFORMÁTICA**

- Se aconseja y se espera que los usuarios adopten las siguientes medidas para reducir los riesgos para la seguridad informática, con el fin de garantizar que el producto funcione como se ha diseñado en el entorno de usuario previsto:
  - Asegúrese de que el personal haya recibido la formación adecuada en materia de concienciación en el área de la seguridad informática
  - $\circ$   $\;$  Evite que usuarios no autorizados tengan acceso físico al equipo.
- Los usuarios deben informar a Vitrolife A/S sin dilación en cuanto sepan de un incidente que ponga en riesgo la seguridad informática o de cualquier otro incidente de seguridad sospechoso.
- Para obtener más información sobre cómo reducir riesgos de seguridad informática, consulte la guía independiente que proporciona Vitrolife sobre este asunto.

## 1.2 Uso previsto

El uso previsto de la incubadora CulturePro es ofrecer un entorno con temperatura y concentraciones de gases controlados (CO<sub>2</sub> y de manera opcional O<sub>2</sub>) para el cultivo de gametos o embriones.

## 1.3 Usuarios a quienes va destinada

Embriólogos, otro personal de laboratorio y personal clínico de clínicas de FIV que hayan recibido formación impartida por instructores certificados (acreditados) de Vitrolife A/S.

## 1.4 Beneficio clínico

Favorece un desarrollo embrionario óptimo.

## 1.5 Soluciones propuestas

Para obtener más información sobre cualquier anomalía o limitación de software, así como sobre las soluciones propuestas, consulte el folleto aparte que proporciona Vitrolife sobre este asunto.

## 2 Descripción general de la incubadora CulturePro

La incubadora CulturePro es una incubadora a trigás que registra las condiciones de incubación durante su funcionamiento. La incubadora está disponible en dos configuraciones diferentes:

- Una configuración autónoma, que no puede ser conectada a ningún sistema accesorio.
- Una configuración estándar, que puede conectarse al servidor ES server y comunicarse con otros sistemas de Vitrolife como el software EmbryoViewer y compartir datos con cualquier incubadora disponible de EmbryoScope+, EmbryoScope Flex o EmbryoScope 8 del centro clínico.

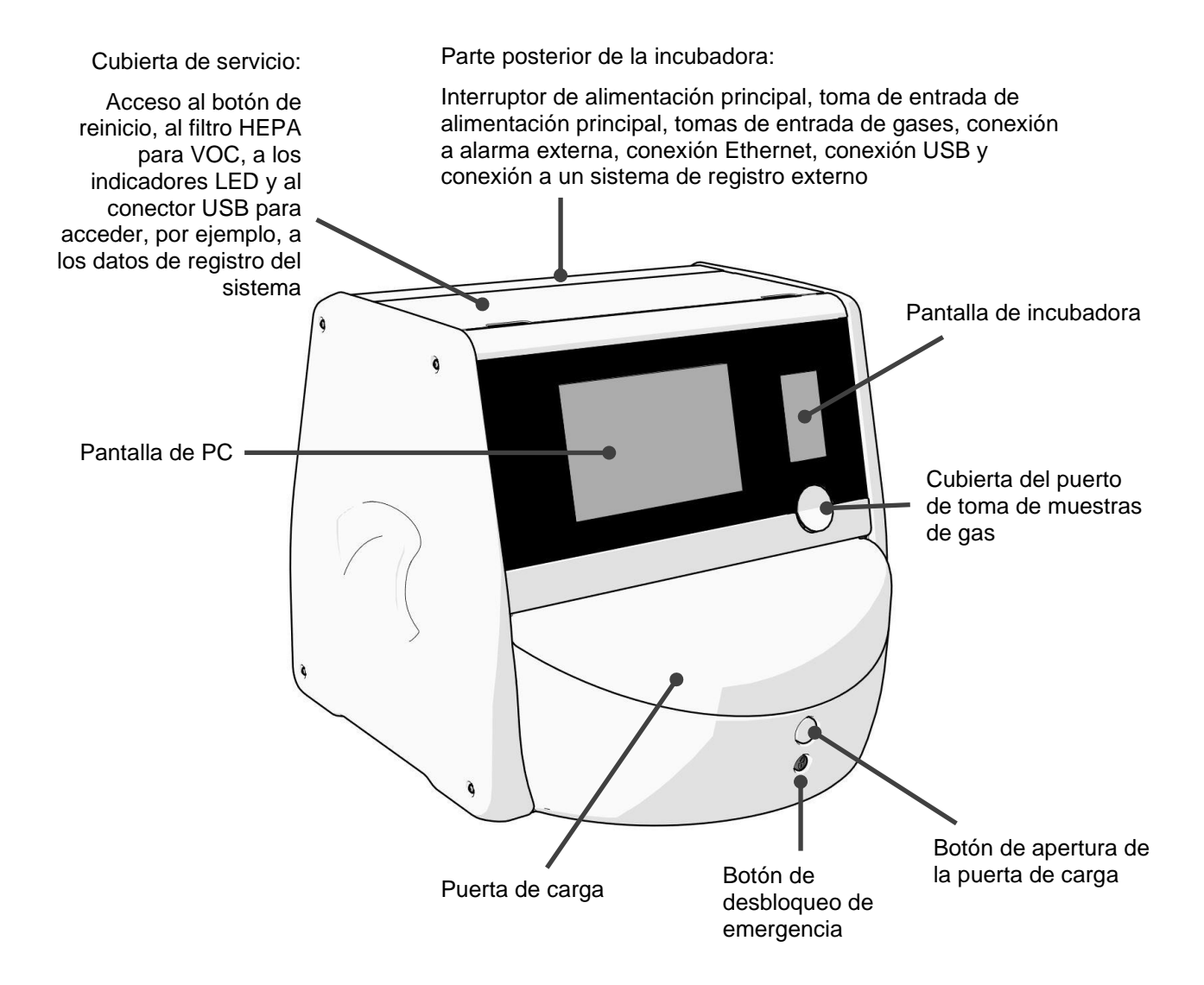

## 2.1 Descripción general de los componentes de la incubadora CulturePro

La incubadora CulturePro incorpora un sistema de gas y temperatura que controla las condiciones de incubación.

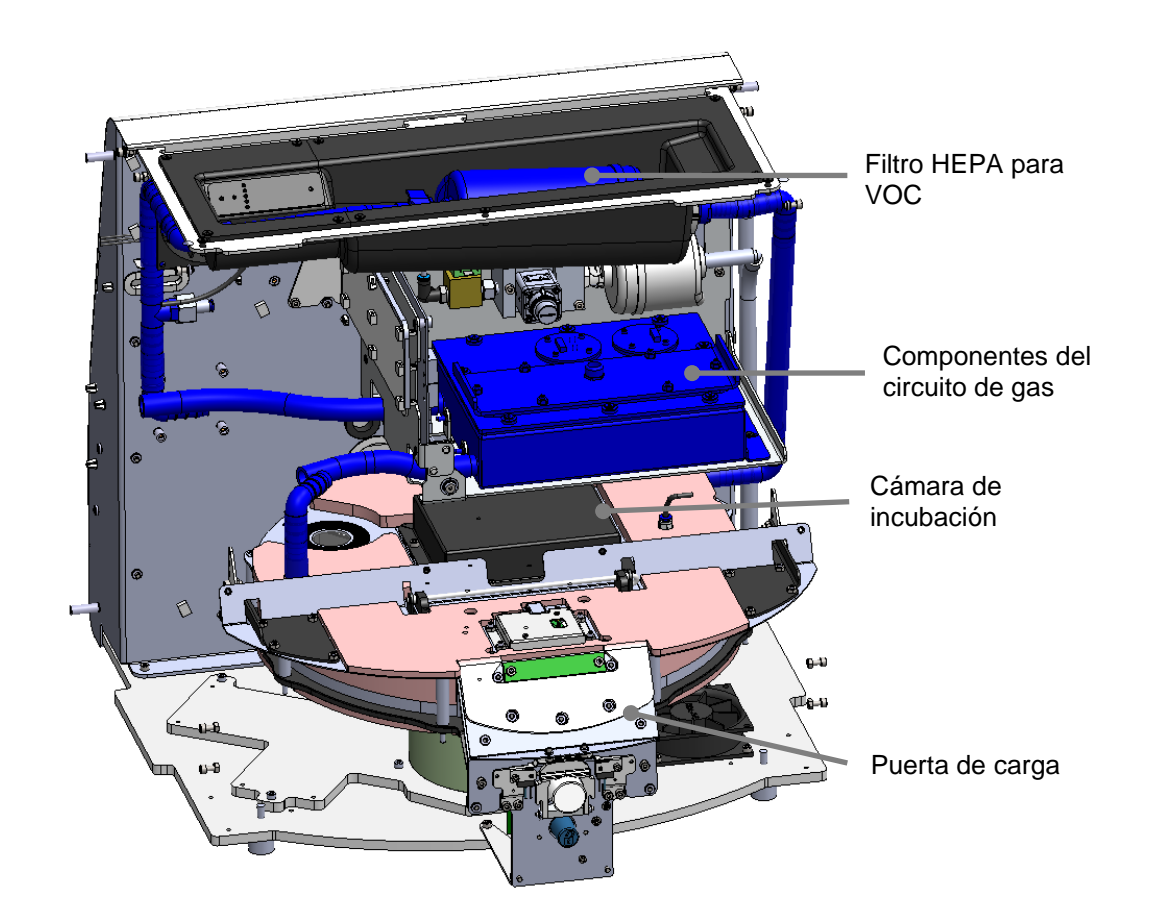

Los componentes de color azul de la ilustración anterior representan el sistema de gases y temperatura de la incubadora. Estos componentes mantienen las concentraciones de gases deseadas en el interior de la cámara de incubación. El gas circula a través del filtro HEPA para VOC antes de entrar en la cámara de incubación. El mismo sistema controla también las condiciones de temperatura en el interior de la cámara de incubación.

Los embriones incubados se encuentran en la placa de cultivo dentro de la cámara de incubación. El soporte de placas de cultivo de la cámara de incubación tiene forma de disco y una capacidad máxima de 15 placas de cultivo. Las placas de cultivo se colocan en el soporte de placas de cultivo de la incubadora CulturePro. El soporte de placas de cultivo es una construcción en forma de sándwich controlada por un termostato. El soporte proporciona transferencia térmica directa a las placas de cultivo y desplaza automáticamente las placas de cultivo hasta la posición de carga durante las aperturas de la puerta.

Las condiciones de incubación en el interior de la cámara de incubación no resultan afectadas por las aperturas de la puerta de carga. El marco extraíble que rodea la placa de cultivo en la posición de carga combinado con las particiones fijas situadas entre las placas de cultivo protegen las placas contenidas dentro de la incubadora de las condiciones atmosféricas externas.

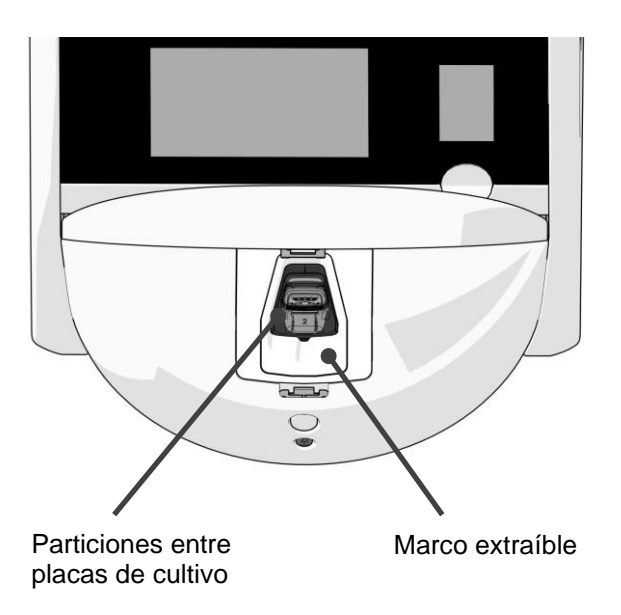

### 2.1.1 Sistema de etiquetado por código de barras

Para utilizar etiquetas de código de barras, el usuario debe imprimirlas y pegarlas en el área designada de la placa de cultivo (consulte el manual del usuario de las placas de cultivo).

La información contenida en el código de barras se muestra en el área **Identification** (identificación) de la pantalla del PC cuando se ha insertado una nueva placa de cultivo:

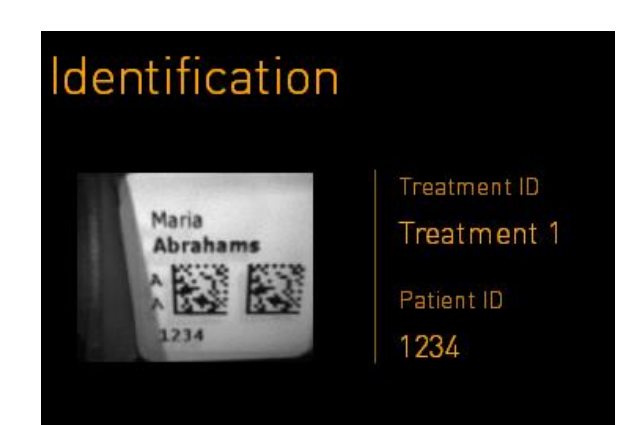

En la configuración estándar de la incubadora, los códigos de barras pueden imprimirse desde el software EmbryoViewer.

En la configuración autónoma, los códigos de barras pueden imprimirse desde la pantalla Create Patient and Print Barcode (crear paciente e imprimir código de barras). Vaya a esta pantalla

pulsando en la esquina inferior izquierda de la pantalla.

|        | Onanta Datient and Drint Danada                    | $\times$ |
|--------|----------------------------------------------------|----------|
|        | Create Patient and Print Barcode                   |          |
|        | Patient ID                                         |          |
|        | 1357 X Look Up                                     |          |
|        |                                                    |          |
|        | Patient Name Available Treatments                  |          |
|        | Molly Williams 22                                  |          |
|        | Treatment ID                                       |          |
|        | 22                                                 |          |
|        |                                                    |          |
| 14:20  | Save patient information and print barcode labels  |          |
|        |                                                    |          |
| ł      | Save Print                                         |          |
|        |                                                    |          |
| Config | juración autónoma: Abra la Configuración autónoma: |          |

página Create Patient and Print Barcode (crear paciente e imprimir código de barras)

Imprimir códigos de barras

## 2.2 Instalación y condiciones necesarias

Se debe configurar la incubadora de acuerdo con la lista de comprobación de la instalación. Las personas que no estén acreditadas ("certificadas") por Vitrolife no deben desplazar ni desconectar dicha incubadora (consulte la sección 2.2.1 para más información sobre cómo mover la incubadora).

Requisitos para la instalación:

- Sala limpia a una temperatura estable entre 20 °C y 28 °C.
- Mesa resistente. El espacio que ocupa el dispositivo es de aproximadamente 0,6 m x 0,6 m. El espacio requerido en el laboratorio es igual al tamaño de la superficie (el área) del dispositivo, pero añadiendo como mínimo 22,5 cm a cada lado del dispositivo para posibilitar la realización de operaciones de mantenimiento. Además, se requiere una distancia mínima de 22,5 cm entre la incubadora CulturePro y los demás dispositivos colocados en la misma mesa.
- Enchufe de conexión que disponga de toma de tierra y cumpla los requisitos locales.
- Suministro de gas CO<sub>2</sub> con regulador de presión capaz de suministrar un flujo estable de CO<sub>2</sub> a una presión entre 0,6 y 1 bar superior a la presión atmosférica.
- Suministro de N<sub>2</sub> con regulador de presión capaz de suministrar un flujo estable de N<sub>2</sub> entre 0,6 y 1 bar por encima de la presión atmosférica (solo es necesario si en el centro clínico se desea incubar con una concentración de O<sub>2</sub> reducida).
- Los equipos electro-médicos requieren la adopción de medidas de precaución especiales en lo que respecta a la compatibilidad electromagnética (CEM) y, por tanto, deben instalarse y utilizarse de conformidad con la información sobre CEM proporcionada.

#### NOTA

- En la cámara de incubación no se implementa ningún sistema de refrigeración. La temperatura de la incubadora siempre será superior a la temperatura ambiente. Si la temperatura supera los límites especificados, la temperatura en el interior de la cámara de incubación puede superar el valor prefijado.
- Aunque no sea obligatorio, es muy recomendable conectar la incubadora a un sistema de alimentación ininterrumpida (SAI) con toma de tierra, a fin de garantizar la estabilidad de las condiciones de funcionamiento en caso de que se produzca un fallo de alimentación. Cualquier SAI conectado a la incubadora CulturePro debe cumplir con las siguientes directivas y normas armonizadas:
  - Directiva de baja tensión 2014/35/UE
  - Directiva sobre compatibilidad electromagnética 2014/30/UE
  - EN 62040-1:2009 Sistemas de alimentación ininterrumpida (SAI) Parte 1: Requisitos generales y de seguridad para los SAI
  - EN 62040-2:2006 Sistemas de alimentación ininterrumpida (SAI) Parte 2: Requisitos de compatibilidad electromagnética (CEM)

Para obtener más detalles sobre cómo instalar la incubadora, consulte el manual titulado *Planned service and maintenance* (Servicio y mantenimiento planificados - solo en inglés).

#### 2.2.1 Transporte y reubicación de la incubadora CulturePro

La incubadora CulturePro debe ser desplazada por dos personas colocadas una a cada lado de la incubadora. Ponga una mano bajo el lateral de la incubadora y la otra mano sujetando su parte frontal, tal como se muestra en la ilustración siguiente:

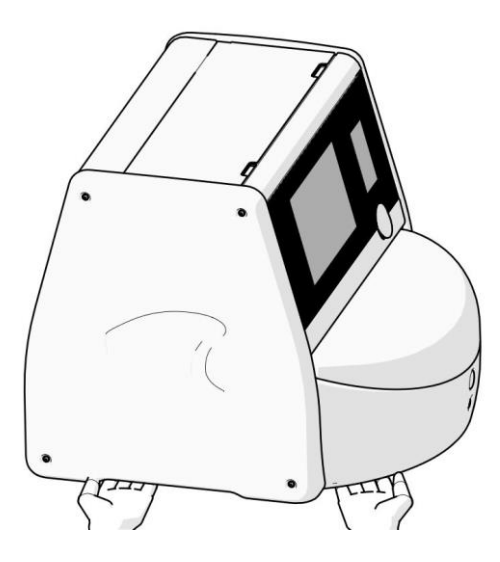

### TRANSPORTE Y REUBICACIÓN DE LA INCUBADORA CULTUREPRO

- Mientras la incubadora CulturePro esté todavía en las cajas de envío, solo se deberá mover mediante una carretilla elevadora o un elevador de pales. NO abra las cajas de envío sin que esté presente una persona autorizada por Vitrolife.
- Cuando la incubadora CulturePro se haya desempaquetado, para moverla serán necesarias dos personas que sujeten la incubadora de acuerdo con las instrucciones contenidas en este manual del usuario y siempre bajo la supervisión de una persona autorizada por Vitrolife

## 2.3 Inicio de la incubadora CulturePro

Para iniciar la incubadora CulturePro (por ejemplo, tras realizar una tarea de mantenimiento o limpieza), apague la incubadora presionando el botón de alimentación principal verde que se encuentra en su parte posterior. La incubadora y el PC integrado se iniciarán entonces automáticamente.

Tras un apagado completo y durante la instalación inicial de la incubadora, la incubadora CulturePro debe encenderse al menos tres horas antes de su uso a fin de garantizar el equilibrio térmico en toda la incubadora. Asegúrese de que la incubadora CulturePro esté conectada a tierra a través del conector de alimentación, que las conexiones de gas no tengan fugas y que las botellas de gas conectadas estén llenas.

Debe utilizarse un regulador de gas para reducir la presión en los tubos de  $CO_2$  y  $N_2$  conectados hasta un nivel entre 0,6 y 1,0 bar por encima de la presión atmosférica.

## 2.4 Apagado de la incubadora CulturePro y retirada de todas las placas de cultivo

#### NOTA

• En caso de emergencia, siga el procedimiento que se describe en la sección 9.

Para apagar la incubadora CulturePro y retirar todas las placas de cultivo (por ejemplo, para realizar una tarea de mantenimiento o limpieza), realice el procedimiento que se describe a continuación.

- 1. En la pantalla de inicio del PC, pulse el icono de configuración y seleccione **Shutdown** (apagar).
- Seleccione Remove all culture dishes and shut down (retirar todas las placas de cultivo y apagar) y presione OK (aceptar). La primera placa de cultivo se moverá hasta la puerta de carga, que está desbloqueada.
- 3. Abra la puerta de carga y retire la placa de cultivo disponible.
- 4. Cierre la puerta de carga y confirme que ha retirado la placa de cultivo.
- 5. Continúe hasta que haya retirado todas las placas de cultivo de la incubadora.
- 6. Seleccione Shut down computer (apagar ordenador).
- 7. Para apagar del todo la incubadora, utilice el interruptor de encendido principal situado en la parte posterior.

## 2.5 Reinicio del PC integrado

En el caso de que ocurra un error irrecuperable, se muestra un mensaje de error en la pantalla y el PC integrado se reinicia automáticamente cuando pulsa **OK** (aceptar).

Para reiniciar manualmente el PC:

- 1. Abra la cubierta de la parte superior de la incubadora.
- 2. Utilice un objeto punzante como un lápiz o un bolígrafo para presionar el pequeño botón rojo que se encuentra bajo la cubierta de servicio:

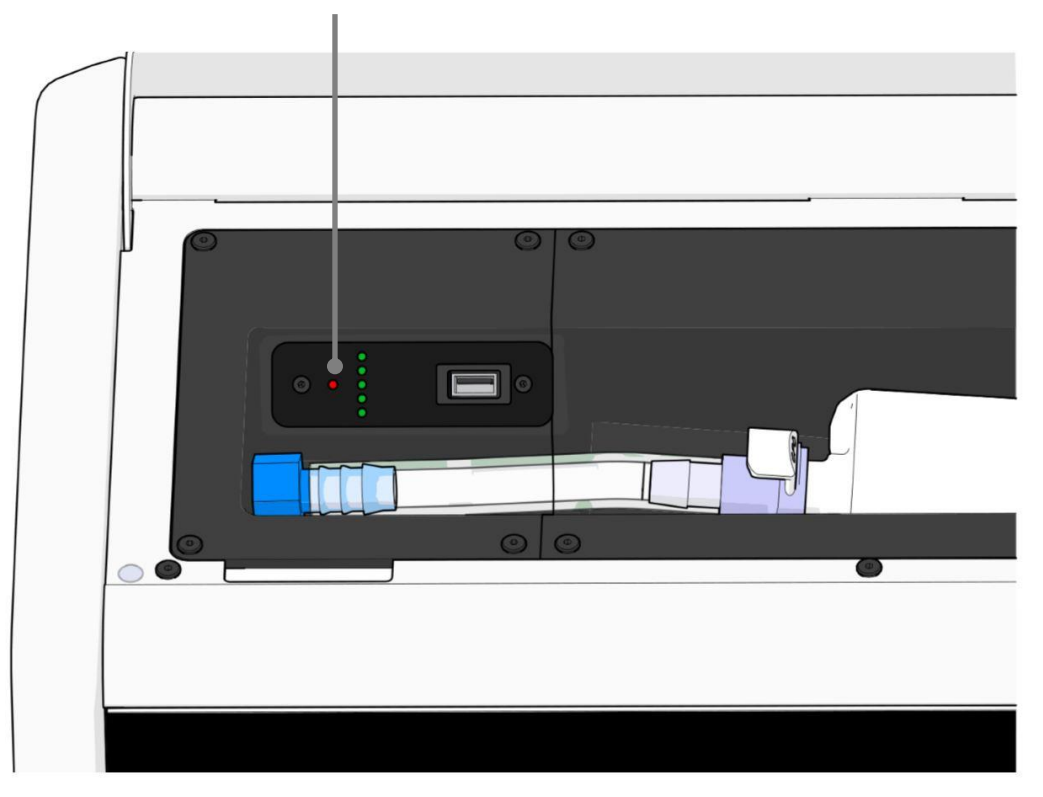

Botón de reinicio del PC

Entonces el PC se apagará.

3. Pulse de nuevo el pequeño botón rojo para reiniciar el PC.

## 3 Conexión de los sistemas accesorios

En la parte posterior de la incubadora CulturePro se encuentran una serie de conectores y tomas Su uso está limitado al personal autorizado por Vitrolife para establecer las conexiones relevantes durante la instalación. Los usuarios nunca deben utilizar ni conectar la incubadora a ningún tubo o cable sin supervisión.

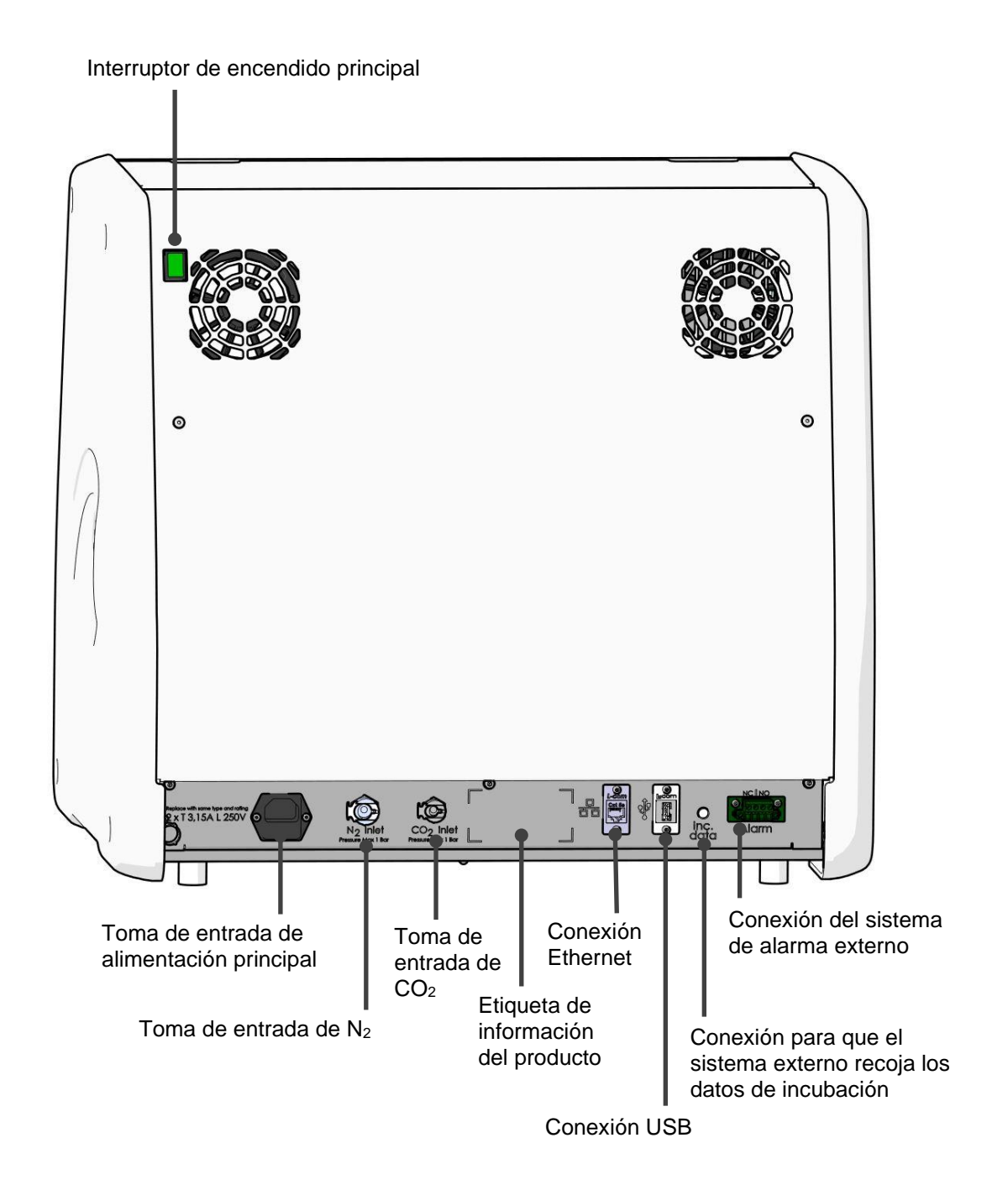

Adicionalmente, bajo la tapa de servicio de la parte superior de la incubadora se encuentra disponible un puerto USB que puede ser utilizado por el centro clínico para extraer los informes mensuales de incubación (consulte la sección 13.2.2):

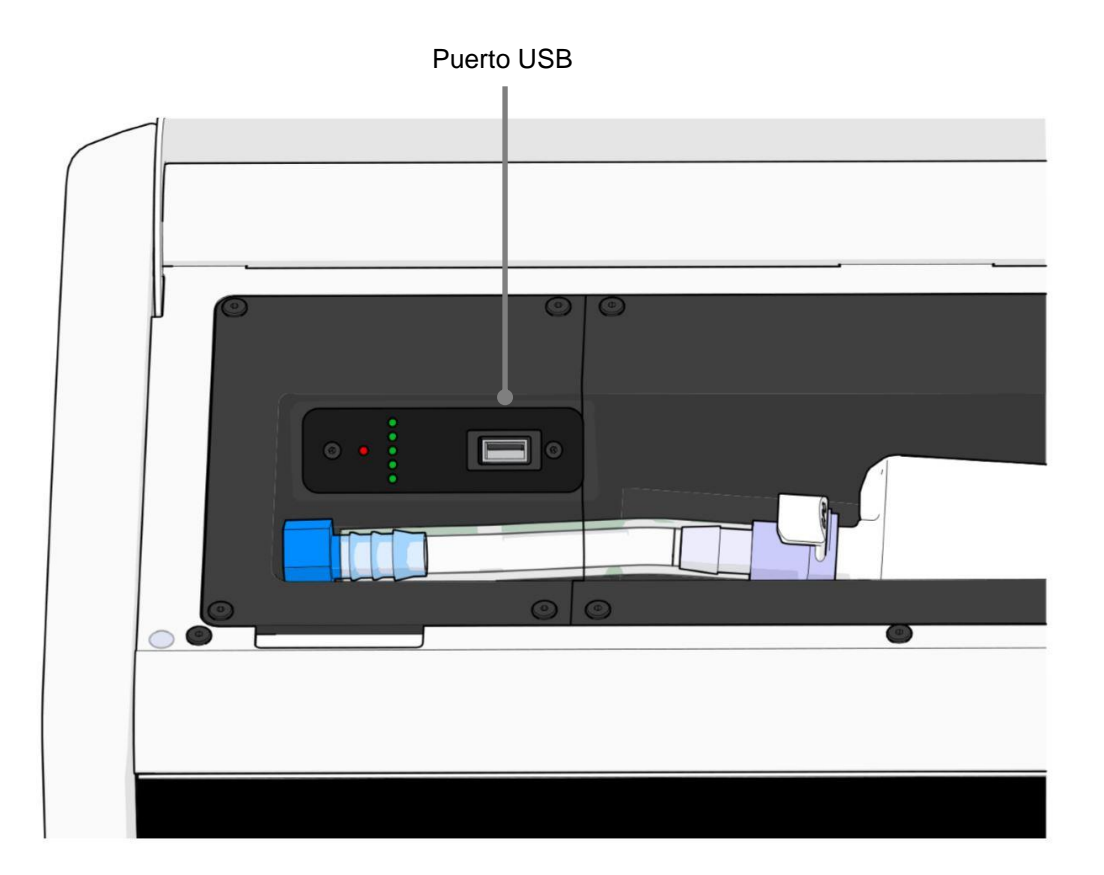

## 3.1 Gases

Los suministros de  $CO_2$  y  $N_2$  deben estar asociados y asegurados mediante tomas de entradas apropiadas y etiquetadas por una persona autorizada por Vitrolife.

Los tubos con conector para gases están equipados con acoplamientos rápidos que impiden que la manguera de CO<sub>2</sub> se conecte a la toma de entrada de N<sub>2</sub>, y viceversa. Los acoplamientos están equipados con una válvula de cierre automático que se activa cuando se quitan los acoplamientos de la toma de entrada de la parte posterior de la incubadora CulturePro.

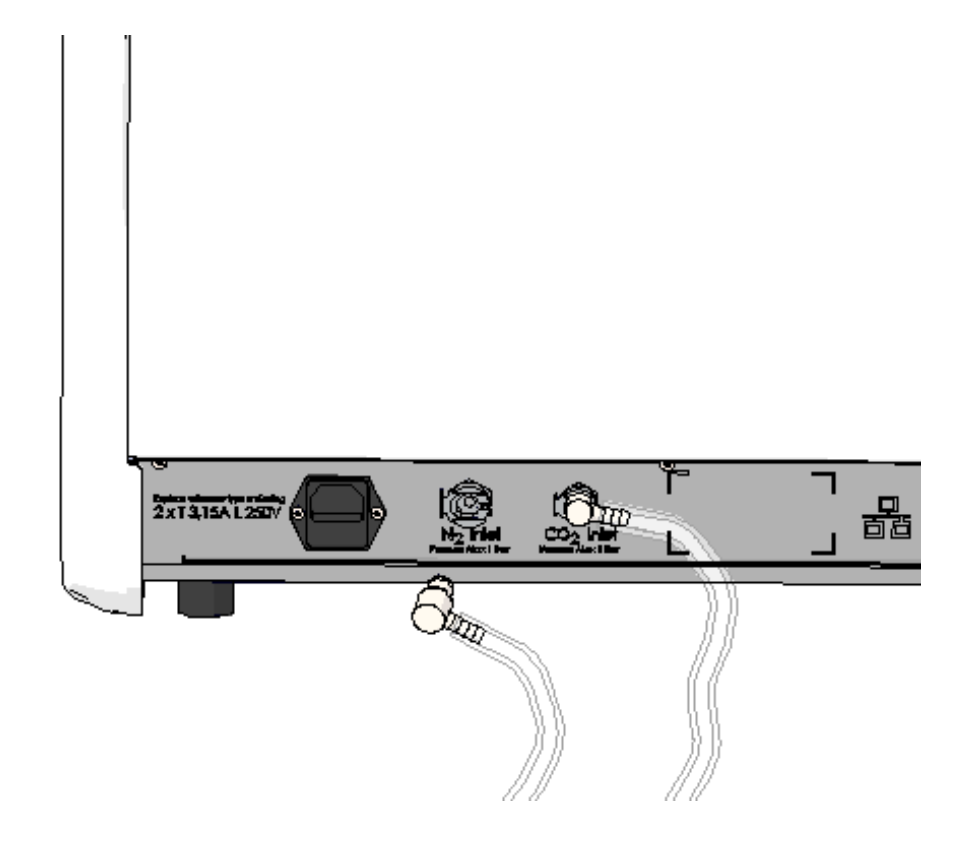

## NOTA

• Dos cartuchos de filtro HEPA internos protegen el regulador y las válvulas sensibles del interior de la incubadora CulturePro de las partículas transportadas por la corriente de aire.

## 3.2 ES server (solo configuración estándar)

Si está utilizando la configuración estándar de la incubadora CulturePro, debe estar conectada a un servidor ES server. La conexión se establece mediante un cable Ethernet y precisa de una configuración especial que debe realizar una persona autorizada por Vitrolife. La incubadora no puede conectarse directamente a una puerta de enlace a Internet ni a un proveedor de servicios de Internet.

Si se pierde la conexión con el servidor, pulse en el icono de configuración para abrir la pantalla **Settings** (configuración). Después pulse el recuadro de color rojo que hay debajo de **Server Connection** (conexión con el servidor).

| 7516  | Figure 1 Settings                                            |                                                                          |              | $\left \right\rangle$ |
|-------|--------------------------------------------------------------|--------------------------------------------------------------------------|--------------|-----------------------|
|       | Server Connection                                            |                                                                          |              |                       |
|       | Server €<br>127.0.0.1<br>▲ Status<br>Not connected for 0 min |                                                                          |              |                       |
|       | Language<br>English (UK)                                     | Instrument<br>Instrument Number<br>7516<br>Software Version 7<br>7.9.0.1 | Screen Saver | -                     |
| 10:21 |                                                              | Maintenance                                                              | Shutdown     |                       |

Cuando la conexión con el servidor se haya restablecido, el recuadro de color rojo se volverá verde.

| Server Connection   |   |  |  |  |
|---------------------|---|--|--|--|
| Server<br>127001    | Ø |  |  |  |
| Status              |   |  |  |  |
| Connected to server |   |  |  |  |

## 3.3 Salida de alarma externa

Cuando se establece la conexión entre la incubadora CulturePro y el sistema de alarma interno del centro clínico, esta debe ser supervisada por una persona autorizada por Vitrolife. Esta conexión debe comprobarse minuciosamente con la colaboración de personal formado en el manejo del sistema de alarma interno con el fin de garantizar que dicho sistema de alarma registre debidamente todas las señales de alarma de la incubadora CulturePro.

Para obtener una descripción detallada de cómo realizar la conexión a un sistema de alarma externo, consulte la sección 8.10.

## 3.4 Datos de la incubadora

La incubadora CulturePro está preparada para conectarse a un sistema de registro externo que puede supervisar el funcionamiento de la incubadora. Las condiciones de incubación registradas por la incubadora se enviarán al sistema externo.

# 3.5 Conexión USB para la impresora de código de barras (sólo configuración autónoma)

Si su incubadora CulturePro funciona en una configuración autónoma, es decir, sin servidor ni software EmbryoViewer, la incubadora debe conectarse directamente a una impresora de etiquetas de código de barras. La conexión se establece conectando un cable USB a la incubadora. Esto precisa de una configuración especial que debe realizar una persona autorizada por Vitrolife.

## 4 Funcionamiento de la incubadora CulturePro

La incubadora CulturePro se controla a través de dos pantallas:

- La pantalla pequeña de la incubadora en la que el usuario controla las condiciones de incubación, como temperatura y concentración de CO<sub>2</sub> y O<sub>2</sub>.
- La gran pantalla del PC donde el usuario añade y quita placas de cultivo, crea nuevos pacientes, imprime códigos de barras, etc.

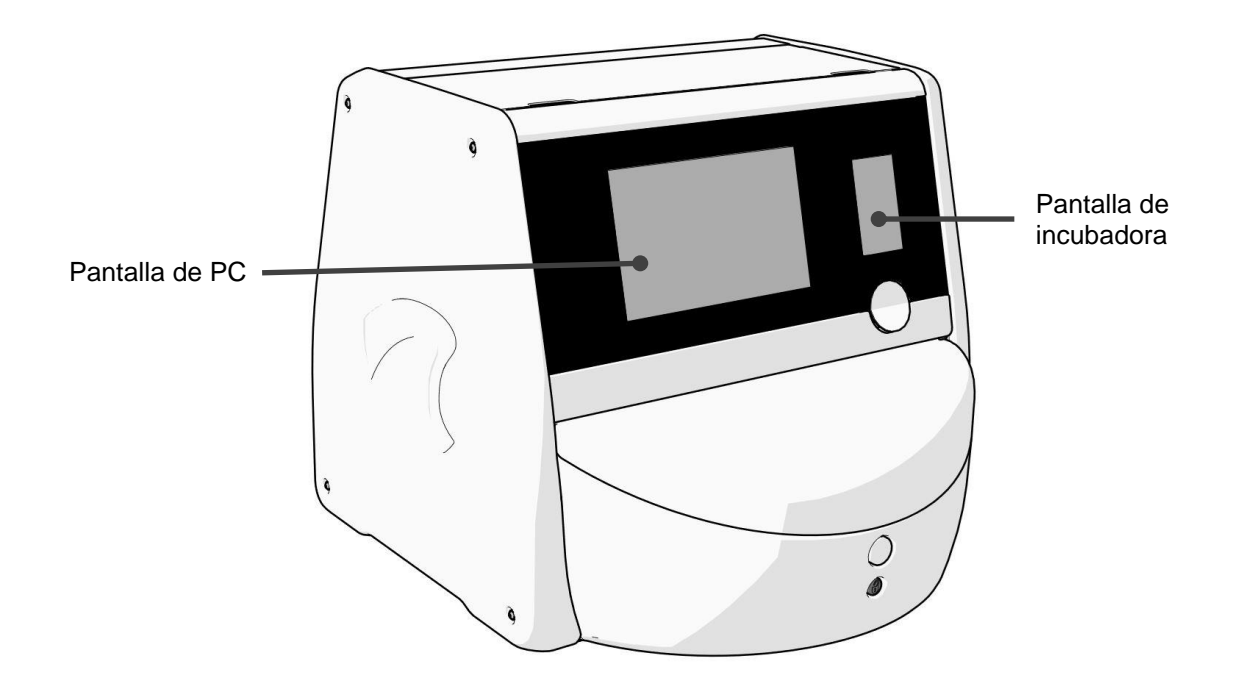

## 4.1 La pantalla de incubadora

La pantalla pequeña de la incubadora controla las condiciones de incubación en el interior de la incubadora. La pantalla de incubadora se utiliza para:

- Inspección del rango de condiciones de incubación: temperatura actual, concentración de CO<sub>2</sub> y concentración de O<sub>2</sub>
- Cambiar el valor objetivo de cada una de las condiciones de incubación (consulte las secciones 4.1.4.1 y 4.1.5.1)
- Validar cada una de las condiciones de incubación y calibrar la incubadora CulturePro (consulte las secciones 4.1.4.2 y 4.1.5.3)
- Activar o desactivar la regulación de la concentración de O<sub>2</sub> (consulte la sección 4.1.6.1)
- Interrumpir las alarmas de advertencia sonoras emitidas por la incubadora CulturePro (consulte la sección 8).

#### 4.1.1 Desplazamiento por la pantalla de la incubadora

Cuando el funcionamiento de la incubadora es normal, se abre la pantalla de inicio. Esta pantalla muestra las condiciones actuales de incubación, es decir, la temperatura del embrión, la concentración de CO<sub>2</sub> y la concentración de O<sub>2</sub>:

#### Pantalla de inicio

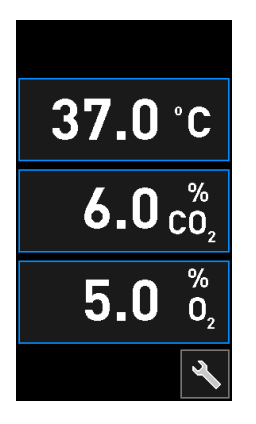

#### NOTA

• Deje siempre la incubadora con la pantalla de inicio abierta.

Desplácese por la pantalla de la incubadora pulsando los botones encuadrados en azul, como el botón de temperatura de la pantalla de inicio:

## 37.0°C

Puede modificar el valor objetivo de las condiciones de incubación o calibrar los sensores internos por medio de los botones + y -:

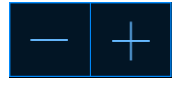

Confirme todos los cambios pulsando el botón de confirmación:

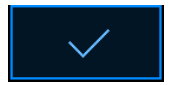

Estos botones están disponibles en el modo de modificación de valores prefijados y en el modo de calibración (consulte las secciones 4.1.2 y 4.1.3).

Siempre se puede volver a la pantalla de inicio pulsando el botón de cerrar:

Puede aumentar o reducir el valor prefijado en incrementos de 0,1 por medio de los botones + y -:

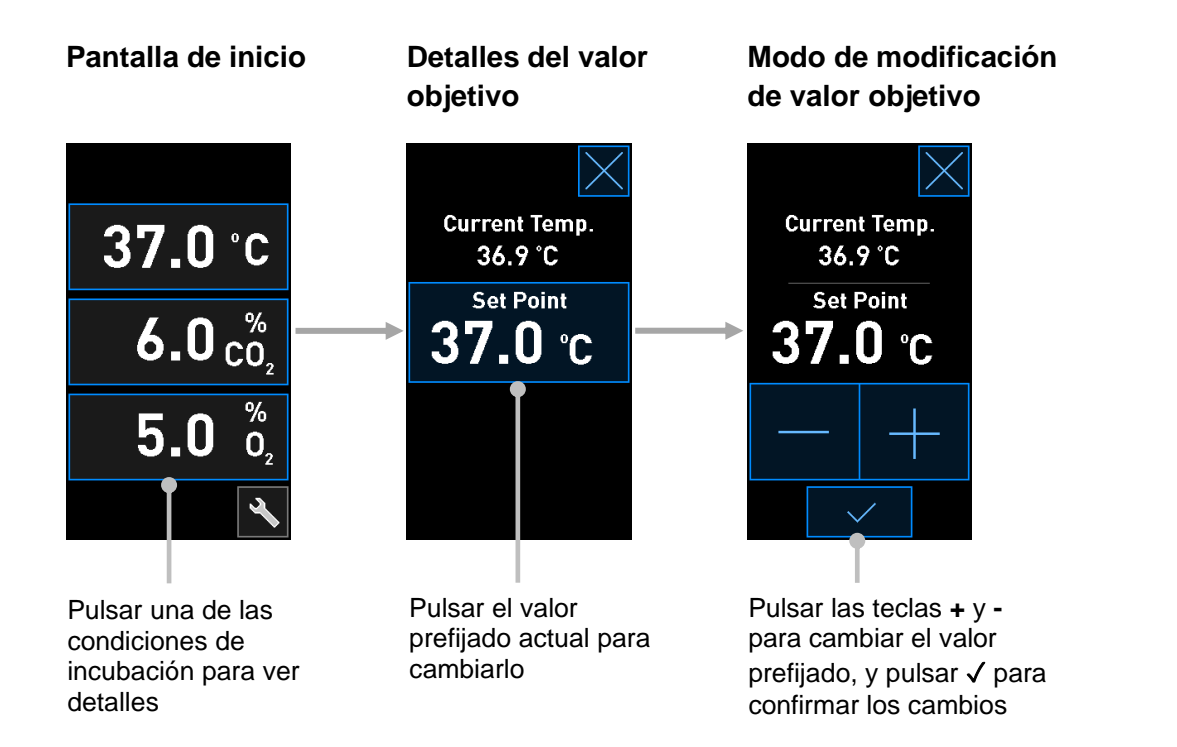

Para cambiar entre la pantalla de inicio y los modos de validación y calibración, pulse el botón de herramienta:

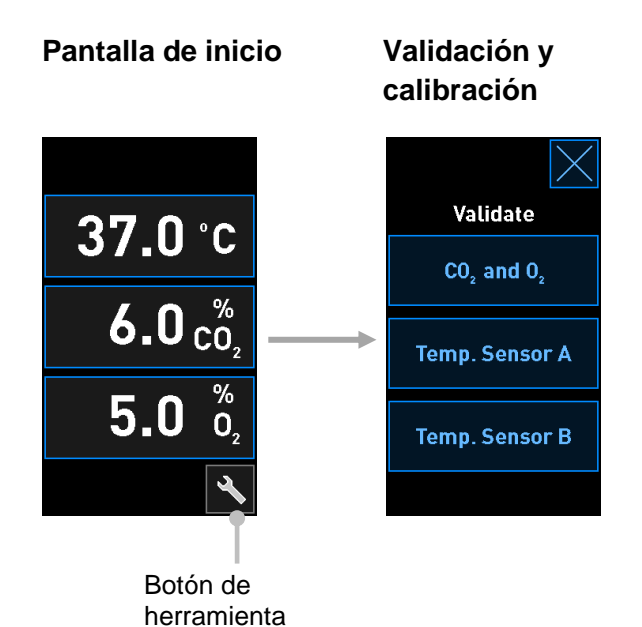

En el modo de validación puede ver los detalles de cada condición de incubación. Para ver los detalles, pulse los botones  $CO_2$  and  $O_2$  ( $CO_2$  y  $O_2$ ), **Temp. Sensor A** (sensor de temperatura A) o **Temp. Sensor B** (sensor de temperatura B). Desde la pantalla de detalles de validación puede abrir el modo de calibración:

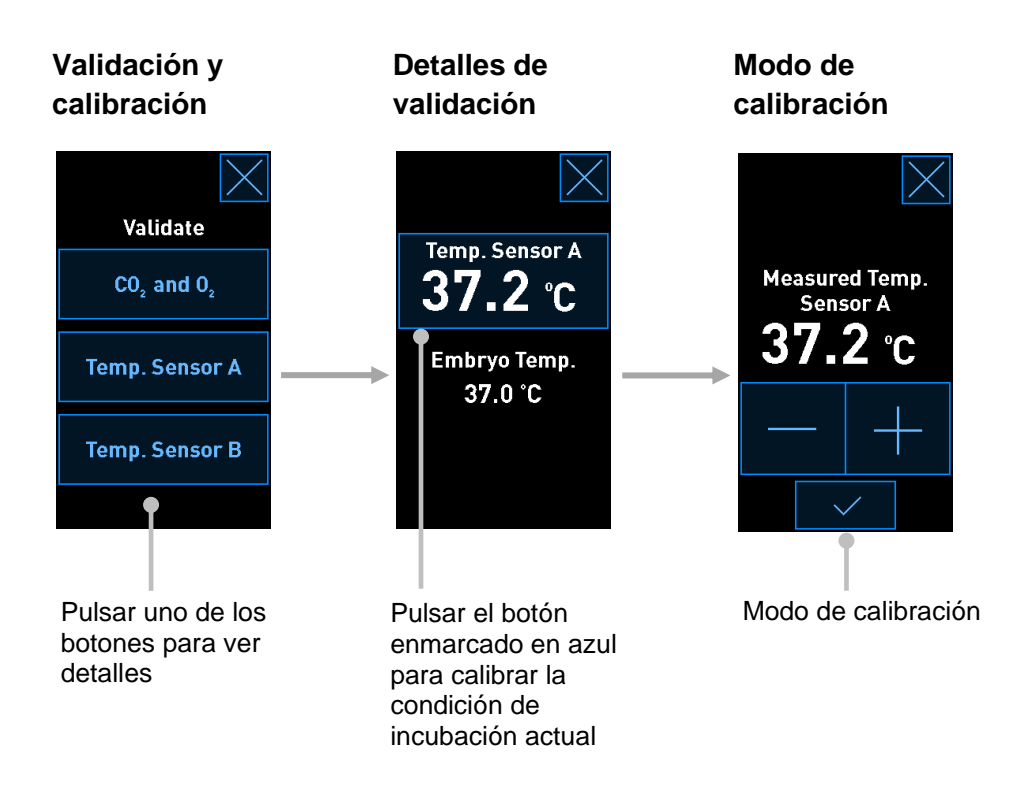

Cuando pulse cada condición de incubación individual, se mostrarán más detalles sobre el parámetro seleccionado. Si es necesario, puede cambiar el valor objetivo de cada parámetro.

### 4.1.2 Modo de modificación de valor prefijado

Cuando pulse el valor actual de una de las condiciones de incubación, se mostrarán más detalles sobre el parámetro:

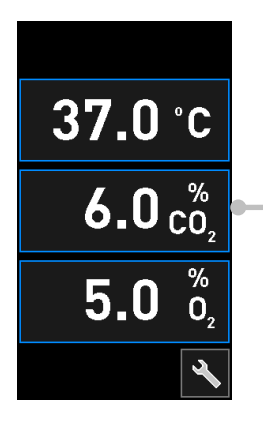

Ejemplo: pulsar el parámetro CO<sub>2</sub> actual para obtener más detalles sobre flujo, presión y valor prefijado Esto abre la pantalla de detalles del valor prefijado:

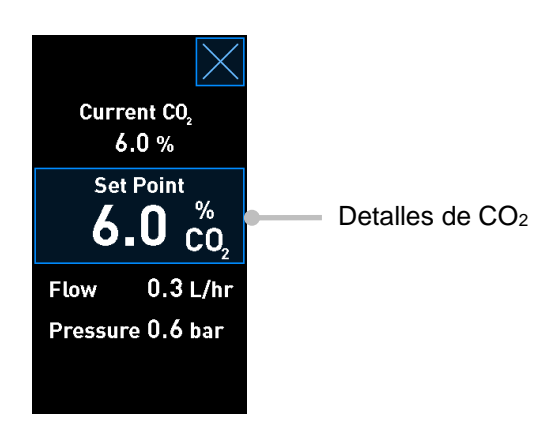

Cuando se abre la pantalla de detalles, en la pantalla grande del PC se muestra un gráfico que representa el modo en el que el parámetro seleccionado se ha desarrollado a lo largo de un periodo de tiempo específico. En el ejemplo siguiente se muestra un gráfico de la concentración de CO<sub>2</sub>:

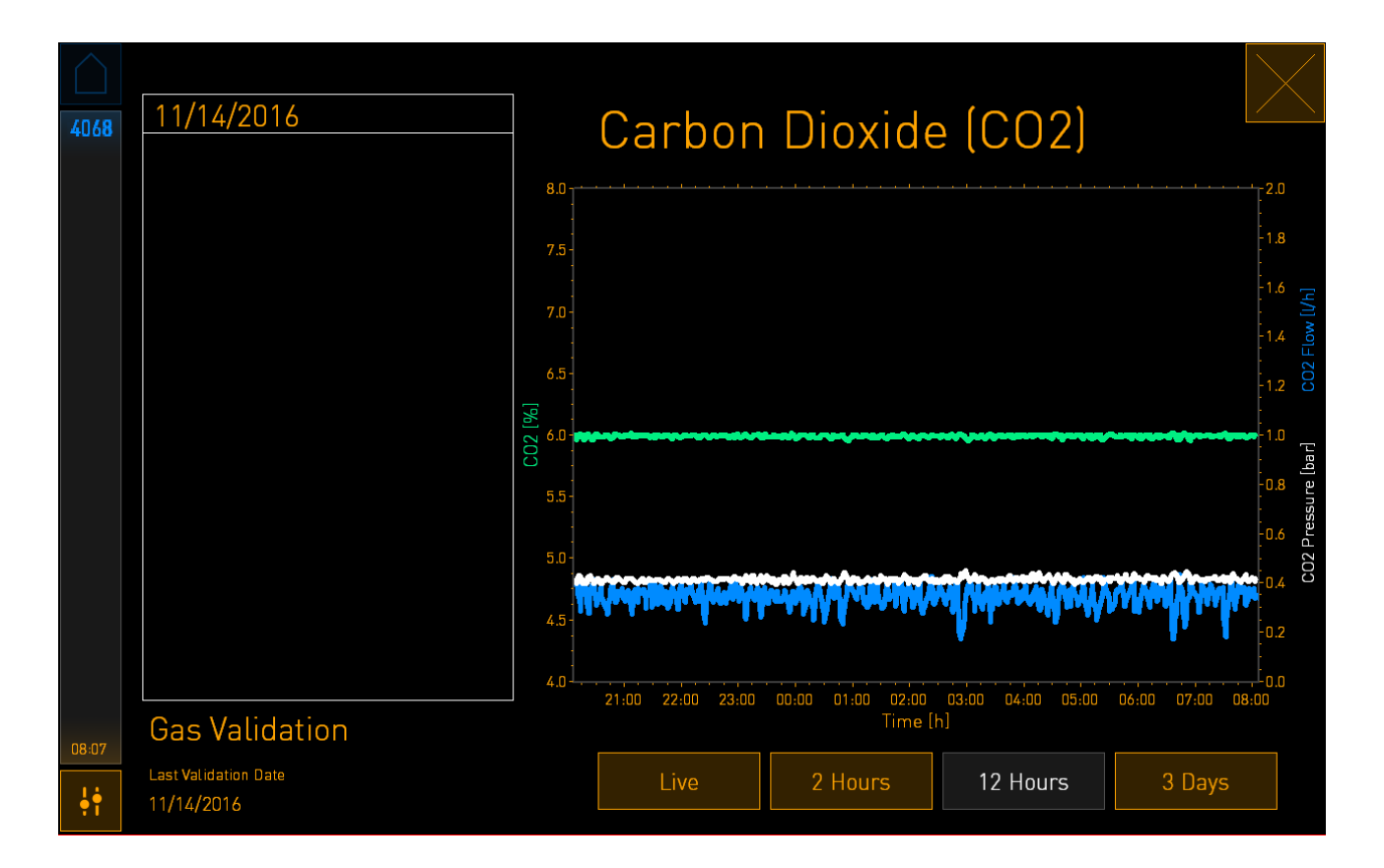

La línea de puntos verde representa el valor prefijado actual. Dicho recuadro puede estar situado detrás del gráfico de color verde variable. Los gráficos restantes muestran la concentración de CO<sub>2</sub> (gráfico verde variable), el flujo (gráfico azul) y la presión (gráfico blanco) a lo largo de un periodo de tiempo determinado. El periodo de tiempo predeterminado es de **12 Hours** (12 horas). Pulse **Live** (dinámica) para ver una actualización dinámica de la concentración de CO<sub>2</sub> actual (actualizada continuamente), o **2 Hours** (2 horas) o **3 Days** (3 días) para cambiar el periodo de tiempo mostrado.

Cuando se ha pulsado el botón Set Point (valor prefijado) con marco de color azul en la pantalla de detalles, se abre el modo de modificación del valor prefijado y es posible modificar dicho valor:

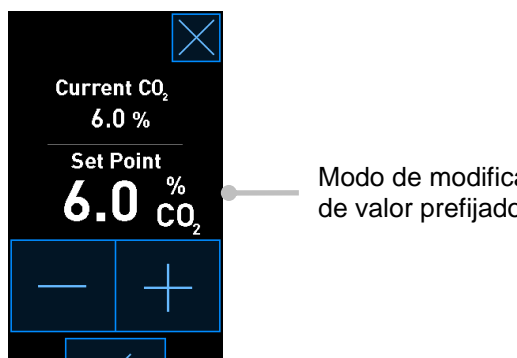

Modo de modificación de valor prefijado

Consulte las secciones 4.1.4.1 y 4.1.5.1 para ver más información sobre el modo de cambiar los valores objetivo.

#### 4.1.3 Modo de validación y calibración

El modo de validación y calibración se utiliza cuando se desea validar las condiciones de incubación y posteriormente calibrar los sensores internos, si fuera necesario.

en la pantalla de El modo de validación se activa cuando se pulsa el botón de herramienta: inicio pequeña de la incubadora:

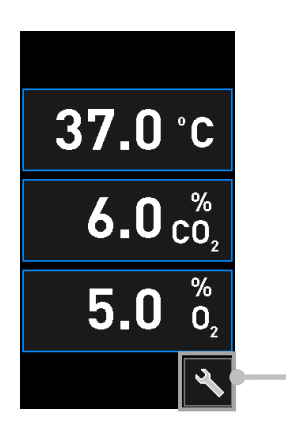

Pulsar el botón de herramienta para abrir la pantalla de validación y calibración

Puede iniciar la validación pulsando  $CO_2$  and  $O_2$  ( $CO_2$  y  $O_2$ ), **Temp. Sensor A** (sensor de temperatura A) o **Temp. Sensor B** (sensor de temperatura B).

En el ejemplo siguiente se valida el sensor de temperatura B.

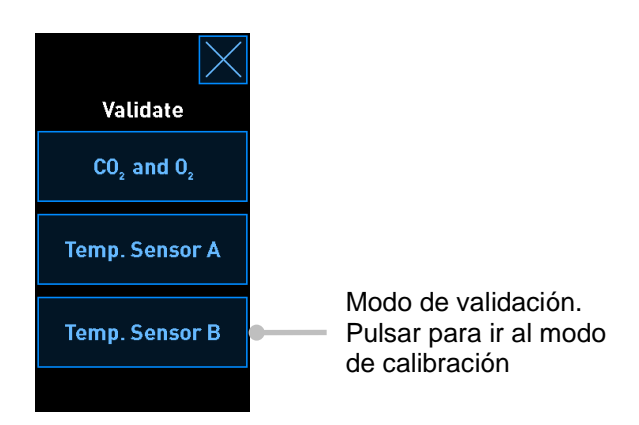

Cuando se abre el modo de validación, en la pantalla grande del PC se muestra un gráfico del parámetro seleccionado en modo **Live** (dinámico). Este gráfico se actualiza continuamente, lo que permite comprobar si la temperatura es estable:

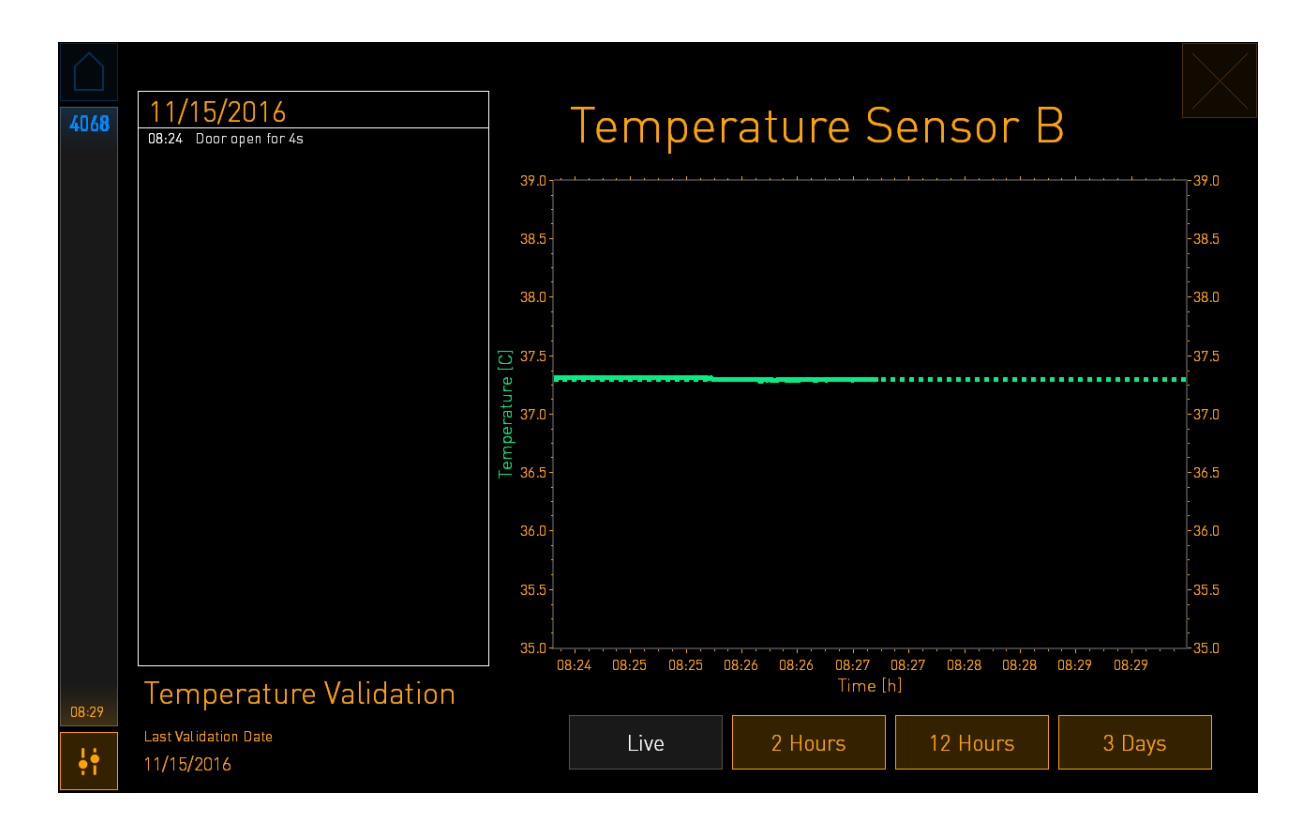

La línea de puntos verde muestra la temperatura esperada del soporte de placas de cultivo que debería alcanzarse si necesita calibrar los sensores internos. En el ejemplo anterior, la temperatura prefijada es 37,3 °C y el valor objetivo es 37,0 °C. Puesto que hay una diferencia de 0,3 °C entre la temperatura del soporte de placas de cultivo (donde se mide la temperatura actual) y la temperatura de los embriones, la temperatura objetivo de su calibración es 37,3 °C. De esta forma, la temperatura de los embriones coincidirá con el valor prefijado, es decir, 37,0 °C.

La otra línea verde representa la temperatura actual medida por el termómetro interno de gran precisión.

Cuando valide la incubadora, inserte una sonda de temperatura en el soporte de placas:

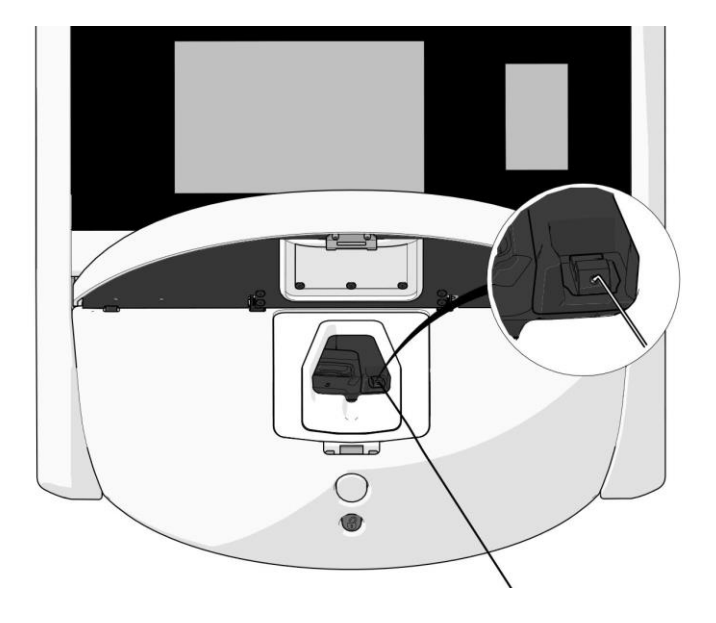

La inserción de una sonda de temperatura permite comparar la temperatura que se muestra en la pantalla pequeña de la incubadora con la temperatura medida por la sonda.

Si la lectura de temperatura realizada por la sonda de temperatura se desvía de la lectura interna actual que se muestra en la pantalla pequeña de la incubadora, es necesario calibrar la temperatura.

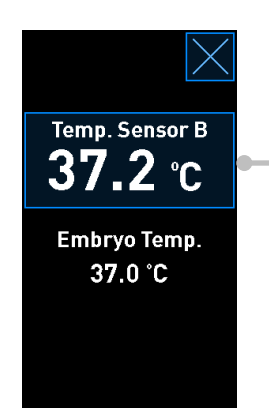

Pulsar **Temp. Sensor B** (sensor de temperatura B) para iniciar la calibración

#### NOTA

- Después de haber insertado la sonda de temperatura, manténgala en el lado derecho cuando cierre la puerta de carga para evitar que al hacerlo la puerta se bloquee directamente sobre la sonda.
- Retire con cuidado la sonda de temperatura tras la calibración/validación.

Consulte las secciones 4.1.4.2 y 4.1.5.3 para ver información sobre el modo de calibrar los sensores internos.

#### 4.1.4 Control de la temperatura de la incubadora

#### 4.1.4.1 Modificación del valor prefijado de temperatura

1. Pulse la temperatura actual para mostrar los detalles del valor objetivo:

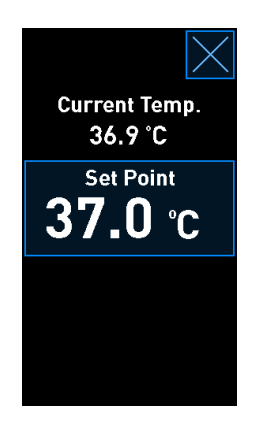

- 2. Pulse el botón **Set Point** (valor prefijado) con marco de color azul. Se abre el modo de modificación de valor prefijado.
- 3. Pulse + para aumentar la temperatura en incrementos de 0,1 °C o para reducirla en incrementos de 0,1 °C:

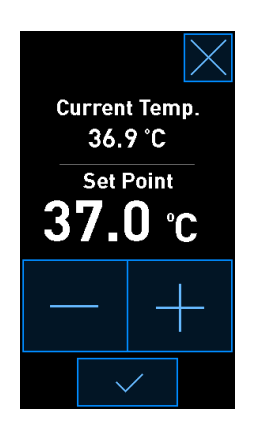

#### ΝΟΤΑ

- El valor prefijado de temperatura máximo es 39,0 °C.
- El valor prefijado de temperatura mínimo es 36,0 °C.
- 4. Aplique el nuevo ajuste pulsando el botón de confirmación:

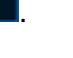

5. Pulse el botón de cerrar para volver a la pantalla de inicio de la incubadora:

#### 4.1.4.2 Calibrar la temperatura

La incubadora CulturePro debe haber estado encendida durante al menos tres horas para lograr el equilibrio completo antes de calibrar la temperatura. La temperatura ambiente debe ser equivalente a la temperatura normal aplicable a un entorno de laboratorio.

Si la lectura de temperatura realizada por un termómetro de gran precisión se desvía de la lectura interna actual que se muestra en la pantalla de la incubadora, es necesario calibrar la temperatura.

### ADVERTENCIA

• En el centro clínico deben realizarse comprobaciones de validación programadas al menos cada dos semanas para validar la temperatura.

Este ejemplo se refiere a la calibración del sensor de temperatura B.

Siga este procedimiento:

1. En el modo de validación, pulse el botón **Temp. Sensor B** (sensor de temperatura B) con marco de color azul para entrar en el modo de calibración:

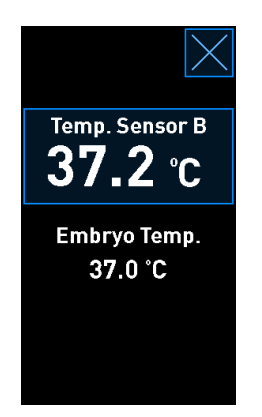

En ese momento se abre el modo de calibración:

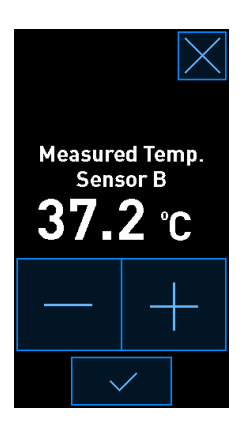

En la pantalla del PC se muestra un gráfico de la temperatura en el momento actual. El gráfico se muestra en modo **Live** (dinámico). En este modo, el gráfico de temperatura se actualiza continuamente:

| $\square$ | 11/15/2014                      | ]                    | -                  |                   |                   |             | $\left \right\rangle$ |
|-----------|---------------------------------|----------------------|--------------------|-------------------|-------------------|-------------|-----------------------|
| 4068      | 08:24 Door open for 4s          | Iemperature Sensor B |                    |                   |                   |             |                       |
|           |                                 | 39.0                 |                    |                   |                   |             | -39.0                 |
|           |                                 | 38.5 -               |                    |                   |                   |             | -38.5                 |
|           |                                 | 38.0 -               |                    |                   |                   |             | -38.0                 |
|           |                                 | 37.5                 |                    |                   |                   |             | -37.5                 |
|           |                                 | - 0.78<br>beratur    |                    |                   |                   |             | :<br>- <b>37</b> .0   |
|           |                                 | E<br><u> </u>        |                    |                   |                   |             | -36.5                 |
|           |                                 | 36.0 -               |                    |                   |                   |             | -36.0                 |
|           |                                 | 35.5 -               |                    |                   |                   |             | -35.5                 |
|           |                                 | 35.0                 | 8:24 08:25 08:25 1 | 08:26 08:26 08:27 | 08:27 08:28 08:28 | 08:29 08:29 | 35.0                  |
| 08:29     | Temperature Validation          |                      |                    | Time              | [h]               |             |                       |
| ֠         | Last Validation Date 11/15/2016 |                      | Live               | 2 Hours           | 12 Hours          | 3 Days      |                       |

 Pulse + en la pantalla pequeña de la incubadora para aumentar la temperatura del sensor B en incrementos de 0,1 °C, o pulse - para reducirla en incrementos de 0,1 °C hasta que el valor mostrado coincida con la lectura de la sonda de temperatura externa.

Por ejemplo, si la lectura de temperatura realizada por la sonda de temperatura externa es 37,4 °C y la lectura actual realizada por el sensor interno es 37,2 °C, la temperatura mostrada debe aumentarse en +0,2 °C para reflejar la lectura del **Measured Temp. Sensor B** (sensor de temperatura B medido) realizada por la sonda de temperatura externa.

Pulse el botón de confirmación:

#### NOTA

• Para descartar los cambios y volver a la pantalla de inicio de la incubadora sin aplicarlos,

pulse sin pulsar antes el botón de confirmación. Luego seleccione **No** en el mensaje que se muestra.

• En la pantalla de la incubadora aparecerá un mensaje en caso de que haya calibrado la temperatura por encima del rango de calibración esperado (es decir, más de 0,2 °C):

| Calibration value<br>is outside the<br>expected range |    |  |  |  |  |
|-------------------------------------------------------|----|--|--|--|--|
| Do you want to proceed?                               |    |  |  |  |  |
| YES                                                   | NO |  |  |  |  |
|                                                       |    |  |  |  |  |

Pulse **Yes** (sí) para confirmar que desea realizar la calibración grande, o pulse **No** para descartar los cambios e iniciar una nueva calibración.

- 4. Transcurridos tres minutos, cuando en el gráfico de la pantalla del PC se muestre una regulación de temperatura estable, valide la temperatura por medio de la sonda de temperatura.
  - a) Si en ese momento la lectura de temperatura externa y la lectura interna son

idénticas, pulse para salir del modo de validación. Retire la sonda de temperatura y confirme que efectivamente lo ha hecho. Luego vuelva a la pantalla de inicio de la incubadora.

b) Si la lectura de temperatura realizada por la sonda de temperatura y la lectura interna actual que se muestra en la pantalla pequeña de la incubadora siguen sin coincidir, repita el procedimiento de calibración siguiendo los pasos 1-3.

#### ADVERTENCIA

• Valide siempre la temperatura de la incubadora tras la calibración.
## 4.1.5 Control de la concentración de CO<sub>2</sub>/O<sub>2</sub>

# 4.1.5.1 Cambio del valor prefijado de CO<sub>2</sub>/O<sub>2</sub>

1. Pulse la concentración de CO<sub>2</sub>/O<sub>2</sub>actual para abrir los detalles del valor prefijado:

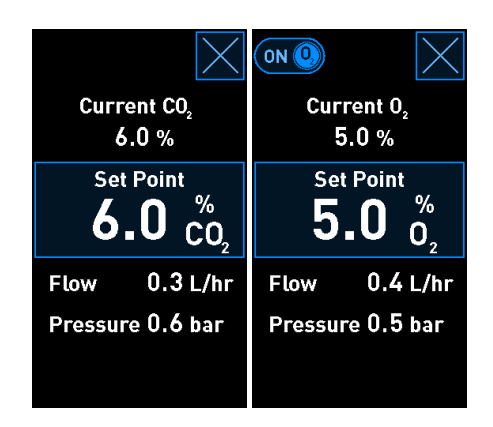

- 2. Pulse el botón Set Point (valor prefijado) con marco de color azul.
- 3. Pulse + para aumentar la concentración de gases en incrementos de 0,1 % o pulse para reducirla en incrementos de 0,1 %:

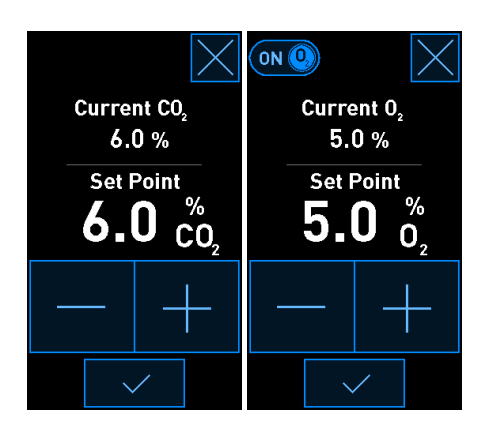

Estos son los valores prefijados mínimo y máximo (no aplicable cuando se utiliza oxígeno ambiental):

|                       | Mínimo | Máximo             |
|-----------------------|--------|--------------------|
| CO <sub>2</sub>       | 3,0 %  | 8,0 %*<br>12,0 %** |
| <b>O</b> <sub>2</sub> | 4,0 %  | 8,0 %              |

\* Incubadoras con números de serie inferiores a 4343. \*\* Incubadoras con el número de serie 4343 o superior.

- 4. Pulse el botón de confirmación:
- 5. Pulse el botón de cerrar para volver a la pantalla de inicio de la incubadora:

# 4.1.5.2 Validar la concentración CO<sub>2</sub>/O<sub>2</sub>

#### ADVERTENCIA

• En el centro clínico deben realizarse comprobaciones de validación programadas al menos cada dos semanas para validar las concentraciones de gases.

Antes de que se valide la concentración de  $CO_2/O_2$ , la incubadora CulturePro debe haber estado encendida desde, al menos, tres horas antes con los gases apropiados conectados a fin de asegurar que alcance el equilibrio completo. La temperatura ambiente debe ser equivalente a la temperatura normal aplicable a un entorno de laboratorio.

Antes de empezar, asegúrese de que el analizador de gases se haya calibrado de acuerdo con las especificaciones del fabricante.

Para validar la concentración de gases:

- 1. Encienda el analizador de gases que se va a utilizar para medir la concentración de CO<sub>2</sub>/O<sub>2</sub>.
- 2. Pulse el botón de herramienta: en la pantalla de inicio de la incubadora.
- 3. Presione **Validate CO<sub>2</sub> and O<sub>2</sub>** (validar CO<sub>2</sub> y O<sub>2</sub>) para iniciar la validación. En la pantalla del PC se mostrará un gráfico de CO<sub>2</sub>/O<sub>2</sub> en modo **Live** (dinámico):

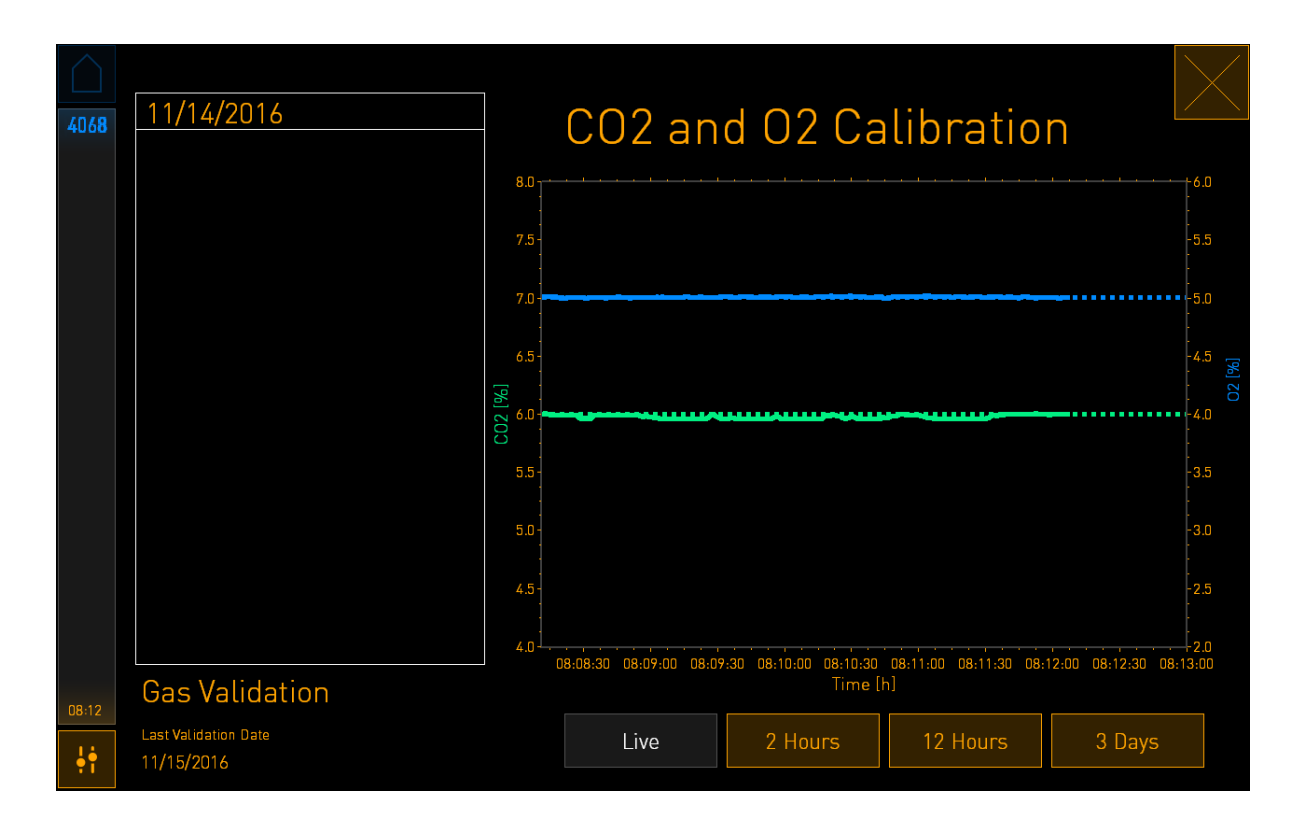

4. Retire la cubierta de puerto de toma de muestras de gas:

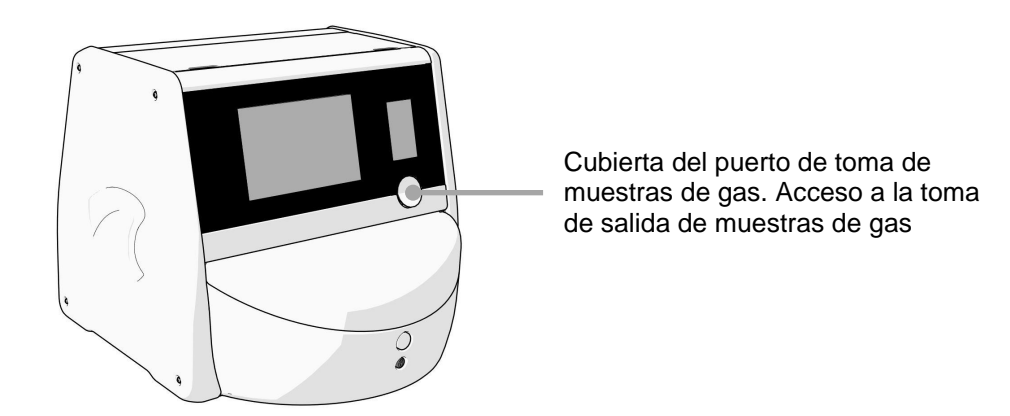

5. Conecte el tubo del analizador de gases a la toma de salida de muestras de gas. Los símbolos de las válvulas difieren entre los distintos modelos de incubadoras:

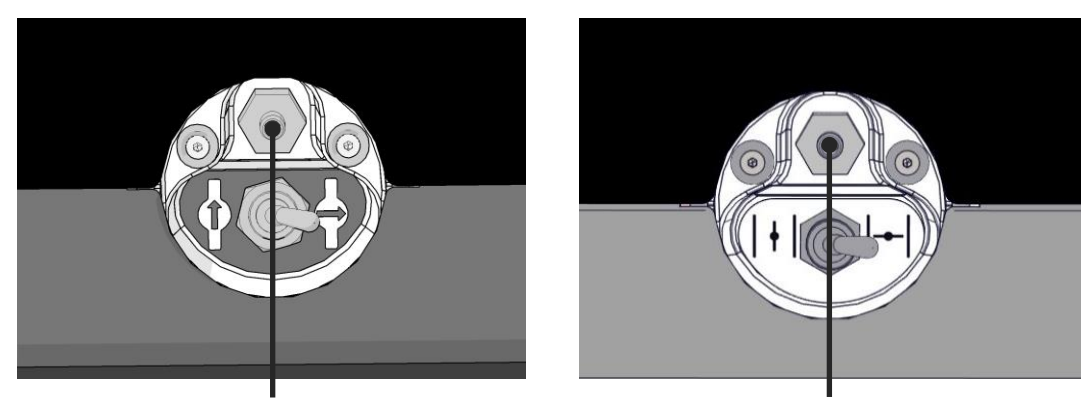

Toma de salida de muestras de gas

Toma de salida de muestras de gas

6. Abra la válvula para extraer una muestra. La válvula se abre cuando se gira la llave de paso hacia la izquierda:

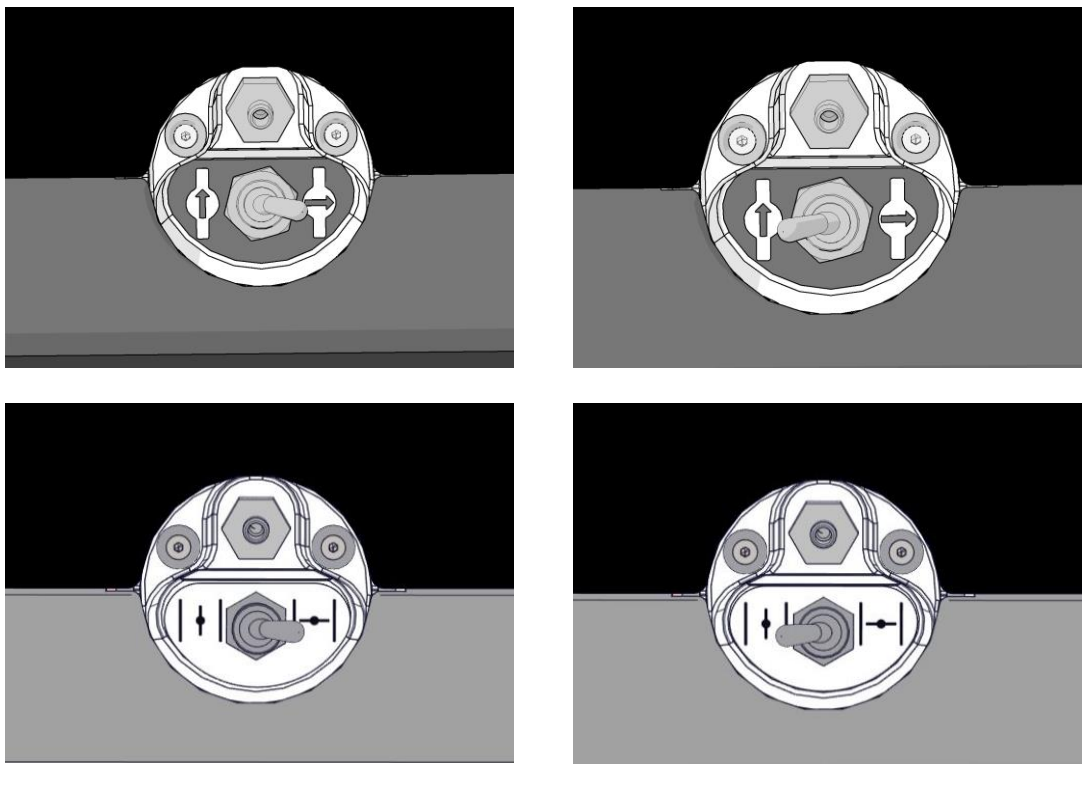

Válvula cerrada

Válvula abierta

En la pantalla se muestra la lectura de CO<sub>2</sub>/O<sub>2</sub> actual:

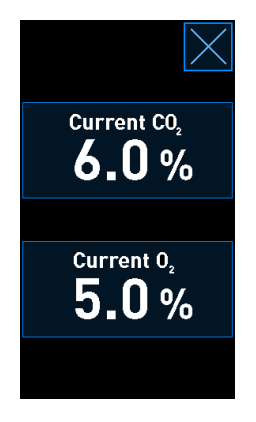

7. Compare la lectura realizada por el analizador de gases externo con la lectura actual que se muestra en la pantalla de la incubadora.

- 8. Calibre la concentración de gases o vuelva a la pantalla de inicio de la incubadora:
  - a) En el caso de que la lectura realizada por el analizador de gases externo y la lectura interna actual que se muestra en la pantalla difieran en más de 0,1 %, es necesario volver a calibrar la concentración de gases. Consulte cómo calibrar la concentración de gases en la sección 4.1.5.3.
  - b) Si no es necesario calibrar la concentración de gases, pulse

### 4.1.5.3 Calibrar la concentración de CO<sub>2</sub>/O<sub>2</sub>

La incubadora CulturePro debe haber estado encendida durante al menos tres horas para lograr el equilibrio completo antes de calibrar la concentración de gases.

Si la lectura realizada por el analizador de gases externo se desvía de la lectura interna actual que se muestra en la pantalla, es necesario calibrar los sensores de gases internos.

Siga este procedimiento:

- 1. Valide la concentración de  $CO_2/O_2$  tal como se especifica en la sección 4.1.5.2.
- 2. Pulse el botón con marco de color azul **Current CO<sub>2</sub>/Current O<sub>2</sub>** (CO<sub>2</sub> actual/O<sub>2</sub> actual) para iniciar la calibración:

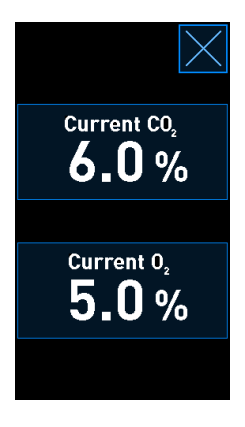

En este punto se abre la pantalla de detalles de calibración:

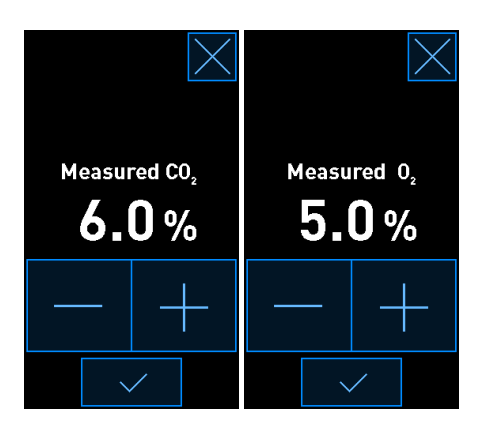

En la pantalla del PC se muestra un gráfico de la concentración de  $CO_2/O_2$  en el momento actual. El gráfico se muestra en modo **Live** (dinámico). En este modo, el gráfico se actualiza continuamente:

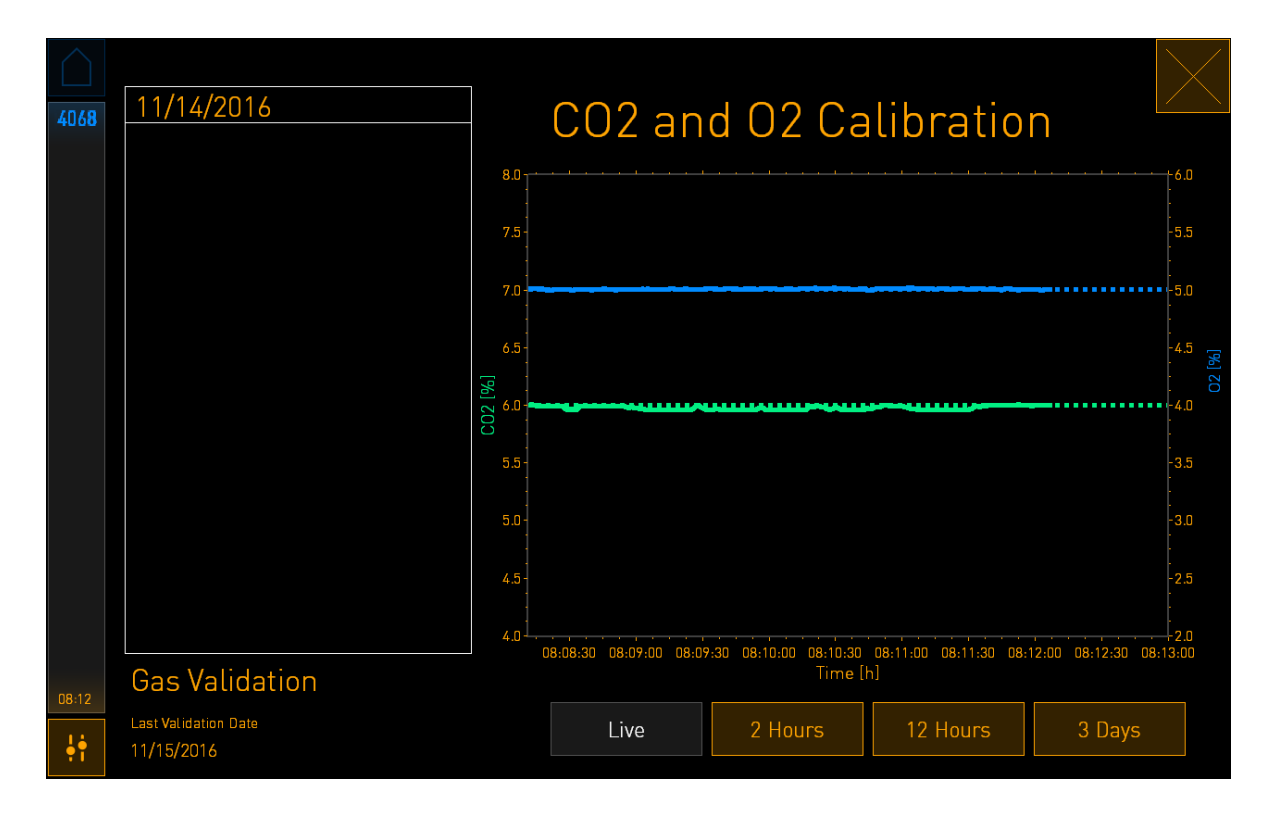

3. Pulse + en la pantalla pequeña de la incubadora para aumentar la concentración de gases en incrementos de 0,1 % o pulse - para reducirla en incrementos de 0,1 % para que coincida con los valores del analizador de gases externo.

Por ejemplo, si la concentración medida con el analizador de gases externo es 6,2 % y la lectura actual del sensor interno es solamente 5,9 %, la concentración mostrada debe ajustarse en +0,3 % para reflejar la concentración medida de 6,2 %.

4. Pulse el botón de confirmación:

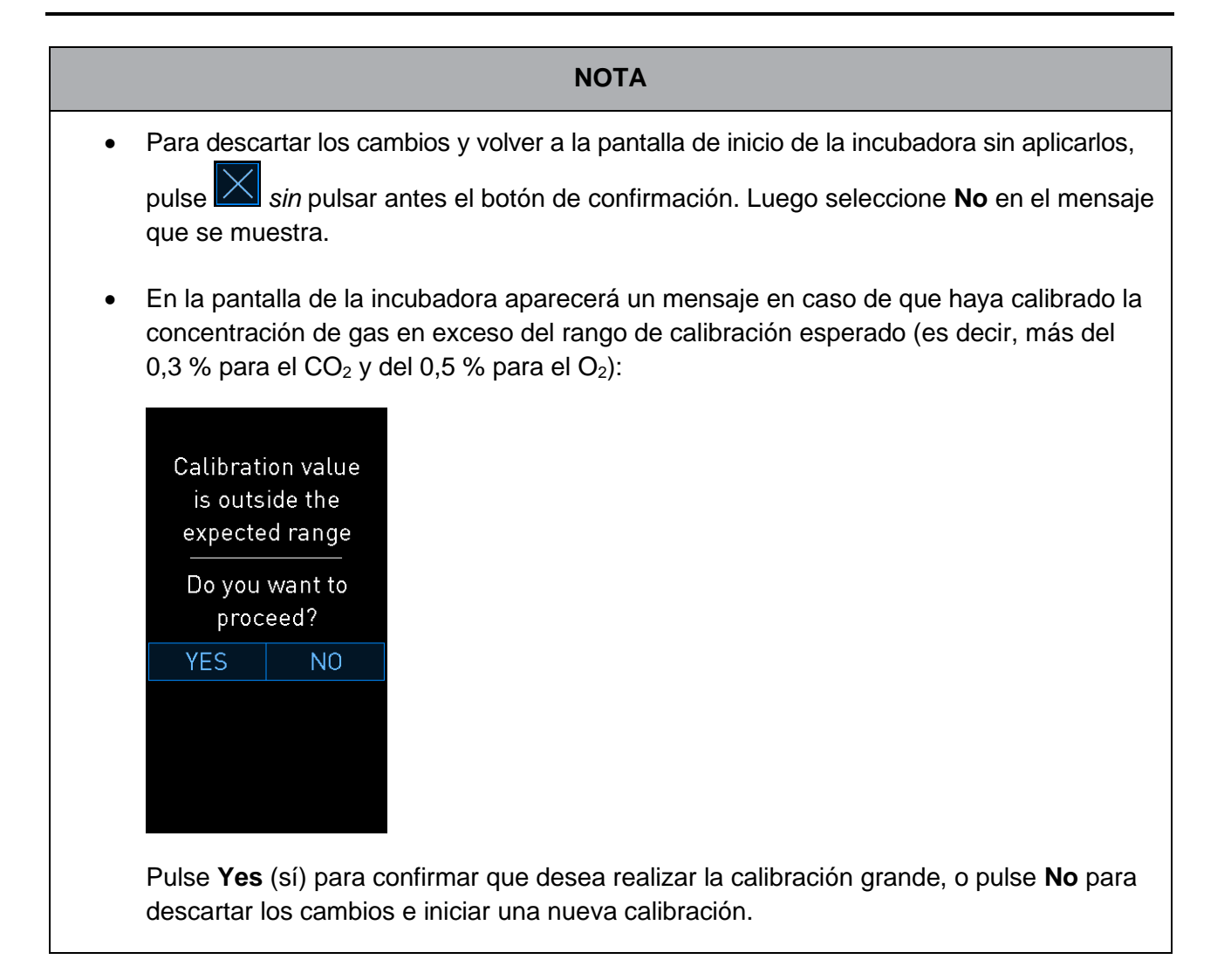

- 5. Transcurridos 10 minutos, cuando en el gráfico de la pantalla del PC se muestre una regulación de concentración de gases estable, valide la concentración por medio del analizador de gases externo.
  - a) Si la lectura externa y la lectura interna mostrada son idénticas o difieren solamente

en un 0,1 %, pulse para salir del modo de validación. Vuelva a la pantalla de inicio de la incubadora.

b) Si la lectura realizada por el analizador de gases externo y la lectura interna actual que se muestra en la pantalla pequeña de la incubadora difieren en más de 0,1 %, repita el procedimiento de calibración siguiendo los pasos 1-3.

# ADVERTENCIA

• Valide siempre la concentración de gases tras la calibración.

#### 4.1.6 Regulación de la concentración de O<sub>2</sub> de la incubadora

#### 4.1.6.1 Activación y desactivación de la regulación de la concentración de O2

1. Pulse la concentración de O<sub>2</sub> actual para abrir los detalles del valor objetivo:

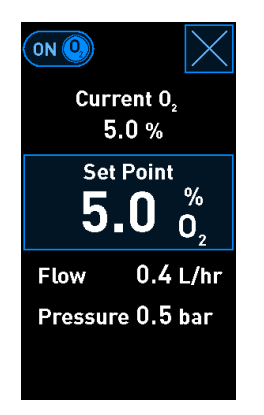

- Mueva el control deslizante a la posición ON (activado) si desea activar la regulación de la concentración de O<sub>2</sub> O Mueva el control deslizante a la posición OFF (desactivado) si desea desactivar la regulación de la concentración de O<sub>2</sub> actual.
- 3. Confirme los cambios pulsando Yes (sí) en el mensaje que se muestra.

# 4.2 Pantalla del PC

### 4.2.1 Pantalla de inicio del PC

La pantalla de inicio del PC de la incubadora CulturePro proporciona una descripción general de todas las placas de cultivo que se han colocado en el interior de la incubadora (consulte la siguiente captura de pantalla). Cada paciente puede tener más de una placa de cultivo y, por tanto, estar representada más de una vez en la descripción general. Desde todas las demás pantallas siempre se puede volver a la pantalla de inicio pulsando este icono:

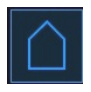

Desde la pantalla de inicio del PC puede:

- Obtener una visión general de las placas de cultivo actualmente en la incubadora
- Iniciar la incubación de una nueva placa de cultivo (consulte la sección 4.2.1.2)
- Acceda a la pantalla **Settings** (configuración), donde puede:
  - o Comprobar la conexión con el servidor ES server, si procede en su configuración
  - Cambiar la configuración de idioma
  - o Consultar las versiones actuales de software de la incubadora
  - o Activar o desactivar el salvapantallas
  - o Acceder a las opciones de mantenimiento
  - Apagar el PC.

# 4.2.1.1 Colores de la pantalla de inicio

En la pantalla de inicio se utilizan los colores siguientes:

Blanco: Este es una placa de equilibrado que aún no se ha completado.

Naranja: La incubadora CulturePro está incubando la placa de cultivo.

*Verde:* La incubación de la placa de equilibrado ha finalizado y está lista para utilizarse O la placa de cultivo contiene uno o más embriones seleccionados para transferencia.

*Rojo:* La placa de equilibrado o placa de cultivo ha superado el tiempo especificado y debe retirarse de la incubadora CulturePro.

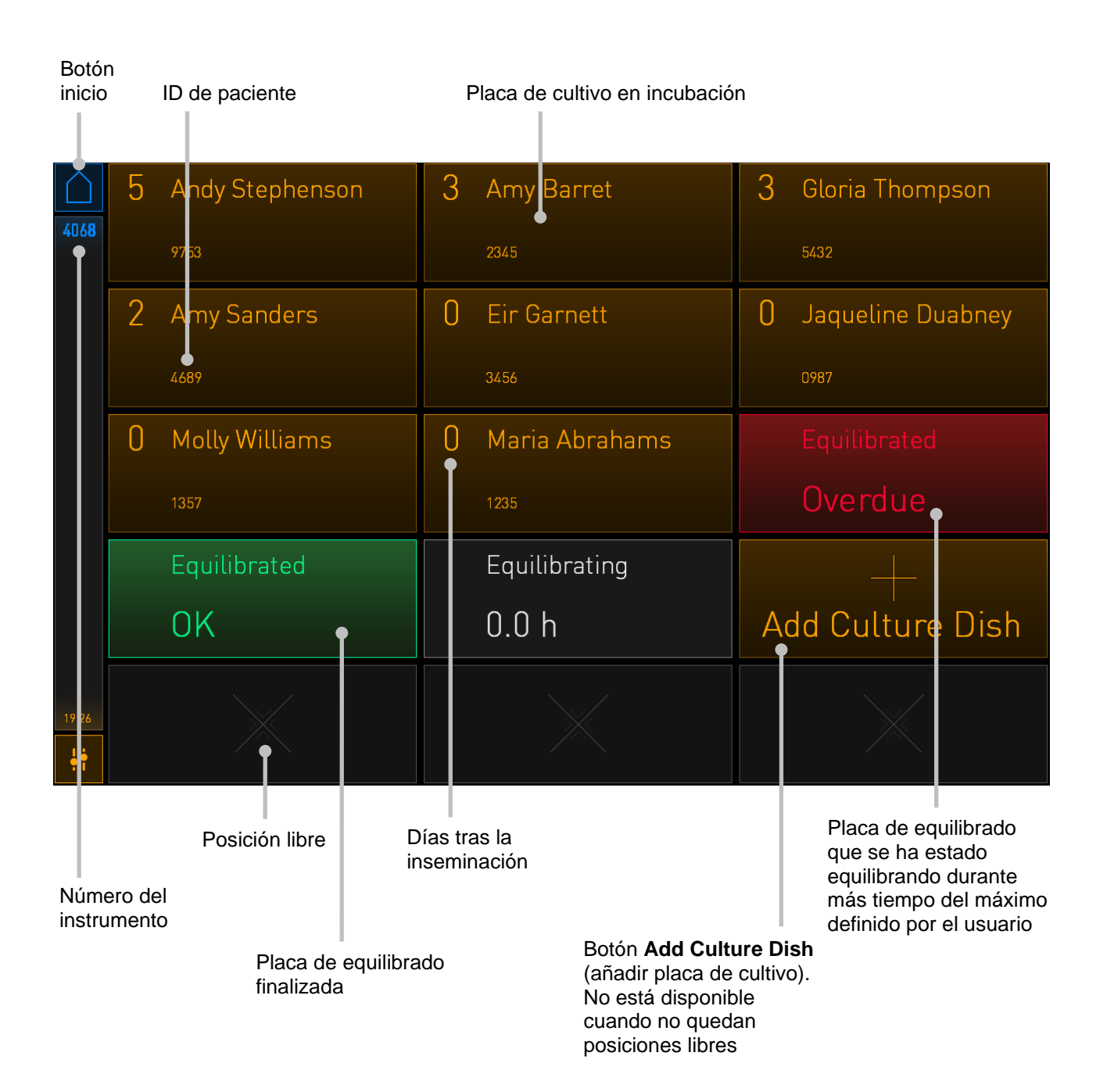

Al pulsar una de las placas de cultivo en la pantalla de inicio, se abrirá la pantalla de resumen de placas de cultivo.

Esta pantalla contiene información general sobre el paciente y la placa de cultivo.

| 4068  | Patient Name<br>Frances Wa          | tts              |
|-------|-------------------------------------|------------------|
|       | DAY 4                               |                  |
|       | Inseminatio                         | n                |
|       | Date<br>12-01-2018                  |                  |
|       | Time<br>14:00                       |                  |
|       | Elapsed<br>97:41:18                 |                  |
|       | dentificatio                        | n                |
|       | Treatment ID<br>T <b>reatment 1</b> | Label Code<br>AA |
|       | atient ID<br>1 <b>8071977-1234</b>  | Position 6       |
| 15:41 | F                                   | emove <b>(</b>   |
|       |                                     |                  |

Horas desde la Informacion general de la inseminación placa de cultivo actual

### 4.2.1.2 Iniciar la incubación de una placa de cultivo

Realice los siguientes preparativos antes de iniciar la incubación de una placa de cultivo:

- Cree el tratamiento pertinente e introduzca la información de la paciente en el EmbryoViewer (configuración estándar) o en la pantalla **Create Patient and Print Barcode** (crear paciente e imprimir código de barras) (configuración autónoma).
- En la configuración estándar, imprima una o más etiquetas de código de barras para este paciente desde la página Patient Details (datos de la paciente) del EmbryoViewer. En la configuración autónoma, imprima los códigos de barras desde la pantalla Create Patient and Print Barcode (crear paciente e imprimir código de barras). El sistema imprimirá una etiqueta cuando pulse el botón Print (imprimir) en esta pantalla.
- Prepare la placa de cultivo tal como se especifica en el manual del usuario de las placas de cultivo.

La placa de cultivo ahora está lista para introducirse en la incubadora CulturePro.

Si hay algún problema con la lectura del código de barras, consulte la sección 4.2.1.3.

### ΝΟΤΑ

• Cuando el indicador luminoso de bloqueo de color naranja está encendido significa que la puerta de carga de la cámara de incubación está bloqueada. Cuando el soporte de placas de cultivo se ha movido a la posición de carga y la puerta de carga puede abrirse, el indicador luminoso de bloqueo cambia a una luz blanca intermitente.

Para iniciar la incubación de una placa de cultivo:

1. En la pantalla de inicio del PC, pulse el botón Add Culture Dish (añadir placa de cultivo).

La luz indicadora de bloqueo de la parte frontal de la incubadora cambiará de naranja a una luz blanca intermitente para indicar que la puerta no está bloqueada y se puede abrir.

2. Abra la puerta de carga y coloque la placa de cultivo en la posición accesible del soporte.

La incubadora CulturePro hace un seguimiento de las posiciones no ocupadas y moverá automáticamente el soporte de placas de cultivo a la siguiente posición libre. La placa de cultivo debe insertarse con las asas y la etiqueta de código de barras orientados hacia el usuario:

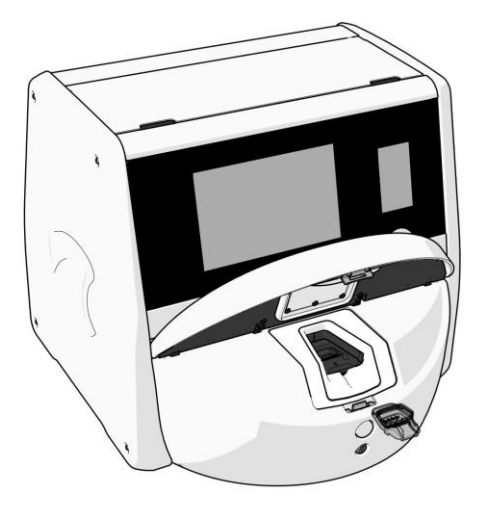

3. Cierre la puerta de carga y confirme que ha insertado la placa de cultivo.

El lector de códigos de barras registra automáticamente la información de la paciente y del tratamiento de la etiqueta de código de barras.

4. Introduzca la fecha y la hora de la inseminación y pulse Done (hecho).

| 4068  | Set Time of I      | nsemination              |  |
|-------|--------------------|--------------------------|--|
|       | Set Date<br>12 jan | Set Time<br>14 : 00<br>V |  |
| 15:40 | Cancel ×           | Done 🗸                   |  |

#### ΝΟΤΑ

• Si ha colocado la placa de cultivo en el soporte de placas y NO desea insertar la placa en modo alguno, pulse el icono de inicio: . Luego, retire la placa de cultivo.

#### NOTA

• Si no se puede leer el código de barras, siga las instrucciones que se facilitan en la pantalla del PC para introducir manualmente la información necesaria mediante el uso del teclado que se muestra en la pantalla. Consulte la sección 4.2.1.3 para obtener más información sobre los posibles errores relacionados con los códigos de barras.

### 4.2.1.3 Errores relacionados con los códigos de barras

Cuando se inserta una placa de cultivo, el lector de códigos de barras intentará detectar automáticamente un código de barras en la placa de cultivo.

Si el lector de códigos de barras no funciona correctamente o el código de barras está dañado o ausente, se mostrará un mensaje en la pantalla.

En la tabla siguiente figuran los mensajes que pueden generarse cuando se utilizan códigos de barras y se describe la forma de proceder en cada caso:

| N⁰ | Mensaje                                                                                                    | Causa                                                                                                    | Solución                                                                                                    |
|----|----------------------------------------------------------------------------------------------------|----------------------------------------------------------------------------------------------------|----------------------------------------------------------------------------------------------------|
| 1  | 1 There is no barcode on the<br>inserted culture dish. Enter<br>patient and treatment<br>information manually.<br>(La placa de cultivo<br>insertada no presenta | El lector de códigos de<br>barras no ha podido<br>detectar un código de<br>barras en la placa de cultivo<br>insertada. | <ul> <li>Imprima un código de<br/>barras y péguelo en la<br/>placa de cultivo. Acto<br/>seguido, vuelva a<br/>insertar la placa de<br/>cultivo.</li> </ul>                                                          |
|    | ningún código de barras.<br>Introduzca manualmente la<br>información de la paciente y<br>del tratamiento.)                                                      |                                                                                                    | <ul> <li>Inserte la placa de<br/>cultivo sin código de<br/>barras e introduzca<br/>manualmente la<br/>información de la<br/>paciente por medio del<br/>teclado que se muestra<br/>en la pantalla del PC.</li> </ul> |
| 2  | There was a problem<br>reading the barcode. Enter<br>patient and treatment<br>information manually.                                                             | Puede que el código de<br>barras esté dañado o<br>arrugado o sea ilegible.                                             | <ul> <li>Compruebe que el<br/>código de barras esté<br/>pegado correctamente y<br/>sin arrugas.</li> </ul>                                                                                                    |
|    | (Hay un problema en la<br>lectura del código de<br>barras. Introduzca<br>manualmente la información<br>de la paciente y del<br>tratamiento.)                    |                                                                                                    | • Compruebe que queda<br>papel de impresión en la<br>impresora que está<br>utilizando para los<br>códigos de barras.                                                                                                |

| N⁰                                                                                                    | Mensaje                                                                                                    | Causa                                                                                                    | Solución                                                                                                    |
|----------------------------------------------------------------------------------------------------|----------------------------------------------------------------------------------------------------|----------------------------------------------------------------------------------------------------|----------------------------------------------------------------------------------------------------|
| <ul> <li>3 Configuración estándar:<br/>No connection to the ES<br/>server. Enter patient and<br/>treatment information<br/>manually.</li> <li>(No hay conexión con el</li> </ul> | Puede que el servidor no<br>funcione o que haya un<br>problema para establecer<br>conexión con él.                                                                                                    | • Establezca conexión<br>con el servidor ES<br>server. Acto seguido,<br>retire la placa de cultivo<br>de la incubadora y<br>vuelva a insertarla para<br>finalizar el proceso. |                                                                                                    |
|                                                                                                    | Introduzca manualmente la<br>información de la paciente y<br>del tratamiento.)                                                                                                    |                                                                                                    | <ul> <li>Inserte la placa de<br/>cultivo e introduzca<br/>manualmente la<br/>información de la<br/>paciente y del<br/>tratamiento por medio<br/>del teclado que se<br/>muestra en la pantalla<br/>del PC.</li> </ul>        |
| 4                                                                                                    | Not possible to use the<br>barcode reader. The system<br>will continue without<br>barcodes.<br>(No se puede utilizar el<br>lector de códigos de barras.<br>El sistema continuará sin<br>códigos de barras.) | El lector de códigos de<br>barras no funciona en este<br>momento.                                                                                                    | <ul> <li>Continúe sin códigos de barras.</li> <li>Reinicie el PC pulsando dos veces el botón de reinicio situado bajo la cubierta de servicio (siga el procedimiento de la sección 2.5).</li> <li>Apague toda la</li> </ul> |
|                                                                                                    |                                                                                                    |                                                                                                    | incubadora pulsando el<br>botón <b>Shutdown</b><br>(apagar) de la pantalla<br>del PC (siga el<br>procedimiento de la<br>sección 2.4).                                                                                       |

| N⁰ | Mensaje                                                                                                    | Causa                                                                                                    | Solución                                                                                                    |
|----|----------------------------------------------------------------------------------------------------|----------------------------------------------------------------------------------------------------|----------------------------------------------------------------------------------------------------|
| 5  | There is a duplicate<br>barcode on the inserted<br>culture dish. Print a new<br>unique barcode for the<br>treatment and place on the<br>dish before inserting.<br>(Hay un código de barras<br>duplicado en la placa de<br>cultivo insertada. Imprima<br>un nuevo código de barras<br>único para el tratamiento y<br>colóquelo en la placa antes<br>de la inserción.) | Una placa de cultivo con un<br>código de barras idéntico se<br>está ejecutando en la misma<br>incubadora o en otra.                                           | <ul> <li>Imprima un código de<br/>barras único nuevo<br/>desde el software<br/>EmbryoViewer y<br/>péguelo en la placa de<br/>cultivo. Acto seguido,<br/>vuelva a insertar la<br/>placa de cultivo.</li> </ul>                                            |
| 6  | There is a dish from an<br>incompatible instrument.<br>Culture in this dish cannot<br>be resumed in an<br>incompatible instrument.<br>(Hay una placa de un<br>instrumento no compatible.<br>No se puede reanudar el<br>cultivo de esta placa en un<br>instrumento no compatible.)                                                                                    | Se ha insertado una placa<br>de cultivo que originalmente<br>estaba funcionando en un<br>tipo de incubadora en una<br>incubadora de un tipo no<br>compatible. | <ul> <li>Inserte la placa de<br/>cultivo en una<br/>incubadora compatible<br/>con la incubadora<br/>original. La incubadora<br/>es compatible si la placa<br/>de cultivo encaja<br/>correctamente en el<br/>soporte de placas de<br/>cultivo.</li> </ul> |

#### 4.2.1.4 Retirada de una sola placa de cultivo

Siga este procedimiento para retirar una placa de cultivo de forma definitiva o, por ejemplo, para cambiar el medio de cultivo:

- 1. En la pantalla de inicio del PC, pulse la placa de cultivo que desee retirar.
- 2. Mueva el control deslizante hacia la derecha para colocar el soporte de placas de cultivo en la posición de carga.

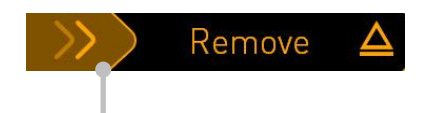

Deslizar a la derecha para retirar la placa de cultivo

- 3. Cuando un mensaje le informe de que la incubadora está lista, pulse el botón de desbloqueo de la parte frontal para abrir la puerta de carga.
- 4. Retire la placa de cultivo disponible y cierre la puerta de carga.

#### 4.2.1.5 Retirada de todas las placas de cultivo

- 1. En la pantalla de inicio del PC, pulse el icono de configuración y seleccione **Shutdown** (apagar).
- 2. Seleccione **Remove all culture dishes and shut down** (retirar todas las placas de cultivo y apagar).
- 3. Retire las placas de cultivo de una en una. Siga las instrucciones que se facilitan en pantalla.

#### 4.2.1.6 Reanudar el cultivo en una placa de cultivo (solo configuración estándar)

Puede reanudar el cultivo en una placa de cultivo si la incubadora está conectada a un servidor ES server. El cultivo se puede reanudar en la misma incubadora o en otra incubadora compatible.

Si intenta insertar una placa de cultivo en una incubadora no compatible, verá la siguiente pantalla. Pulse **OK** (aceptar) para cerrar esta pantalla.

| $\bigcirc$ |                                                                      |
|------------|----------------------------------------------------------------------|
|            | Incompatible Instruments                                             |
|            |                                                                      |
|            |                                                                      |
|            |                                                                      |
|            |                                                                      |
|            |                                                                      |
|            |                                                                      |
|            |                                                                      |
|            | Culture in this dish cannot be resumed in an incompatible instrument |
| 10:13      |                                                                      |
| ļļ         | OK 🗸                                                                 |

# 4.2.2 Pantalla Settings (configuración)

En la pantalla **Settings** (configuración), puede escoger entre los idiomas de visualización disponibles y ver el número de instrumento y la versión de software de la incubadora. También puede activar o desactivar el salvapantallas y establecer el período de tiempo de inactividad después del que se activará el salvapantallas. Además, puede acceder a las opciones de mantenimiento o apagar el sistema e iniciar el procedimiento de emergencia (consulte la sección 9).

En la configuración estándar, también puede verificar la conexión con el servidor desde esta pantalla y restablecer la conexión si es necesario.

Para abrir la pantalla Settings (configuración), pulse el icono de configuración:

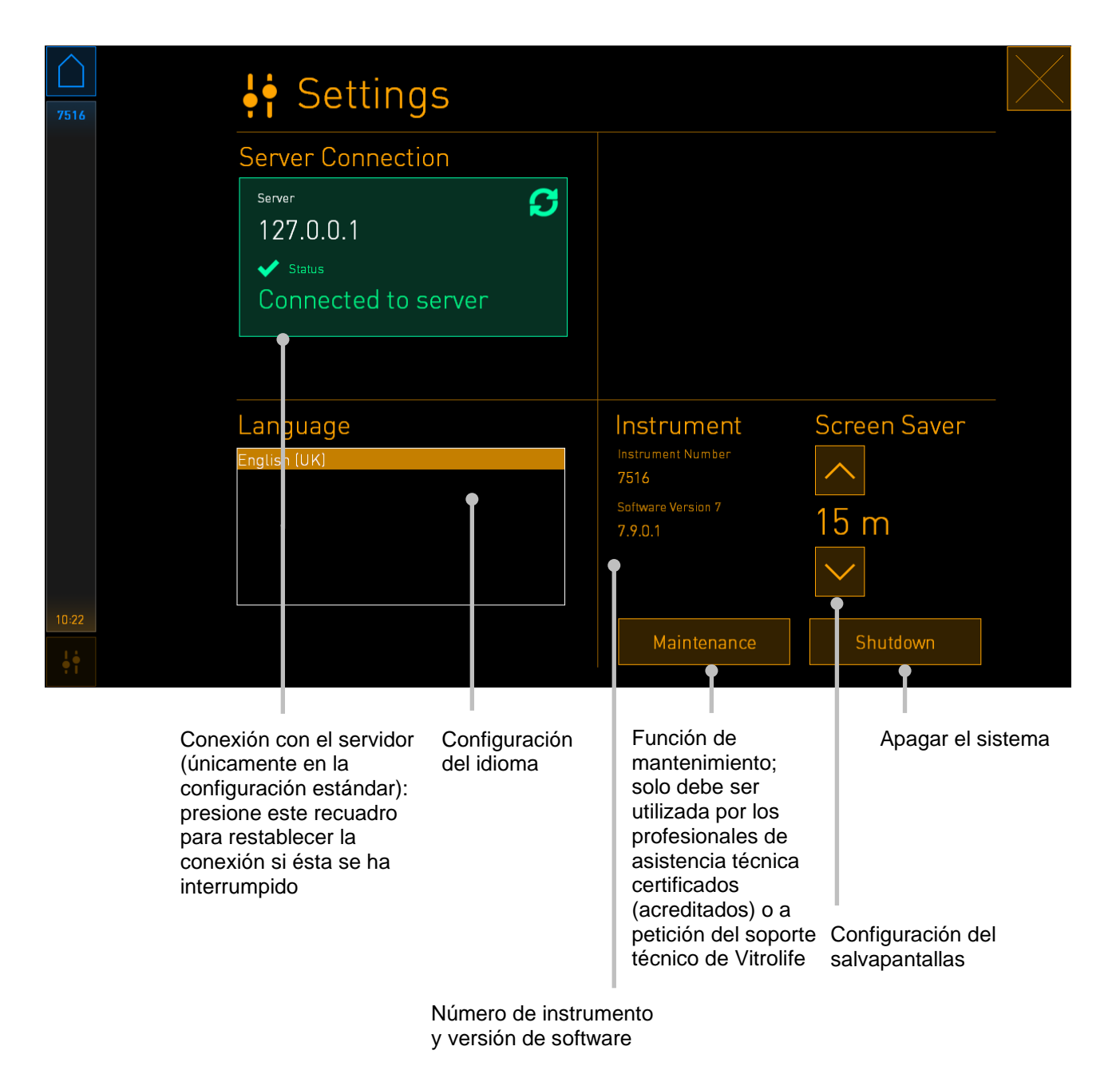

### 4.2.2.1 Activar y desactivar el salvapantallas

En la pantalla **Settings** (configuración), usted puede activar o desactivar el salvapantallas. Si el salvapantallas está desactivado, debajo de **Screen Saver** (salvapantallas) aparece el texto **OFF** (desactivado). Presione la flecha dirigida hacia arriba a fin de activar el salvapantallas:

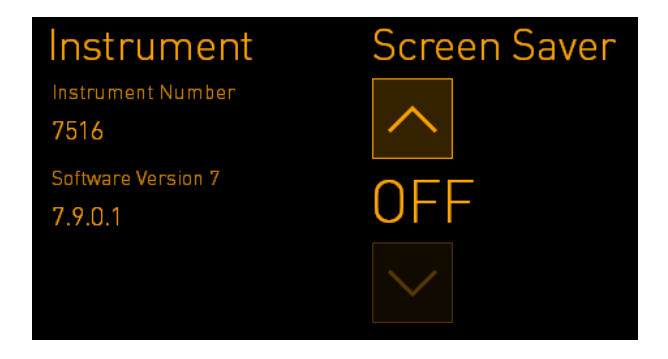

Utilice las flechas para establecer el periodo de tiempo de inactividad después del cual se activará el salvapantallas; por ejemplo, 15 minutos:

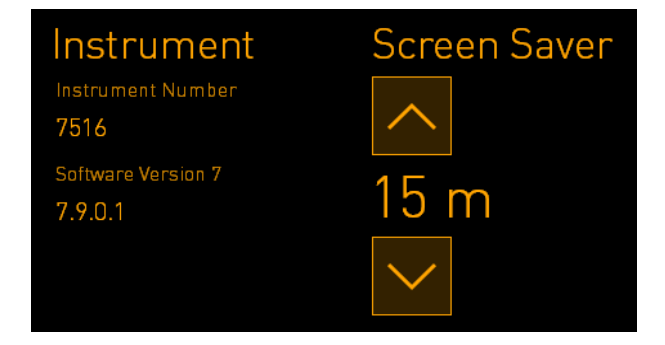

Si desea desactivar el salvapantallas, presione la flecha dirigida hacia abajo, hasta que el valor que se muestra cambie a **OFF** (desactivado).

# 5 Limpieza y desinfección de la incubadora CulturePro

Se recomienda realizar un procedimiento de limpieza periódico como parte del mantenimiento. También se recomienda realizar el procedimiento de limpieza y el procedimiento de desinfección siempre que se produzca algún incidente, como por ejemplo, un derrame de aceite, la detección visual de manchas u otra evidencia de contaminación. Es muy recomendable limpiar y desinfectar la incubadora CulturePro inmediatamente después de cualquier derrame de medio de cultivo o aceite.

# 5.1 Limpieza periódica de la incubadora CulturePro

# ADVERTENCIA

• Nunca limpie la incubadora CulturePro con embriones en su interior.

Para que el resultado del procedimiento de limpieza sea correcto es importante utilizar guantes y aplicar técnicas de manipulación adecuadas. Realice este procedimiento para limpiar la incubadora CulturePro:

- 1. En la pantalla del PC, pulse el icono de configuración. A continuación, pulse **Shutdown** (apagar) y retire de una en una todas las placas de cultivo actualmente en incubación.
- 2. Compruebe en la pantalla que se hayan retirado todas las placas de cultivo.
- 3. Apague la incubadora pulsando el interruptor de encendido principal situado en la parte posterior.

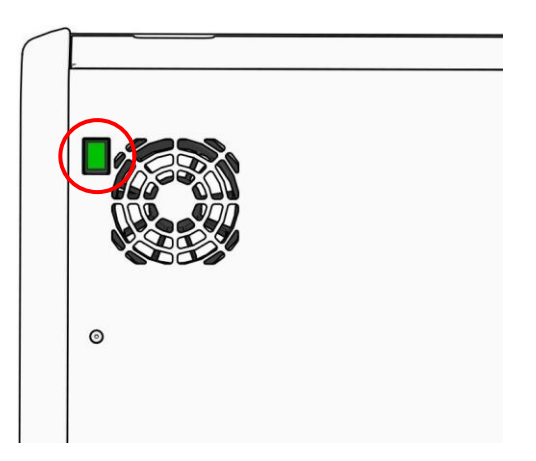

4. Desbloquee la puerta de carga presionando el botón de desbloqueo de emergencia.

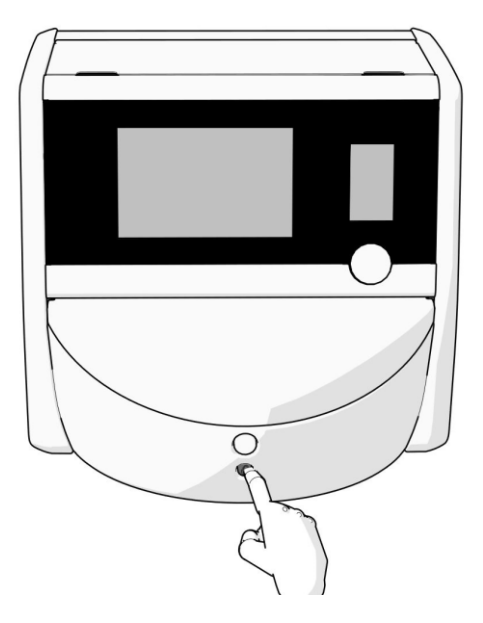

- 5. Abra la puerta de carga de la cámara de incubación presionando el botón blanco de apertura de puerta de carga.
- 6. Compruebe si quedan más placas de cultivo en el interior de la incubadora. Si quedan una o más placas, retírelas tal como se explica en el procedimiento de emergencia, en la sección 9.
- 7. Retire el marco del área de carga.

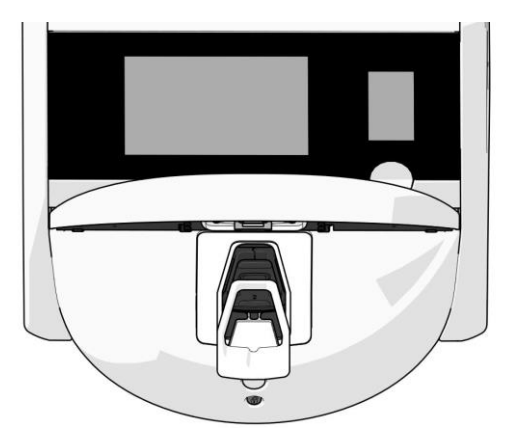

8. Humedezca una toallita sin pelusa y limpie todas las superficies internas y externas de la incubadora CulturePro.

Se recomienda limpiar la incubadora y el soporte de placas de cultivo primero con agua destilada limpia, luego con una solución acuosa de etanol al 70 % y finalmente con agua destilada de nuevo.

9. Utilice tanto toallitas sin pelusa como bastoncillos de algodón sin pelusa para limpiar el soporte de placas de cultivo.

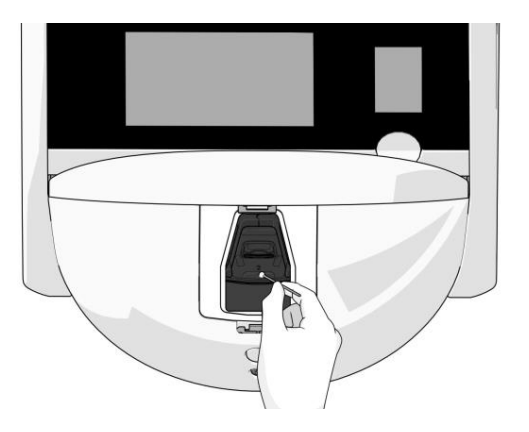

10. Gire manualmente el soporte de placas de cultivo a la siguiente posición hasta que se hayan limpiado todas las posiciones.

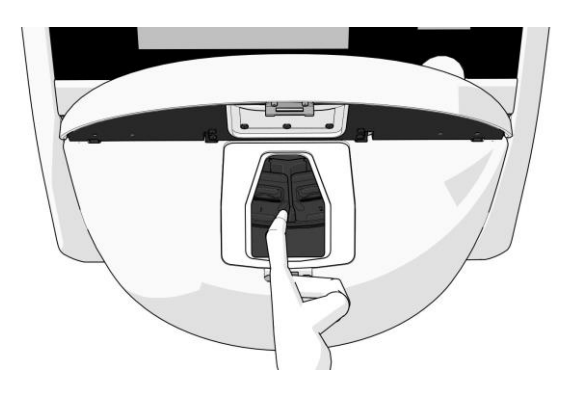

- 11. Una vez finalizado el procedimiento de limpieza, deje la puerta de carga abierta durante el tiempo suficiente para que todos los vapores del alcohol se disipen (10 minutos como mínimo).
- 12. Humedezca una toallita sin pelusa y limpie el marco del área de carga.

Se recomienda limpiar el recuadro primero con agua destilada limpia, luego con una solución acuosa de etanol al 70 % y finalmente con agua destilada de nuevo.

- 13. Asegúrese de que el marco del área de carga esté completamente seco y de que se haya evaporado toda traza del agente de limpieza utilizado. Luego vuelva a insertar el marco del área de carga.
- 14. Aplique agua destilada limpia en toallitas sin pelusa y limpie las superficies de la incubadora CulturePro.
- 15. Inspeccione la incubadora CulturePro. Si la incubadora parece limpia a la vista, ya puede utilizarla. Si detectara suciedad durante la inspección visual, vuelva al paso 7 y repita el procedimiento de limpieza periódico.
- 16. Después de la limpieza, encienda la incubadora CulturePro pulsando el interruptor de encendido principal situado en la parte posterior. Deje la incubadora CulturePro funcionando sin embriones en su interior durante al menos tres horas antes de volver a introducir placas de cultivo.

# 5.2 Desinfección de la incubadora CulturePro

## **ADVERTENCIA**

• Nunca desinfecte la incubadora CulturePro con embriones en su interior.

#### ΝΟΤΑ

• Use un desinfectante que cumpla con la política de laboratorio.

Para que el resultado del procedimiento de limpieza sea correcto es importante utilizar guantes y aplicar técnicas de manipulación adecuadas.

Realice el procedimiento siguiente para desinfectar la incubadora CulturePro en caso de contaminación o derrame.

- 1. En la pantalla del PC, pulse el icono de configuración. A continuación, pulse **Shutdown** (apagar) y retire de una en una todas las placas de cultivo actualmente en incubación.
- 2. Compruebe en la pantalla que se hayan retirado todas las placas de cultivo.
- 3. Apague la incubadora pulsando el interruptor de encendido principal situado en la parte posterior.

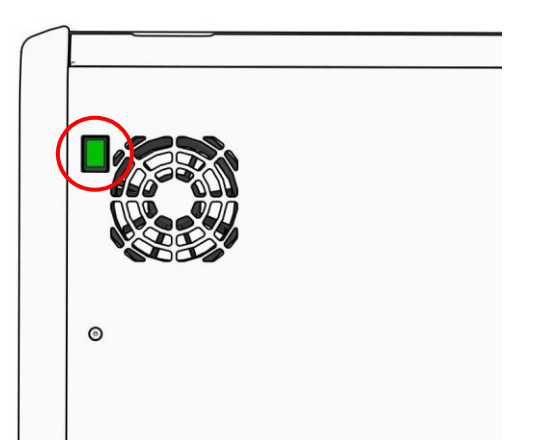

4. Desbloquee la puerta de carga presionando el botón de desbloqueo de emergencia.

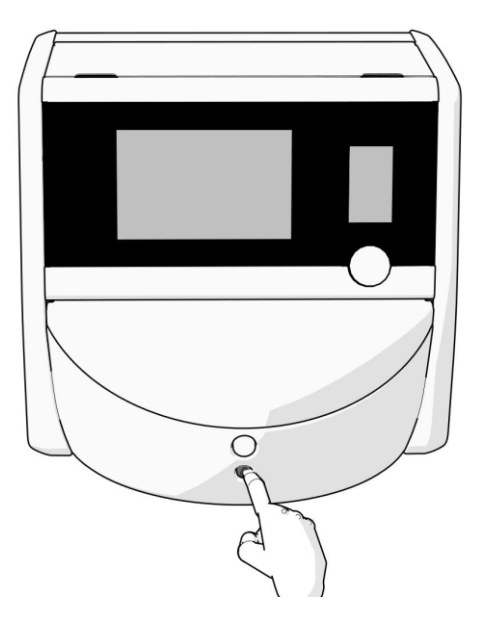

- 5. Abra la puerta de carga de la cámara de incubación presionando el botón blanco de apertura de puerta de carga.
- 6. Retire el marco del área de carga.

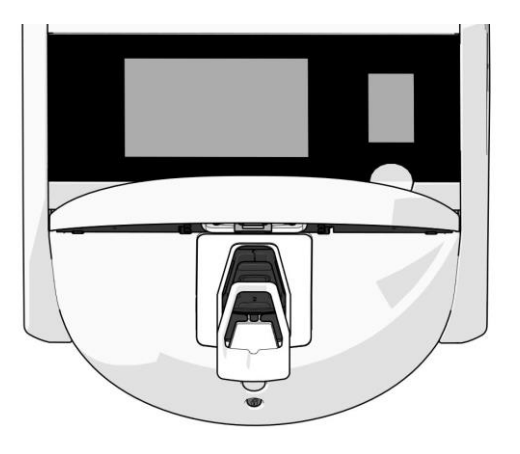

7. Limpie todas las superficies internas: Aplique agua destilada limpia en toallitas sin pelusa y limpie todas las superficies internas. Repita esta operación hasta que las toallitas utilizadas no se ensucien.

8. Utilice tanto toallitas sin pelusa como bastoncillos de algodón sin pelusa humedecidos con agua destilada limpia para limpiar el soporte de placas de cultivo. Repita esta operación hasta que las toallitas y bastoncillos de algodón utilizados no se ensucien.

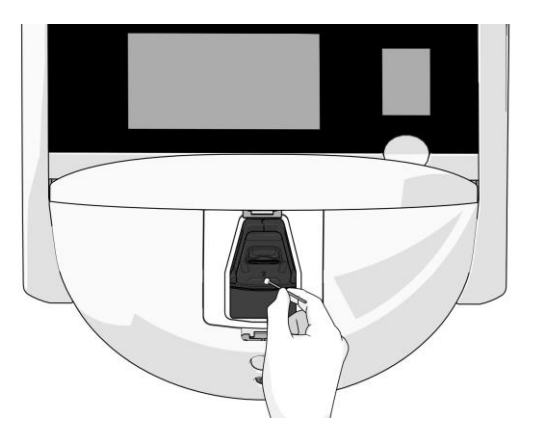

9. Gire manualmente el soporte de placas de cultivo a la siguiente posición hasta que se hayan limpiado todas las posiciones contaminadas, tal como se describe en el paso 8.

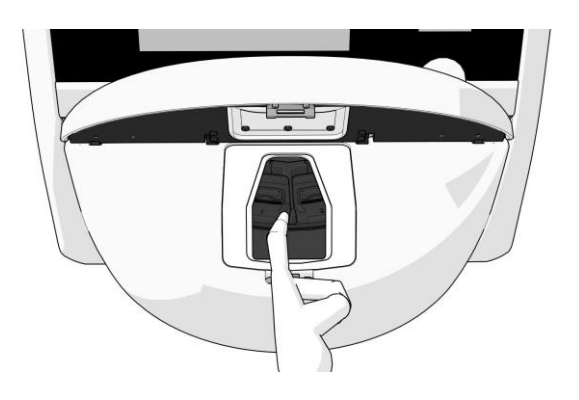

- 10. Limpie el marco del área de carga: Aplique agua destilada limpia en toallitas sin pelusa y limpie el marco del área de carga. Repita esta operación hasta que las toallitas utilizadas no se ensucien.
- 11. Cámbiese los guantes y aplique un desinfectante que cumpla con la política de laboratorio tanto a las toallitas sin pelusa como a los bastoncillos de algodón sin pelusa. A continuación, limpie todas las superficies, el soporte de placas de cultivo y el marco del área de carga. Para ello, siga del paso 7 al paso 10, pero utilizando un desinfectante en lugar de agua destilada.
- 12. Pasados 15 minutos de tiempo de contacto, aplique agua limpia y destilada tanto en las toallitas sin pelusa como en los bastoncillos de algodón sin pelusa. A continuación, limpie todas las superficies, el soporte de placas de cultivo y el marco del área de carga. Para ello, repita del paso 7 al paso 10.
- 13. Asegúrese de que el marco del área de carga esté completamente seco y de que se haya evaporado toda traza del agente de limpieza utilizado. Luego vuelva a insertar el marco del área de carga.

- Inspeccione la incubadora CulturePro. Si la incubadora parece limpia a la vista, ya puede utilizarla. Si detectara suciedad durante la inspección visual, vaya del paso 8 al paso 13 y repita el procedimiento.
- 15. Una vez finalizado el procedimiento de limpieza, deje la puerta de carga abierta durante el tiempo suficiente para que todos los vapores se disipen (10 minutos como mínimo).
- 16. Encienda la incubadora CulturePro pulsando el interruptor de encendido principal situado en la parte posterior.

Espere tres horas para que la incubadora equilibre los niveles de concentración de gases y temperatura y para que el filtro para VOC elimine toda traza de componentes orgánicos volátiles.

# 6 Cambio del filtro HEPA para VOC

# NOTA

- El filtro HEPA para VOC puede ser sustituido por una persona autorizada por Vitrolife, o por personal del centro clínico en el caso de que sea necesario sustituirlo fuera de las visitas de servicio.
- Utilice siempre un filtro de sustitución suministrado por Vitrolife. Este es el único filtro que encaja correctamente en los conectores rápidos.

Siga este procedimiento para sustituir el filtro HEPA para VOC:

- 1. En la pantalla del PC, pulse el icono de configuración. A continuación, pulse **Shutdown** (apagar) y retire de una en una todas las placas de cultivo actualmente en incubación.
- 2. Compruebe en la pantalla que se hayan retirado todas las placas de cultivo.
- 3. Apague la incubadora pulsando el interruptor de encendido principal situado en la parte posterior.

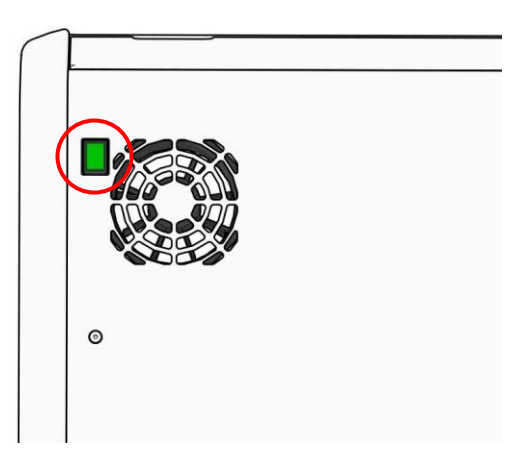

4. Abra la cubierta de servicio de la parte superior de la incubadora para acceder al filtro HEPA para COV.

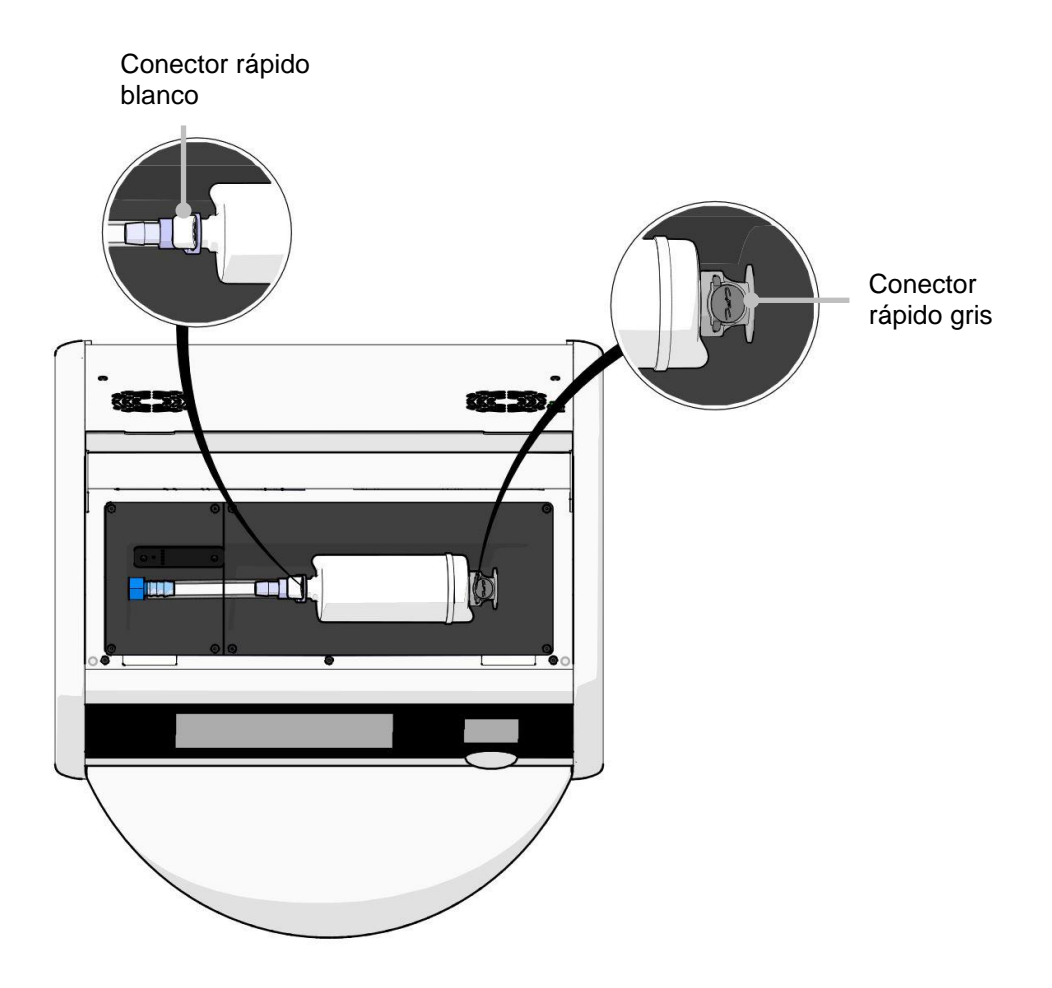

5. Para extraer el filtro HEPA para VOC, siga las instrucciones de las siguientes páginas.

a) Presione el conector rápido gris (montado en la bandeja del filtro) y tire del filtro hacia la izquierda:

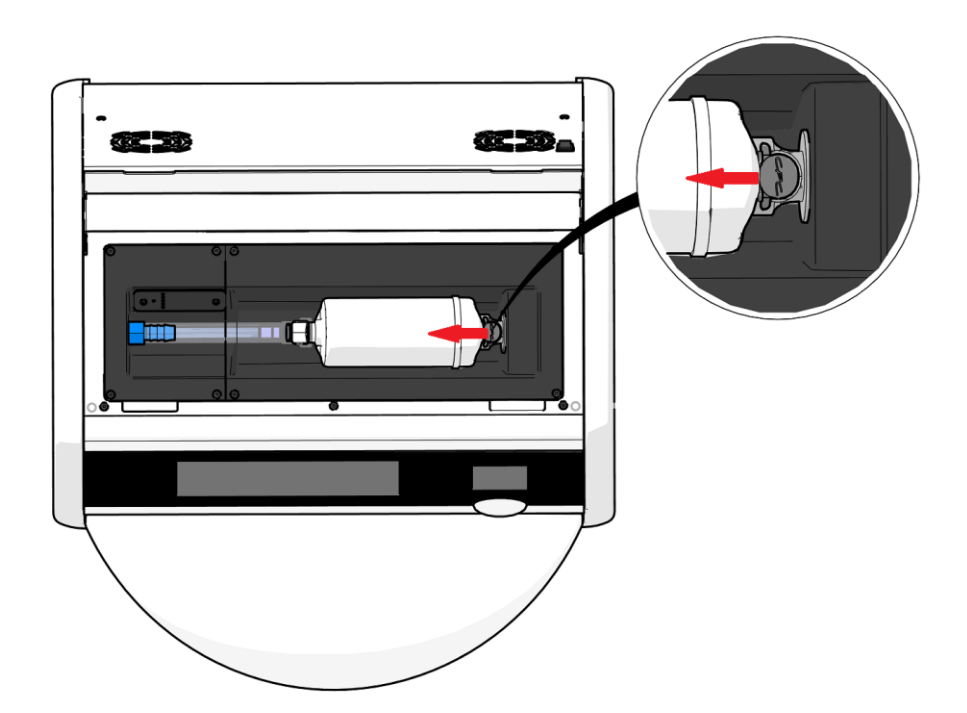

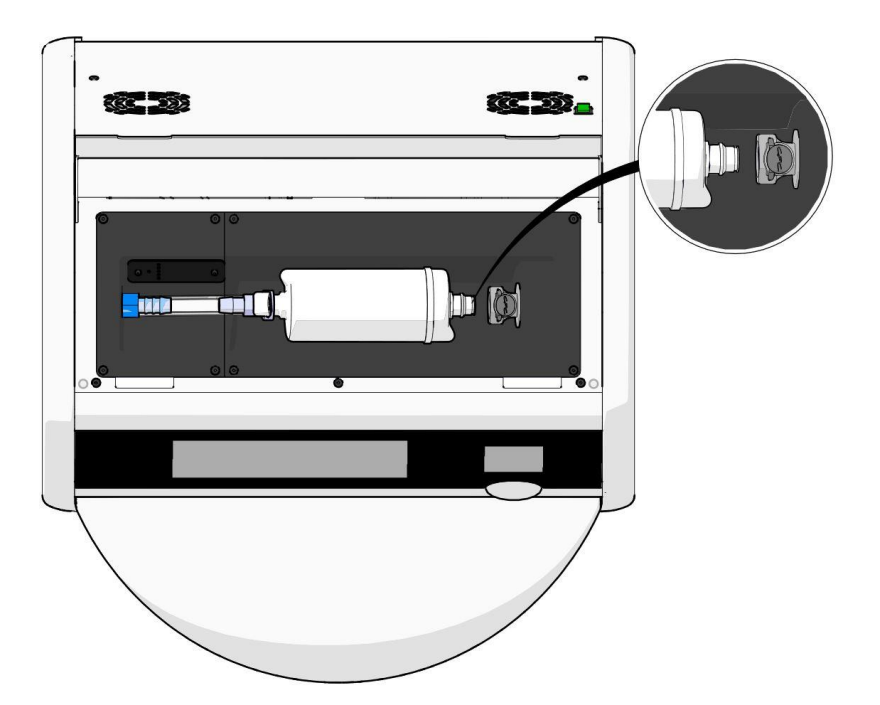

b) Sujete el filtro HEPA para VOC en posición vertical y presione el conector rápido blanco al tiempo que tira del filtro hacia arriba para liberarlo:

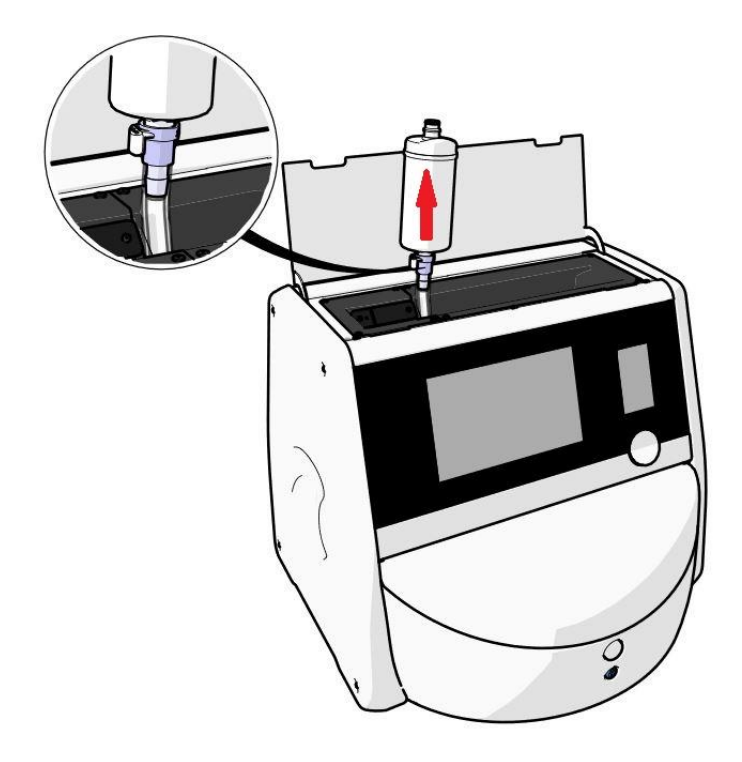

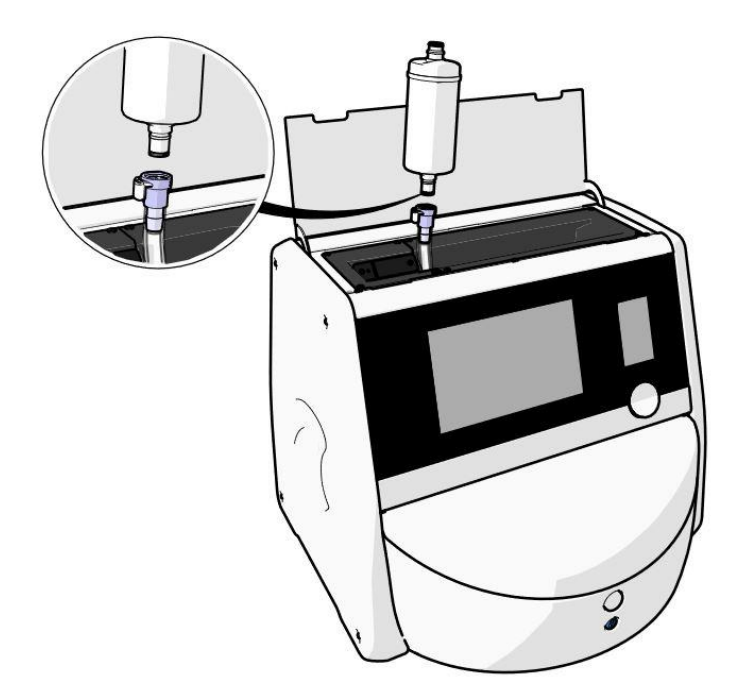

- 6. Inserte un nuevo filtro HEPA para VOC invirtiendo el procedimiento de extracción:
  - a) Inserte el extremo del filtro HEPA para VOC que tiene una junta tórica roja en el conector rápido blanco:

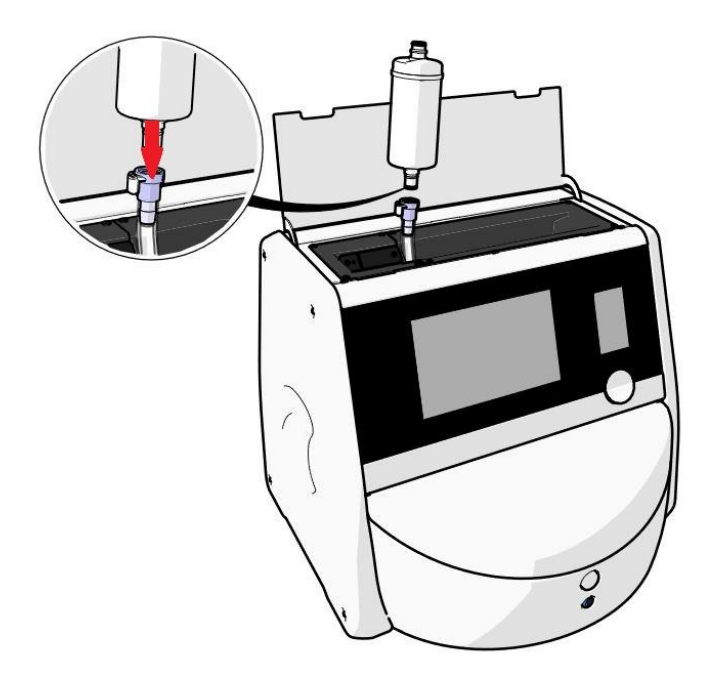

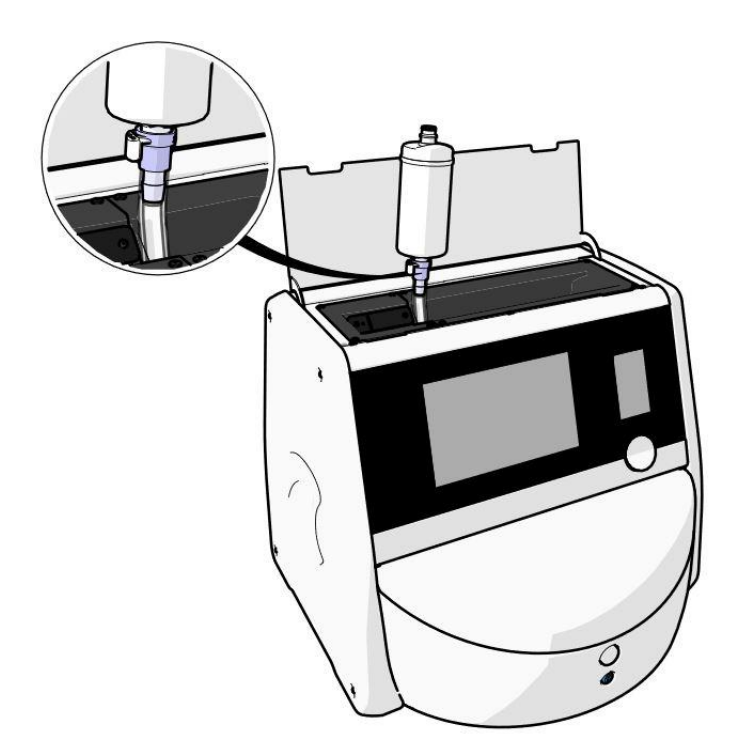

b) Inserte el extremo del filtro HEPA para VOC que tiene una junta tórica gris en el conector rápido gris.

Observe siempre la dirección de flujo indicada en el filtro:

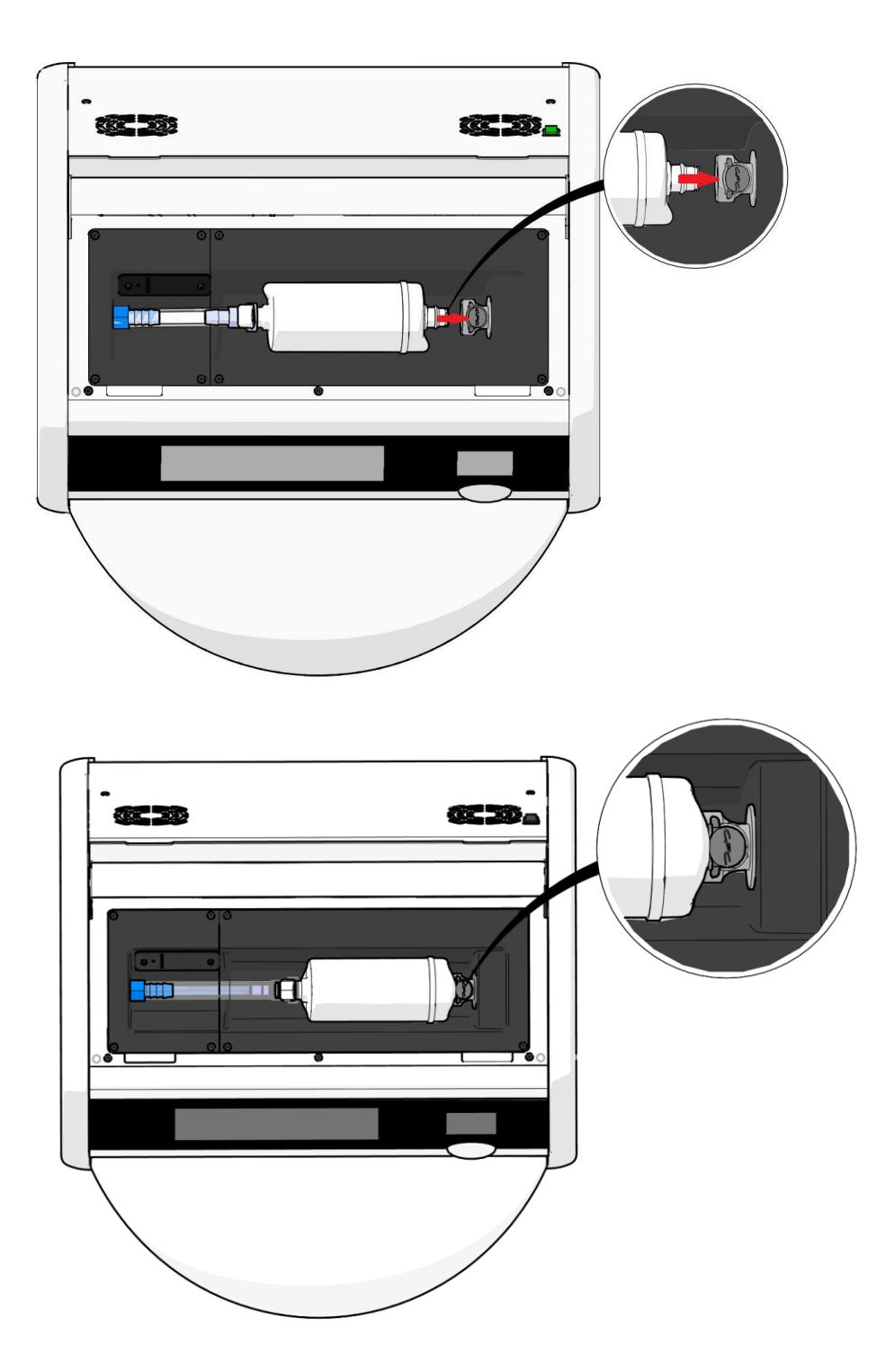

7. Encienda la incubadora pulsando el interruptor de encendido principal situado en la parte posterior.

# 7 Sustitución de los fusibles principales

# ADVERTENCIA

• Antes de intentar cualquiera de las siguientes acciones, asegúrese de que el cable de alimentación principal esté completamente desconectado de la incubadora y de que se hayan retirado todas las placas de cultivo de la incubadora.

# PRECAUCIÓN

- Sustituya siempre los fusibles principales defectuosos por otros con el valor especificado.
- Nunca intente derivar ni anular los fusibles principales.

Siga este procedimiento para sustituir los fusibles principales defectuosos:

- 1. Retire todas las placas de cultivo de la incubadora y colóquelas en una incubadora estándar siguiendo el procedimiento de emergencia que se describe en la sección 9.
- 2. Desconecte el cable de alimentación principal de la toma de entrada de la incubadora.
- Abra con cuidado el porta-fusibles que está situado directamente debajo de la toma de entrada de alimentación. Para ello, utilice un destornillador de cabeza plana u otro objeto pequeño y deslice la cubierta hacia delante hasta que el porta-fusibles se extienda por completo y se pueda tener acceso a los fusibles.

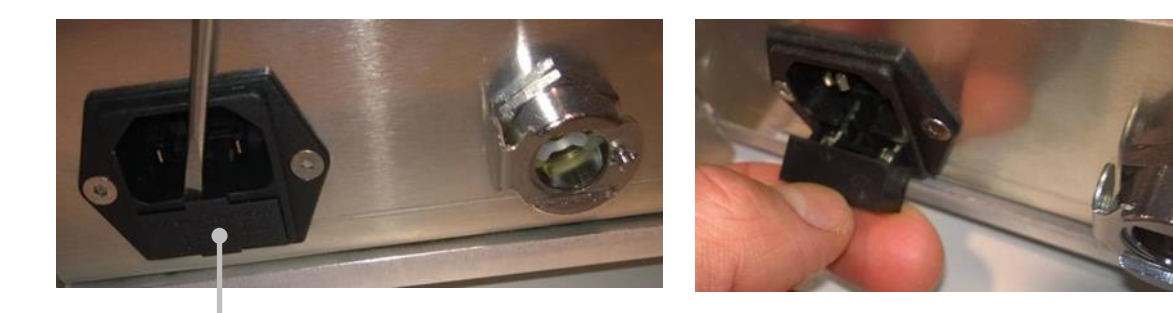

Porta-fusibles

El porta-fusibles está totalmente extendido:

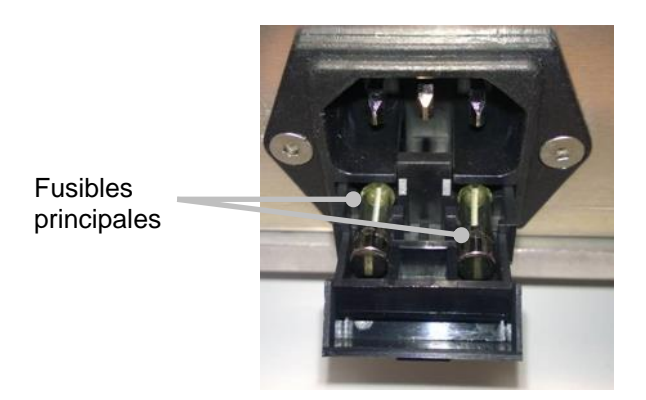

- Extraiga con cuidado ambos fusibles.
   Puede resultar útil usar un objeto pequeño para extraer cuidadosamente los fusibles fuera del soporte.
- Sustituya los fusibles por unos nuevos (2 x T 3,15 A L 250 V). Los fusibles de sustitución no se pueden insertar en el sentido incorrecto.
- 6. Cierre el porta-fusibles empujándolo suavemente de nuevo en su lugar.
- 7. Conecte el cable de alimentación principal a la toma de entrada de alimentación y encienda la incubadora.
- 8. Vuelva a insertar las placas de cultivo que retiró después de seguir el procedimiento de inicio que se describe en la sección 2.3.

# ΝΟΤΑ

• Si los fusibles principales se estropean repetidamente, póngase en contacto con el soporte de Vitrolife para solicitar ayuda.

# 8 Alarmas, advertencias y notificaciones

# 8.1 Tipos de alarmas, advertencias y notificaciones

# 8.1.1 Alarmas

Todas las situaciones de alarma se indican mediante señales visuales o audibles rojas en la incubadora. Estas activarán también una alarma externa si la incubadora CulturePro está conectada a un sistema de alarma externa (consulte la sección 8.10). Puede producirse un retardo antes de la activación de la alarma externa dependiendo del tipo y la gravedad de la alarma (consulte la sección 8.10.2). La mayoría de las alarmas activan una señal audible que es posible interrumpir durante tres minutos.

Existen ocho tipos de alarmas:

- Alarma de temperatura
- Alarma de concentración de CO<sub>2</sub>
- Alarma de concentración de O<sub>2</sub>
- O<sub>2</sub> conectado a toma de entrada de N<sub>2</sub>
- Error del sensor de CO<sub>2</sub>
- Error del sensor de O<sub>2</sub>

Estas alarmas indican que las condiciones de incubación no son las previstas. Se controlan las siguientes condiciones: temperatura, concentración de  $CO_2$ , concentración de  $O_2$ , función del sensor de  $CO_2$  y función del sensor de  $O_2$ . Todas las alarmas se muestran en la pantalla de la incubadora y generan una señal audible que es posible interrumpir durante tres minutos. Todas las alarmas activan una alarma externa transcurrido un retardo definido (consulte la sección 8.9).

Para ver una especificación de las desviaciones exactas necesarias para que se active la alarma, consulte la sección 10.

### Alarma de funcionamiento defectuoso de la incubadora

Una alarma de funcionamiento defectuoso de la incubadora indica que ha ocurrido un error del sistema como, por ejemplo, un fallo de funcionamiento o de alimentación de la unidad que controla las condiciones de incubación. Puesto que el sistema de la incubadora no funciona correctamente, no se puede activar la alarma audible controlada por el propio sistema de la incubadora. En su lugar, el PC integrado emite una alarma auditiva. Se muestra un mensaje de alarma en la pantalla del PC y se activa el sistema de alarma externo.

### • Alarma de fallo de alimentación

Una alarma de fallo de alimentación indica que el suministro de la incubadora del equipo ha fallado. En este caso, ambas pantallas se volverán de color negro y no se podrá mostrar una señal visible. Sonará una alarma durante 20 segundos antes de empezar a atenuarse. El sonido atenuado se escuchará durante un máximo de 10 segundos. También se activará la alarma externa.

# 8.1.2 Advertencias

Las advertencias equivalen a alarmas de baja prioridad. Todas las advertencias se muestran en la pantalla de la incubadora y generan una señal audible que es posible interrumpir durante tres minutos. Todas las advertencias se muestran en color rojo y la mayoría de ellas activan una alarma externa transcurrido un retardo definido (consulte la sección 8.10.2).

Existen cinco tipos de advertencias:

- La rotación se ha detenido
- La puerta de carga se ha quedado abierta durante más de 30 segundos
- Presión de CO2 demasiado alta o baja
- Presión de O<sub>2</sub> demasiado alta o baja
- El sensor de temperatura no funciona (no hay alarma externa ni señal audible. Solo uno de los sensores de temperatura redundante no funciona. El sensor de temperatura en funcionamiento restante gestiona el control de temperatura).

# 8.1.3 Notificaciones (solo configuración estándar)

Solamente existe un tipo de notificación:

#### • Conexión con el servidor ES server perdida

Esta notificación indica que se ha perdido temporalmente la conexión con el servidor ES server. Hasta que se restablezca la conexión, los datos de la incubación se guardarán en el disco duro de la incubadora CulturePro. Los datos guardados se transferirán automáticamente al servidor ES server cuando se restablezca la conexión.

Hasta que se restablezca la conexión, la función de código de barras no será funcional. Deberá introducir manualmente la información de la paciente cuando inserte una placa de cultivo.

# 8.2 Interrupción temporal de las alarmas

Las alarmas activan una señal audible que indica al usuario que debe tomar una medida correctiva. Para interrumpir la señal audible durante tres minutos, pulse el botón de interrumpir audio:

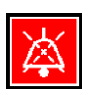

Cuando una de las condiciones de incubación no es la prevista (por ejemplo, se desvía del valor objetivo), el botón relacionado con esa condición específica se volverá de color rojo en la pantalla de inicio de la incubadora.

La interrupción de la señal audible no afectará al color del botón, que seguirá parpadeando en rojo hasta que se resuelva el problema. No obstante, el botón de interrumpir audio se atenuará durante la interrupción de la señal audible:

| <b>37.5</b> °c                                     | <b>37.5</b> °c                                   |
|----------------------------------------------------|--------------------------------------------------|
| <b>6.0</b> c <sup>%</sup> <sub>0<sub>2</sub></sub> | <b>6.0</b> c <sup>%</sup> <sub>02</sub>          |
| <b>5.0</b> <sup>%</sup> <sub>0<sub>2</sub></sub>   | <b>5.0</b> <sup>%</sup> <sub>0<sub>2</sub></sub> |
| ×                                                  | ×                                                |

La señal audible se reanudará automáticamente tres minutos después de su interrupción. Esta situación continuará hasta que se resuelva el problema.

Mientras haya una o más alarmas activas, no se podrán ajustar valores objetivos ni cambiar la calibración. Al apagar y volver a encender la incubadora se restablecerán todas las alarmas y el usuario podrá ajustar los valores objetivo durante el periodo de inicio. Tras este periodo, la alarma volverá a sonar si la situación que la causó no se ha resuelto hasta ese momento.
## 8.3 Descripción general de los colores de visualización de alarmas, advertencias y notificaciones

Las alarmas, advertencias y notificaciones se muestran en el esquema de colores que se especifica a continuación.

#### 8.3.1 Alarmas

Las alarmas activas aparecen en color rojo en la pantalla de inicio de la incubadora. Una vez que la situación que causó la alarma vuelve a su rango normal (es decir, cerca del valor objetivo), ésta se muestra en color naranja en la pantalla de la incubadora. Cuando se ha restablecido la alarma, la pantalla recupera su color negro predeterminado.

A continuación, se muestra una representación gráfica del esquema de colores de las alarmas:

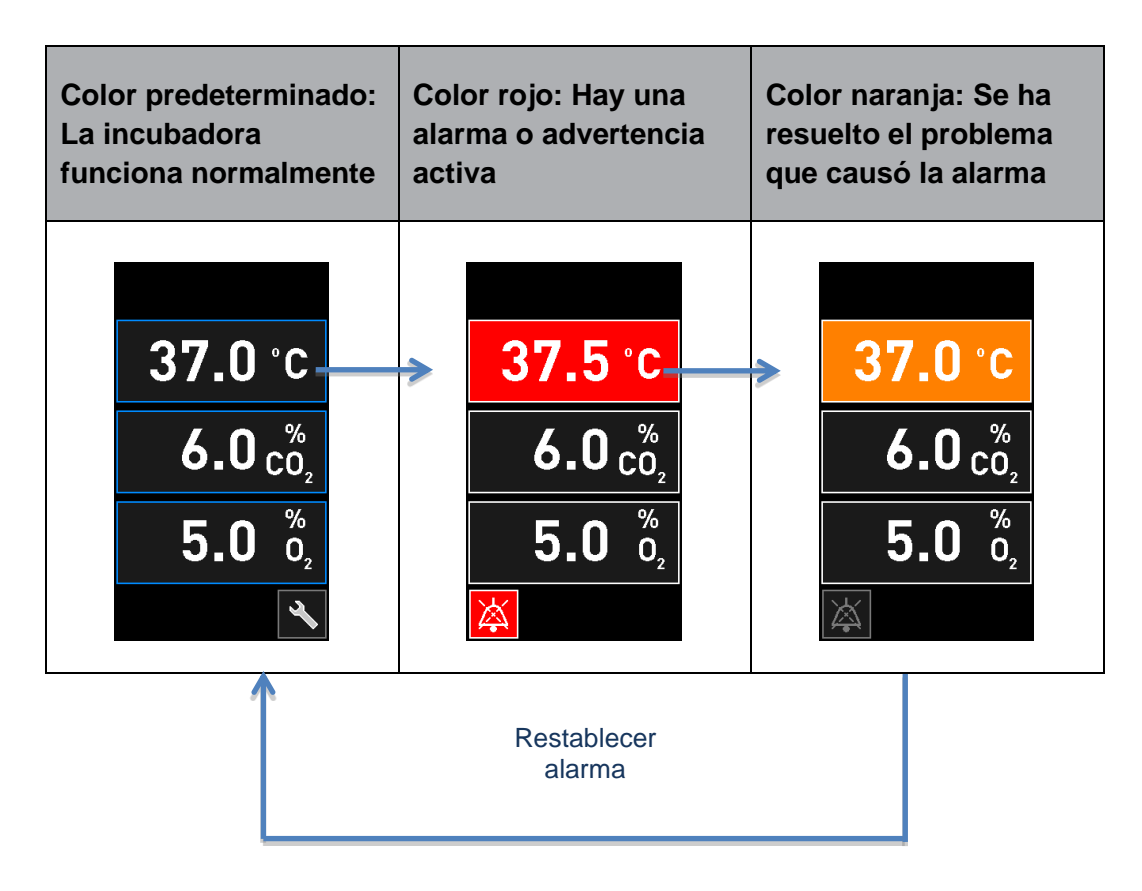

#### 8.3.2 Advertencias

Las advertencias activas aparecen en color rojo en la pantalla de la incubadora. La pantalla de advertencia se alterna con la pantalla de inicio de la incubadora. Cuando el problema se ha resuelto, la advertencia deja de mostrarse y la pantalla de la incubadora vuelve a su ajuste predeterminado, la pantalla de inicio negra.

#### 8.3.3 Notificaciones (solo configuración estándar)

Las notificaciones siempre indican que se ha perdido la conexión con el servidor. Estas notificaciones

se muestran en color rojo en la esquina inferior izquierda de la pantalla de inicio del PC: A. Una vez que se haya resuelto el problema, la notificación deja de estar activa y la pantalla vuelve a la

vista normal:

## 8.4 Alarmas simultáneas múltiples

Si se producen varias alarmas al mismo tiempo, la pantalla de inicio de la incubadora contendrá varios botones rojos. También puede haber una alarma y una advertencia activas para la misma condición de incubación como, por ejemplo, una alarma relacionada con la concentración de CO<sub>2</sub> y una advertencia relativa a la presión de CO<sub>2</sub>.

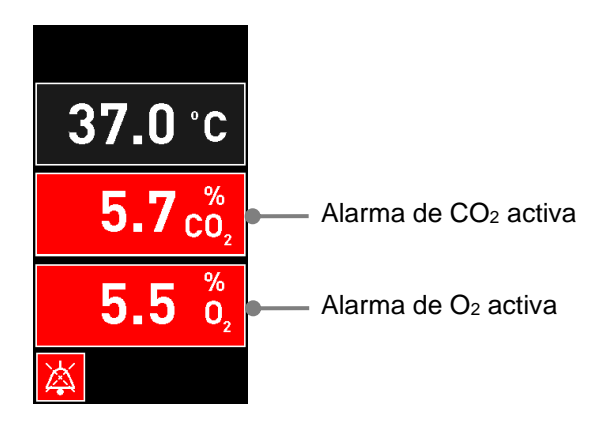

No se podrá volver a la pantalla de inicio predeterminada de la incubadora, cambiar valores objetivo ni calibrar los sensores internos hasta que todas las alarmas activas se hayan resuelto (se muestren en color naranja) y restablecido.

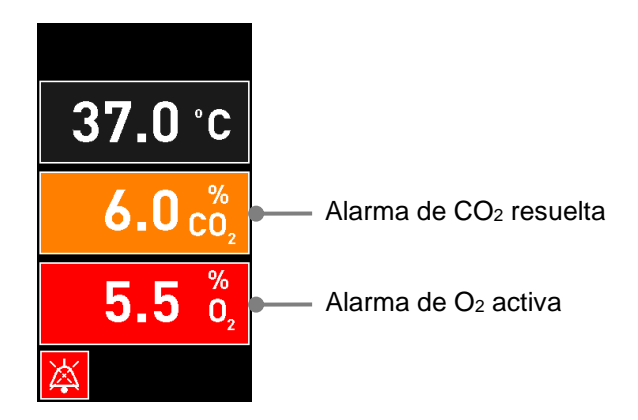

## 8.5 Restablecimiento de las alarmas

Solamente se pueden restablecer las alarmas resueltas relacionadas con la temperatura, la concentración de CO<sub>2</sub> y la concentración de O<sub>2</sub>.

Las alarmas decididas referentes a la temperatura, al CO<sub>2</sub> o al O<sub>2</sub> deben evaluarse y reiniciarse para poder volver a la pantalla de inicio de la incubadora predeterminada y activar operaciones como el cambio de valores prefijados o la calibración de los sensores.

Únicamente se pueden restablecer las alarmas resueltas que ya no están activas. Estas alarmas se muestran en color naranja.

Para restablecer una alarma resuelta:

1. Pulse el botón de la condición de incubación resuelta:

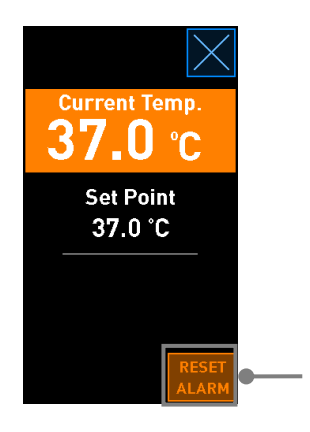

Botón **Reset alarm** (reiniciar alarma)

2. Pulse **Reset alarm** (reiniciar alarma). Entonces se abre la pantalla de inicio de la incubadora.

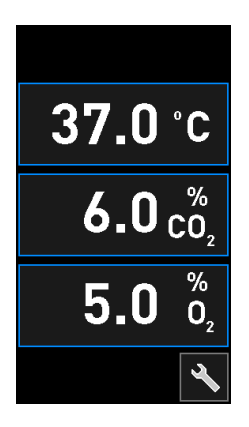

# 8.6 Descripción general gráfica de las alarmas y la respuesta del usuario

Las alarmas se activan cuando:

- La temperatura en el interior de la incubadora se desvía de su valor objetivo.
- La concentración de CO<sub>2</sub> en el interior de la incubadora se desvía de su valor objetivo.
- La concentración de O<sub>2</sub> en el interior de la incubadora se desvía de su valor objetivo.
- El sensor de CO<sub>2</sub> tiene un error. El sensor no puede medir la concentración de CO<sub>2</sub>.
- El sensor de O<sub>2</sub> tiene un error. El sensor no puede medir la concentración de O<sub>2</sub>.
- Se conectó por error una botella de oxígeno a la toma de entrada de nitrógeno.
- La propia incubadora no funciona correctamente (mal funcionamiento).
- El suministro eléctrico a la incubadora se ha interrumpido.

Para ver una especificación de las desviaciones exactas necesarias para que se active la alarma, consulte la sección 10.

En las páginas siguientes, encontrará una descripción general de todas las alarmas y la respuesta necesaria del usuario.

| TEMPERATURA                                                                              |                                                                                          |                                                                                                    |
|------------------------------------------------------------------------------------------|------------------------------------------------------------------------------------------|----------------------------------------------------------------------------------------------------|
| Condición de error 1                                                                     | Condición de error 2                                                                     | Respuesta del usuario                                                                                                    |
| La temperatura es demasiado alta:<br>37.5 °C<br>$6.0 c_{0_2}^{\%}$<br>$5.0 c_{0_2}^{\%}$ | La temperatura es demasiado baja:<br>36.5 °C<br>$6.0 c_{0_2}^{\%}$<br>$5.0 c_{0_2}^{\%}$ | Si la situación de error no se<br>puede resolver inmediata-<br>mente, apague la incubadora<br>CulturePro desde el<br>interruptor de alimentación<br>principal situado en la parte<br>posterior de la incubadora.<br>Después, retire todas las<br>placas de cultivo siguiendo el<br>procedimiento de emergencia<br>que se describe en la sección<br>9. |

| CONCENTRACIÓN DE CO2                                                                                 |                                                                                                    |                                                                                                    |
|----------------------------------------------------------------------------------------------------|----------------------------------------------------------------------------------------------------|----------------------------------------------------------------------------------------------------|
| Condición de error 1                                                                                 | Condición de error 2                                                                                                    | Respuesta del usuario                                                                                                    |
| La concentración de $CO_2$ es demasiado alta:<br>37.0 °C<br>$6.3 c_{0_2}^{\%}$<br>$5.0 c_{0_2}^{\%}$ | La concentración de $CO_2$ es demasiado baja:<br>37.0 °C<br>5.7 $c_{0_2}^{\%}$<br>5.0 $\delta_2$<br>$\overleftarrow{b}$ | Si la condición de error no se<br>puede resolver inmediatamente,<br>apague la incubadora<br>CulturePro desde la pantalla<br>de inicio del PC -> pantalla<br><b>Settings</b> (configuración) -><br>botón <b>Shutdown</b> (apagar).<br>Después, retire todas las<br>placas de cultivo siguiendo las<br>instrucciones que se facilitan<br>en pantalla. |

| CONCENTRACIÓN DE O₂                                                                                                    |                                                                                                    |                                                                                                    |
|----------------------------------------------------------------------------------------------------|----------------------------------------------------------------------------------------------------|----------------------------------------------------------------------------------------------------|
| Condición de error 1                                                                                                    | Condición de error 2                                                                                | Respuesta del usuario                                                                                                    |
| La concentración de $O_2$ es demasiado alta:<br><b>37.0</b> °C<br>$6.0 c_{0_2}^{\%}$<br><b>5.5</b> $\frac{\%}{0_2}$<br> | La concentración de $O_2$ es demasiado baja:<br>37.0 °C<br>$6.0 c_{0_2}^{\%}$<br>$4.5 c_{0_2}^{\%}$ | Si la condición de error no se<br>puede resolver inmediatamente,<br>apague la incubadora<br>CulturePro desde la pantalla<br>de inicio del PC -> pantalla<br><b>Settings</b> (configuración) -><br>botón <b>Shutdown</b> (apagar).<br>Después, retire todas las<br>placas de cultivo siguiendo las<br>instrucciones que se facilitan<br>en pantalla. |

| ERROR DEL SENSOR DE CO <sub>2</sub>                                                                                                    |                      |                                                                                                    |
|----------------------------------------------------------------------------------------------------|----------------------|----------------------------------------------------------------------------------------------------|
| Condición de error 1                                                                                                    | Condición de error 2 | Respuesta del usuario                                                                                                    |
| Si el sensor de $CO_2$ no puede<br>medir adecuadamente la<br>concentración de $CO_2$ dentro<br>de la incubadora porque la<br>señal no es lo suficientemente<br>fuerte, se activará una alarma:<br><b>37.0</b> °C<br>$ CO_2$<br><b>5.0</b> $\frac{\%}{O_2}$ | N/A                  | Retire todas las placas de<br>cultivo siguiendo el procedi-<br>miento de emergencia que se<br>describe en la sección 2.4.<br>Llame inmediatamente a<br>soporte de Vitrolife para<br>programar una visita de<br>servicio en su centro. |

| ERROR DEL SENSOR DE O2                                                                    |                      |                                                                                                    |
|-------------------------------------------------------------------------------------------|----------------------|----------------------------------------------------------------------------------------------------|
| Condición de error 1                                                                      | Condición de error 2 | Respuesta del usuario                                                                                                    |
| Si se pierde la comunicación<br>del sensor de O <sub>2</sub> , se activará<br>una alarma: | N/A                  | Retire todas las placas de<br>cultivo siguiendo el procedi-<br>miento de emergencia que se<br>describe en la sección 2.4. |
| <b>37.0</b> °C                                                                            |                      | Después, reinicie la<br>incubadora y compruebe si el<br>problema se ha resuelto.                                          |
| <b>6.0</b> $\binom{\%}{O_2}$                                                              |                      | Si el problema persiste, llame<br>al soporte de Vitrolife.                                                                |
| <b>~_</b> - <b>0</b> <sub>2</sub>                                                         |                      |                                                                                                    |

| CONEXIÓN DE GASES                                                                                                    |                      |                                                                                                    |
|----------------------------------------------------------------------------------------------------|----------------------|----------------------------------------------------------------------------------------------------|
| Condición de error 1                                                                                                    | Condición de error 2 | Respuesta del usuario                                                                                                    |
| Si se conecta accidentalmente<br>una botella de oxígeno a la<br>toma de entrada de nitrógeno,<br>se activará la alarma de $O_2$<br>alto cuando la concentración<br>de $O_2$ alcance el 25 %:<br>37.0 °C<br>$6.0 \frac{\%}{O_2}$<br>$25.0 \frac{\%}{O_2}$ | N/A                  | Si la situación de error no se<br>puede resolver inmediata-<br>mente, apague la incubadora<br>CulturePro desde el<br>interruptor de alimentación<br>principal situado en la parte<br>posterior de la incubadora.<br>Después, retire todas las<br>placas de cultivo siguiendo el<br>procedimiento de emergencia<br>que se describe en la sección<br>9. |

| FUNCIONAMIENTO DEFECTUOSO DE LA INCUBADORA                                                      |                      |                                                                                                    |  |
|-------------------------------------------------------------------------------------------------|----------------------|----------------------------------------------------------------------------------------------------|--|
| Condición de error 1                                                                            | Condición de error 2 | Respuesta del usuario                                                                                                    |  |
| La incubadora no funciona correctamente:<br>Incubation Error<br>No connection to the incubator. | N/A                  | Si se ha activado una<br>alarma de<br>funcionamiento<br>defectuoso de la<br>incubadora, apague la<br>incubadora CulturePro<br>desde el interruptor de<br>alimentación principal<br>situado en la parte<br>posterior de la<br>incubadora. Después,<br>retire todas las placas<br>de cultivo siguiendo el<br>procedimiento de<br>emergencia que se<br>describe en la sección 9. |  |

| FALLO DE ALIMENTACIÓN                                                                                                    |                      |                                                                                                    |
|----------------------------------------------------------------------------------------------------|----------------------|----------------------------------------------------------------------------------------------------|
| Condición de error 1                                                                                                    | Condición de error 2 | Respuesta del usuario                                                                                                    |
| El suministro eléctrico a la<br>incubadora se ha<br>interrumpido.                                                                                       | N/A                  | Si ocurre un fallo de<br>alimentación completo,<br>apague la incubadora                                                                                                    |
| No se puede mostrar una<br>señal de alarma visible. Para<br>este tipo de alarma solamente<br>se emitirá una señal audible<br>que se apagará lentamente. |                      | CulturePro desde el<br>interruptor de encendido<br>principal situado en la parte<br>posterior de la caja. Después,<br>retire todas las placas de<br>cultivo siguiendo el procedi-<br>miento de emergencia que se<br>describe en la sección 9. |

# 8.7 Descripción general gráfica de las advertencias y la respuesta del usuario

Se activa una advertencia cuando:

- El motor de rotación se ha detenido
- La presión de CO<sub>2</sub>/N<sub>2</sub> en un tubo de gas conectado es demasiado baja
- La puerta de carga se ha quedado abierta durante más de 30 segundos
- Uno de los sensores de temperatura no funciona correctamente.

Para ver una especificación de las desviaciones exactas necesarias para que se emita una advertencia, consulte la sección 10.

En las páginas siguientes, encontrará una descripción general gráfica de las advertencias posibles y la respuesta necesaria del usuario.

| EL MOTOR DE ROTACIÓN SE HA DETENIDO                          |                      |                                                                |
|--------------------------------------------------------------|----------------------|----------------------------------------------------------------|
| Condición de error 1                                         | Condición de error 2 | Respuesta del usuario                                          |
| Se ha producido un error que<br>ha provocado que el motor de | N/A                  | Siga las instrucciones que se facilitan en la pantalla del PC. |
| requiere una acción:                                         |                      | Si el problema persiste, llame<br>al soporte de Vitrolife.     |
| WARNING                                                      |                      |                                                                |
| Rotation has stopped<br>Action required                      |                      |                                                                |
| <b>X</b>                                                     |                      |                                                                |

| PRESIÓN DE ENTRADA                                                                                                    |                                                               |                                                                                                    |
|----------------------------------------------------------------------------------------------------|---------------------------------------------------------------|----------------------------------------------------------------------------------------------------|
| Condición de error 1                                                                                                    | Condición de error 2                                          | Respuesta del usuario                                                                                                    |
| La presión de entrada de CO <sub>2</sub><br>es demasiado baja:<br>Current CO <sub>2</sub><br>6.0 %<br>Set Point<br>6.0 %<br>Flow 0.1 L/hr<br>Pressure 0.2 bar | La presión de entrada de N <sub>2</sub><br>es demasiado baja: | Compruebe las botellas de<br>gas y el cableado de<br>suministro para asegurar un<br>suministro adecuado de gas a<br>la presión requerida (consulte<br>las especificaciones). |

| PUERTA DE CARGA ABIERTA                                                                                               |                      |                            |
|----------------------------------------------------------------------------------------------------|----------------------|----------------------------|
| Condición de error 1                                                                                                  | Condición de error 2 | Respuesta del usuario      |
| La puerta de carga se ha<br>quedado abierta durante más<br>de 30 segundos:<br>WARNING<br>Close load door<br>to resume | N/A                  | Cierre la puerta de carga. |

| ERROR DEL SENSOR DE TEMPERATURA                                                                                                    |                      |                                |
|----------------------------------------------------------------------------------------------------|----------------------|--------------------------------|
| Condición de error 1                                                                                                    | Condición de error 2 | Respuesta del usuario          |
| Uno de los sensores de<br>temperatura no funciona<br>correctamente. El otro sensor<br>de temperatura sigue<br>funcionando correctamente y<br>controla la temperatura en el<br>micro-pocillo:<br>WARNING<br>One of the<br>temperature sensors<br>is in error.<br>Call Support | N/A                  | Llame al soporte de Vitrolife. |

# 8.8 Descripción general gráfica de las notificaciones y la respuesta del usuario (solo configuración estándar)

Una notificación ocurre cuando:

• Conexión interrumpida con el servidor ES server.

A continuación, se muestra una representación gráfica de la notificación y la respuesta necesaria del usuario.

| CONEXIÓN CON EL SERVIDOR ES SERVER PERDIDA              |                      |                                                                                                    |  |  |  |
|---------------------------------------------------------|----------------------|----------------------------------------------------------------------------------------------------|--|--|--|
| Condición de error 1                                    | Condición de error 2 | Respuesta del usuario                                                                                     |  |  |  |
| Se ha perdido la conexión con<br>el servidor ES server: | N/A                  | Restablezca conexión con el<br>servidor ES server. Si no es<br>posible, llame al soporte de<br>Vitrolife. |  |  |  |

## 8.9 Descripción general de las situaciones de error y las respuestas de la unidad de control

|                                                            | Adv             | ertencia vi               | sual           | Señal audible                                        |                                                                           | Retardo<br>(visual y<br>acústico) | Retardo<br>(visual y Alarma externa<br>acústico) |                            | Indicación "Resolved"<br>(resuelta) |                                                                                                    |
|------------------------------------------------------------|-----------------|---------------------------|----------------|------------------------------------------------------|---------------------------------------------------------------------------|-----------------------------------|--------------------------------------------------|----------------------------|-------------------------------------|----------------------------------------------------------------------------------------------------|
| Situación de error                                         | Color de señal  | Pantalla de<br>incubadora | Pantalla de PC | Sonido de<br>incubadora (se<br>puede<br>interrumpir) | Sonido de fallo<br>de alimentación<br>(desaparece<br>tras 20<br>segundos) | Sonido del PC                     | Retardo<br>(minutos)                             | Alarma externa<br>activada | Retardo<br>adicional<br>(minutos)   | Indicación de<br>que una alarma<br>ha ocurrido y se<br>ha resuelto<br>(naranja en la<br>pantalla de la<br>incubadora) |
| Alarma: Temperatura <sup>1</sup>                           | Rojo            | SÍ                        | Detalles       | SÍ                                                   | -                                                                         | -                                 | 0                                                | SÍ                         | 2                                   | SÍ                                                                                                    |
| Alarma: Concentración de CO21                              | Rojo            | SÍ                        | Detalles       | SÍ                                                   | -                                                                         | -                                 | 0 o 5²                                           | SÍ                         | 2                                   | SÍ                                                                                                    |
| Alarma: Concentración de O21                               | Rojo            | SÍ                        | Detalles       | SÍ                                                   | -                                                                         | -                                 | 0 o 5²                                           | SÍ                         | 2                                   | SÍ                                                                                                    |
| Alarma: O <sub>2</sub> conectado a N <sub>2</sub>          | Rojo            | SÍ                        | Detalles       | SÍ                                                   | -                                                                         | -                                 | 0                                                | SÍ                         | 2                                   | SÍ                                                                                                    |
| Alarma: Error del sensor de CO <sub>2</sub>                | Rojo            | SÍ                        | Detalles       | SÍ <sup>3</sup>                                      | -                                                                         | -                                 | 0 o 5 <sup>2</sup>                               | SÍ                         | 2                                   | -                                                                                                    |
| Alarma: Error del sensor de O <sub>2</sub>                 | Rojo            | SÍ                        | Detalles       | SÍ                                                   | -                                                                         | -                                 | 0                                                | SÍ                         | 2                                   | -                                                                                                    |
| Alarma: Funcionamiento defectuoso de la incubadora         | Consulte<br>8.6 | -                         | Detalles       | -                                                    | -                                                                         | SÍ                                | 0,5                                              | SÍ                         | 0                                   | -                                                                                                    |
| Alarma: Fallo de alimentación                              | -               | -                         | -              | -                                                    | SÍ                                                                        | -                                 | 0                                                | SÍ                         | 0                                   | -                                                                                                    |
| Advertencia: Puerta de carga abierta                       | Rojo            | SÍ                        | Detalles       | SÍ                                                   | -                                                                         | -                                 | 0,5                                              | SÍ                         | 2                                   |                                                                                                    |
| Advertencia: Presión de CO2                                | Rojo            | SÍ                        | Detalles       | SÍ                                                   | -                                                                         | -                                 | 3                                                | SÍ                         | 2                                   | -                                                                                                    |
| Advertencia: Presión de N2                                 | Rojo            | SÍ                        | Detalles       | SÍ                                                   | -                                                                         | -                                 | 3                                                | SÍ                         | 2                                   | -                                                                                                    |
| Advertencia: Sensor de temperatura                         | Rojo            | SÍ                        | Detalles       | NO                                                   | -                                                                         | -                                 | Se repite tras<br>12 horas                       | NO                         | -                                   | -                                                                                                    |
| Advertencia: Motor de rotación detenido                    | Rojo            | SÍ                        | Detalles       | SÍ                                                   | -                                                                         | -                                 | Menos de<br>60 min.                              | SÍ                         | 2                                   | -                                                                                                    |
| Notificación: No hay conexión<br>con el servidor ES server | Consulte<br>8.8 | -                         | Detalles       | -                                                    | -                                                                         | -                                 | -                                                | -                          | -                                   | -                                                                                                    |

<sup>1</sup> Durante los 30 minutos siguientes a un inicio del sistema, no se activan alarmas de temperatura o concentración de gases.

<sup>2</sup> La señal audible normalmente suena sin retardo. Sin embargo, las alarmas se desactivan durante cinco minutos después de las aperturas de la puerta para permitir la recuperación de las condiciones de incubación. Durante la calibración o los ajustes de valor objetivo el retardo será de un minuto. Durante la validación no habrá señal.

<sup>3</sup> Incubadoras con números de serie superiores a 4000.

## 8.10 Sistema de alarma externo

El sistema de alarma integrado en la incubadora CulturePro se puede conectar a un sistema de alarma externo a través de un enchufe situado en la parte posterior de la incubadora. La señal de alarma de la incubadora CulturePro puede detectarse en la mayoría de los sistemas de alarma externos comerciales que pueden notificar a los usuarios por teléfono, buscapersonas, SMS o correo electrónico. Esto proporciona un control ininterrumpido mejorado de las condiciones de incubación críticas, como temperatura y concentración de gases.

#### 8.10.1 Descripción general de los errores enviados al sistema de alarma externo

El sistema de alarma externo solamente se activará cuando ocurra un número de errores predefinido (consulte los retardos de activación en la sección 8.10.2). A continuación, puede ver una lista de los errores que activan la alarma externa.

Los errores no incluidos en esta lista no activan la alarma externa.

#### Alarmas:

- Alarmas de temperatura
- Alarmas de concentración de CO<sub>2</sub>
- Alarmas de concentración de O2
- O<sub>2</sub> conectado a alarmas de entrada de N<sub>2</sub>
- Alarmas de error del sensor de CO<sub>2</sub>
- Alarmas de error del sensor de O<sub>2</sub>
- Alarmas de funcionamiento defectuoso de la incubadora
- Alarmas de fallo de alimentación.

#### Advertencias:

- El motor de rotación se ha detenido
- Puerta de carga abierta
- Advertencia de presión de CO<sub>2</sub>
- Advertencia de presión de O<sub>2</sub>.

Consulte las secciones 8.1.1 y 8.1.2 para ver una descripción general de las alarmas y las advertencias que activan la alarma externa.

#### 8.10.2 Retardo en la activación de alarmas externas y advertencias

En la mayoría de los casos en los que se produce una situación de error, transcurre un tiempo antes de la activación de la alarma externa. Esto impide que el sistema de alarma externo se active de forma errónea o prematura durante el funcionamiento normal.

Antes de que se envíen al exterior, las alarmas aparecerán en la pantalla del PC o en la pantalla de la incubadora de la propia incubadora. Esto, por ejemplo, significa que las alarmas de temperatura se activarán inmediatamente en la propia incubadora.

Consulte la sección 10 para obtener más información de cuándo se activan las diversas alarmas, advertencias y notificaciones en la propia incubadora.

Para cada tipo de situación de error que pueda ocurrir, en la tabla de la sección 8.9 se especifica el tiempo de retardo total que transcurre hasta que el tipo de error se envía al sistema de alarma externo.

#### 8.10.3 Conexión de la alarma externa

La información que se ofrece en esta sección va destinada principalmente al personal técnico encargado de configurar la incubadora CulturePro con una alarma externa.

El conector de alarma de cuatro pines tiene la etiqueta *Alarm* (alarma) y está situado en la parte posterior de la incubadora CulturePro (consulte la sección 3):

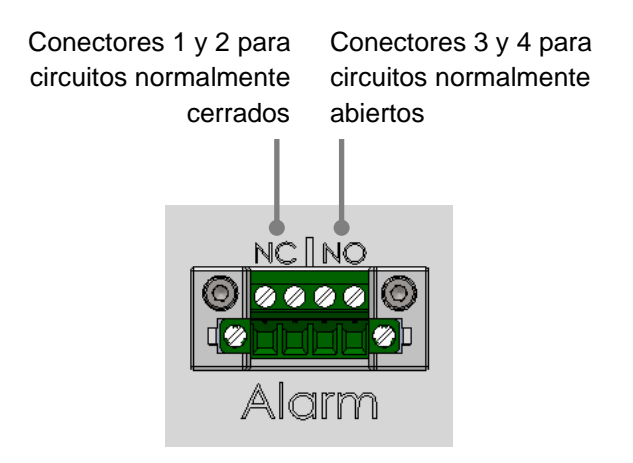

La incubadora CulturePro admite dos tipos de circuitos: normalmente cerrado o normalmente abierto. El sistema de alarma externo conectado debe coincidir con el circuito elegido.

Depende de las preferencias del centro clínico qué tipo de circuito utilizar.

# 9 Procedimiento de emergencia

El procedimiento de emergencia se encuentra también bajo la cubierta de servicio.

## 9.1 Retirada de las placas de cultivo tras un fallo del sistema

La forma más segura de finalizar la incubación de todas las placas de cultivo se describe en la sección 4.2.1.5. No obstante, en caso de que se produzca una emergencia, es posible poner fin a la incubación de todas las placas de cultivo de forma inmediata mediante el siguiente procedimiento.

# NOTA El procedimiento de emergencia debe realizarse únicamente cuando todas las demás opciones para proteger las placas de cultivo en incubación hayan fallado.

1. Apague la incubadora CulturePro mediante el interruptor de encendido principal.

El interruptor de encendido principal es el interruptor iluminado en verde situado en la parte posterior, en la esquina superior izquierda.

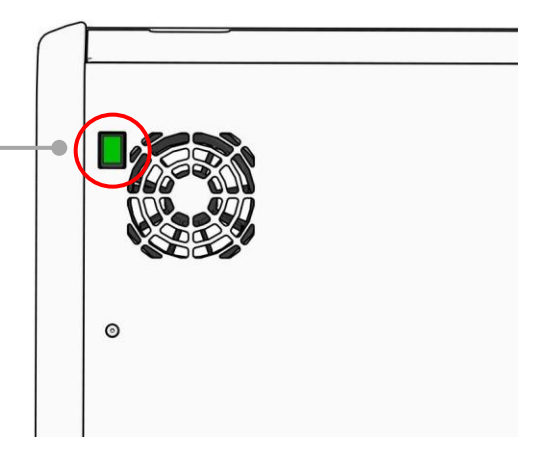

 Pulse el botón de desbloqueo de emergencia azul de la parte frontal para desbloquear la puerta de carga. Luego pulse el botón de apertura de puerta de carga blanco.

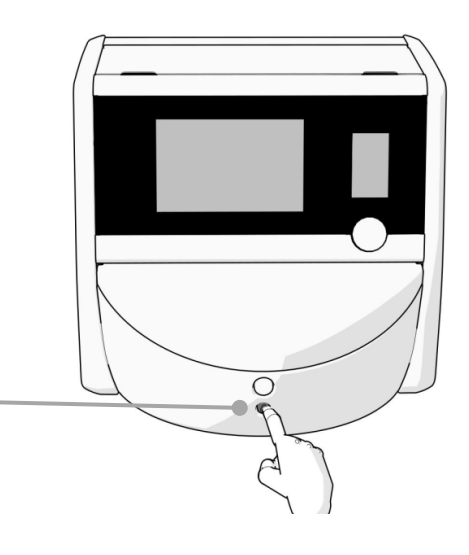

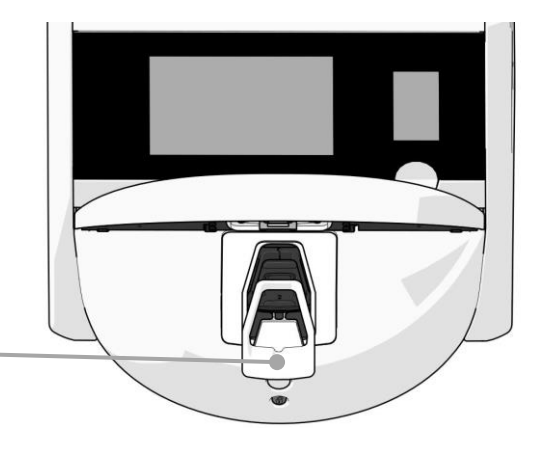

- 3. Retire el marco del área de carga.
- Gire manualmente el soporte de placas de cultivo hacia la derecha hasta que se vea una placa de cultivo. Luego retire la placa de cultivo y colóquela en otra incubadora.
- Retire las placas de cultivo restantes girando el soporte de placas de cultivo de nuevo y retirando la siguiente placa de cultivo. Repita el proceso tantas veces como sea posible hasta que llegue a un punto de parada. Después gire el soporte hacia la izquierda tantas veces como sea posible hasta que llegue a un punto de parada.
- 6. Vuelva a comprobar que se hayan retirado TODAS las placas de cultivo repitiendo el paso 5.
- 7. Llame al soporte de Vitrolife:

Europa, Oriente Medio y África: +45 7023 0500 América: +1 888 879 9092 Japón y la zona del Pacífico: +81(0)3 6459 4437 Asia: +86 10 6403 6613

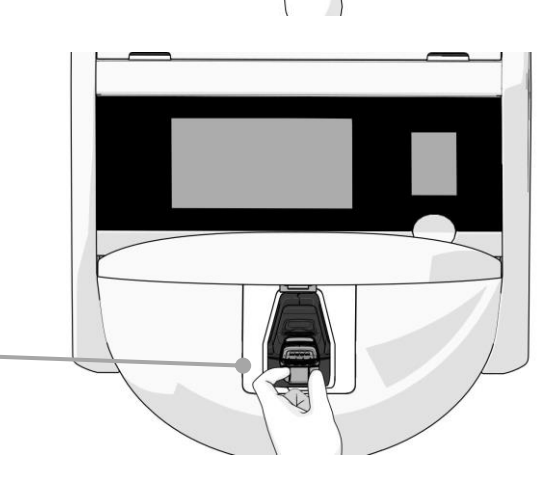

# **10 Especificaciones técnicas**

Encontrará información adicional relativa a las especificaciones en las secciones respectivas de este manual.

#### Incubadora:

- Capacidad: 15 placas de cultivo con 16 embriones cada una, es decir, un total de 240 embriones.
- Intervalo de temperatura: 36 °C 39 °C. El valor objetivo para la temperatura puede ajustarse en incrementos de 0,1 °C.
- Precisión de la temperatura durante la incubación: +/-0,2 °C.
- Intervalo de CO<sub>2</sub>:
  - 3 % 8 % (incubadoras con números de serie inferiores a 4343).
  - $\circ$  3 % 12 % (incubadoras con el número de serie 4343 o superior).
  - El valor objetivo para CO<sub>2</sub> puede ajustarse en incrementos de 0,1 %.
- Precisión de CO<sub>2</sub>: +/- 0,3 %.
- Intervalo de O<sub>2</sub>: 4 % 8 % (con regulación de concentración de O<sub>2</sub>) o ambiental (sin regulación de concentración de O<sub>2</sub>). El valor objetivo para O<sub>2</sub> puede ajustarse en incrementos de 0,1 %.
- Precisión de O<sub>2</sub>: +/- 0,5 %.
- Precisión de los valores mostrados: 0,1 %, 0,1 °C, 0,1 bares.

#### Alarmas, advertencias y notificaciones:

- Alarmas (alarmas de alta prioridad comunicadas al sistema de alarma externo):
  - Alarma de temperatura: Se muestra inmediatamente en la pantalla de la incubadora cuando la temperatura se desvía en +/- 0,2 °C respecto al valor objetivo.

Tras el arranque inicial de la incubadora, habrá un periodo de gracia de 30 minutos antes de que se emita la alarma de temperatura.

Alarma de concentración de CO<sub>2</sub>: Se muestra inmediatamente en la pantalla de la incubadora cuando la concentración de CO<sub>2</sub> se desvía en +/-0,3 % respecto al valor objetivo.

Tras las aperturas de la puerta de carga, habrá un periodo de gracia de 5 minutos antes de que se emita la alarma de concentración de CO<sub>2</sub>.

Tras el arranque inicial de la incubadora, habrá un periodo de gracia de 30 minutos antes de que se emita la alarma de concentración de CO<sub>2</sub>.

Alarma de concentración de O<sub>2</sub>: Se muestra inmediatamente en la pantalla de la incubadora cuando la concentración de O<sub>2</sub> se desvía en +/-0,5 % respecto al valor objetivo.

Tras las aperturas de la puerta de carga, habrá un margen de tiempo de 5 minutos antes de que se emita la alarma de concentración de  $O_2$ .

Tras el arranque inicial de la incubadora, habrá un periodo de gracia de 30 minutos antes de que se emita la alarma de concentración de  $O_2$ .

- O<sub>2</sub> conectado a alarma de N<sub>2</sub>: Se muestra en la pantalla de la incubadora cuando se conecta accidentalmente una botella de oxígeno a la entrada de nitrógeno y, por tanto, la concentración de O<sub>2</sub> supera el 25 %.
- Error del sensor de CO<sub>2</sub>: Se muestra en la pantalla de la incubadora cuando el sensor no recibe una señal lo suficientemente fuerte como para medir adecuadamente la concentración de CO<sub>2</sub> dentro de la incubadora.
- Error del sensor de O<sub>2</sub>: Se muestra en la pantalla de la incubadora cuando el sensor no recibe una señal lo suficientemente fuerte como para medir adecuadamente la concentración de O<sub>2</sub> dentro de la incubadora.
- Funcionamiento defectuoso de la unidad que controla las condiciones de incubación de la incubadora CulturePro
- Fallo de alimentación de toda la incubadora
- Advertencias (alarmas de baja prioridad comunicadas al sistema de alarma externo):
  - Motor de rotación detenido: Se ha producido un error que ha provocado que el motor de rotación se detenga. El usuario debe tomar medidas. El sistema de alarma externo se activará en un plazo de 60 minutos. El retardo exacto depende de la situación específica.
  - Advertencia de puerta de carga: La puerta de carga se ha quedado abierta durante más de 30 segundos.
  - Advertencia de presión de CO<sub>2</sub>: Se muestra en la pantalla de la incubadora después de 3 minutos cuando la presión de CO<sub>2</sub> es inferior a 0,2 bares.
  - Advertencia de presión de N<sub>2</sub>: Se muestra en la pantalla de la incubadora después de 3 minutos cuando la presión de N<sub>2</sub> es inferior a 0,2 bares.
  - Advertencia de sensor de temperatura: Se muestra en la pantalla de la incubadora cuando uno de los sensores de temperatura no funciona correctamente (*no* activa la alarma externa ni emite una señal audible).
- Notificación (solo configuración estándar) (no comunicada al sistema de alarma externo):
  - $\circ$   $\,$  No connection to the ES server (no hay conexión con el servidor ES server).

#### Flujo de aire:

- Recirculación: >100 l/h (filtración HEPA para VOC completa del volumen gaseoso cada 6 minutos).
- El filtro HEPA para VOC retiene el 99,97 % de las partículas de diámetro > 0,3 μm.
- Filtro de carbón activo para retener los compuestos orgánicos volátiles (VOC).

#### Otra información:

- Voltaje de suministro de alimentación: 230 VAC.
- Frecuencia de suministro de alimentación: 50 Hz 60 Hz.
- Consumo eléctrico máximo: 250 VA.
- Consumo eléctrico típico: 95 VA.
- Requisitos de los gases: CO<sub>2</sub> de calidad médica.
- Gases opcionales: N<sub>2</sub> de calidad médica.
- Consumo máximo de N<sub>2</sub>: 6 l/h. Consumo típico: de 2 l/h a 3 l/h.
- Consumo máximo de CO<sub>2</sub>: 2,5 l/h. Consumo típico: 0,5 l/h.
- Dimensiones (anchura x altura x profundidad) 55 x 60 x 50 cm.
- Peso: 50 kg.
- El valor IP de la incubadora es IPX0: sin protección contra la entrada de agua.
- Cable de alimentación principal: 3 metros máximo, 250 VAC mínimo, 10 A mínimo.

#### Lista de cables y su longitud máxima:

| Nombre                           | Categoría          | Тіро         | Longitud máxima |
|----------------------------------|--------------------|--------------|-----------------|
| Alarma externa                   | Señal              | Sin blindaje | 5 metros        |
| Red CA                           | Alimentación CA    | Sin blindaje | 3 metros        |
| Ethernet (CAT6)                  | Telecomunicaciones | Blindado     | 30 metros       |
| Impresora de código de<br>barras | Señal              | Sin blindaje | 5 metros        |
| Datos de la incubadora           | Señal              | Sin blindaje | 3 metros        |
| Conexión USB (panel trasero)     | USB                | Blindado     | 3 metros        |
| Sistema de registro externo      | Señal              | Sin blindaje | 30 metros       |

#### Aislamiento de los polos:

• El aislamiento de todos los polos de forma simultánea se consigue apagando la incubadora CulturePro mediante el interruptor de alimentación principal situado en la parte posterior del equipo o desenchufando el cable de alimentación de la toma de corriente.

#### Instalación:

 La instalación y la reparación (correctoras y programadas) de la incubadora CulturePro debe realizarse exclusivamente por personal autorizado por Vitrolife. Pueden encontrarse instrucciones de instalación en el manual titulado *Planned service and maintenance* (Servicio y mantenimiento planificados - solo en inglés).

#### Condiciones medioambientales durante el funcionamiento:

- Temperatura ambiental: 20 °C a 28 °C.
- Humedad relativa: 0 al 85 %.
- Altitud de funcionamiento:
  - < 2.000 m sobre el nivel del mar (incubadoras con números de serie inferiores a 4343).</li>
  - < 3.000 m sobre el nivel del mar (incubadoras con el número de serie 4343 o superior).

#### Condiciones medioambientales durante el almacenamiento y el transporte:

- Temperatura: -10°C a +50°C.
- Humedad relativa: 30 % al 80 %.

Cuando se reciban las cajas de envío, debe inspeccionarse todas ellas en busca de posibles signos de daños producidos durante el transporte. En caso de que las cajas estén dañadas, póngase en contacto con Vitrolife inmediatamente para obtener más instrucciones. NO abra las cajas. Deje la incubadora CulturePro dentro de las cajas de envío en un lugar seco y seguro hasta una persona autorizada por Vitrolife pueda hacerse cargo de ellas.

#### Comportamiento en caso de que se excedan los niveles de ensayo de inmunidad CEM:

Si la incubadora se somete a niveles de interferencia electromagnética que superan los niveles probados, pueden producirse funcionamientos defectuosos e inestabilidades como, por ejemplo, destellos en la pantalla o alarmas.

#### Fusibles:

| ID de<br>fusible        | Capacidad<br>de<br>interrupción | Velocidad y<br>corriente de<br>funciona-<br>miento | Tempe-<br>ratura | Voltaje<br>CA<br>mínimo | Componente           | N. º ref.<br>Littelfuse |
|-------------------------|---------------------------------|----------------------------------------------------|------------------|-------------------------|----------------------|-------------------------|
| FH1                     | 10 kA/<br>125 VAC               | Medias 1 A                                         | N/A              | 125 V                   | Bloqueo de<br>puerta | 0233 001                |
| FH2                     | 10 kA/<br>125 VAC               | Medium T2 A                                        | N/A              | 125 V                   | Motores              | 0233 002                |
| FH3                     | 10 kA/<br>125 VAC               | Medium T5 A                                        | N/A              | 125 V                   | Incubadora<br>24 V   | 0233 005                |
| FH4                     | 10 kA/<br>125 VAC               | Medium T2 A                                        | N/A              | 125 V                   | Incubadora<br>12 V   | 0233 002                |
| FH5                     | 10 kA/<br>125 VAC               | Medias 2,5 A                                       | N/A              | 125 V                   | PC                   | 0233 02,5               |
| FH6                     | 10 kA/<br>125 VAC               | Medias 2,5 A                                       | N/A              | 125 V                   | Internos 12 V        | 0233 02,5               |
| Fusible<br>térmico      | Inductiva 8 A                   | N/A                                                | 72 °C            | 250 V                   | Unidad<br>completa   | Termodisco<br>G4A01072C |
| Fusibles<br>principales | 35 A/<br>250 VAC                | Lentas 3,15 A                                      | N/A              | 250 V                   | Unidad<br>completa   | 0213315MXP              |

# 11 Revisión técnica de alta frecuencia y CEM

Los equipos electro-médicos requieren la adopción de medidas de precaución especiales en lo que respecta a CEM y, por tanto, deben instalarse y utilizarse de conformidad con las especificaciones sobre CEM proporcionadas en esta sección.

#### ADVERTENCIA

- El uso de accesorios, transductores y cables distintos a los que se especifican en este manual, a excepción de aquellos transductores y cables vendidos por el fabricante del sistema como repuestos de los componentes internos, puede generar un aumento de las emisiones o la disminución de la inmunidad del equipo o sistema.
- Desaconsejamos utilizar la incubadora CulturePro junto a otro equipo ni apilarla directamente sobre éste. Si se requiere su uso en estas condiciones, recomendamos analizar la incubadora para verificar que funcione con normalidad en las condiciones de configuración en las que se utilizará.

## 11.1 Emisiones electromagnéticas

En la siguiente tabla encontrará la información pertinente requerida para el uso de sistemas CISPR11:

#### Directrices y declaración del fabricante: emisiones electromagnéticas

La incubadora CulturePro está indicada para utilizarse en un entorno de condiciones ambientales optimas que se especifican a continuación. El cliente o usuario de la incubadora CulturePro debe asegurarse de que se utilice en un entorno así.

| Emisión                                                | Conformidad | Entorno electromagnético: directrices                                                                                                    |
|--------------------------------------------------------|-------------|----------------------------------------------------------------------------------------------------|
| Emisiones conducidas<br>EN/CISPR 11:2010               | Grupo 1     | La incubadora CulturePro solo hace uso de energía de radiofrecuencia (RF) para su funcionamiento interno. Por tanto, sus emisiones de radiofrecuencia son muy bajas, así como la |
| Emisiones de radiofrecuencia                           | Clase B     | probabilidad de que se generen interferencias en cualquier equipo electrónico cercano.                                                                                           |
| EN/CISPR 11:2010                                       |             | La incubadora CulturePro es apta para cualquier establecimiento, ya sean edificios de viviendas o locales que estén directamente                                                 |
| Emisiones armónicas<br>IEC 61000-3-2:2009              | Clase A     | conectados a una red pública de suministro eléctrico de bajo voltaje que abastece a los edificios del país.                                                                      |
| Fluctuación de voltaje<br>(emisiones<br>intermitentes) | Conforme    |                                                                                                    |
| IEC 61000-3-3:2013                                     |             |                                                                                                    |

## 11.2 Inmunidad electromagnética

#### Directrices y declaración del fabricante: inmunidad electromagnética

La incubadora CulturePro está indicada para utilizarse en un entorno de condiciones ambientales optimas que se especifican a continuación. El cliente o usuario de la incubadora CulturePro debe asegurarse de que se utilice en un entorno así.

| Ensayo de<br>protección                                                                                                    | IEC 60601<br>nivel de ensayo                                                                                                    | Grado de<br>conformidad                                                                                                    | Entorno electromagnético: directrices                                                                                                    |
|----------------------------------------------------------------------------------------------------|----------------------------------------------------------------------------------------------------|----------------------------------------------------------------------------------------------------|----------------------------------------------------------------------------------------------------|
| Descarga<br>electrostática<br>(ESD)<br>IEC 61000-4-2                                                                                     | Contacto ± 8 kV<br>± 2 kV, ± 4 kV, ± 8 kV,<br>± 15 kV aire                                                                                            | Contacto ± 8 kV<br>± 2 kV, ± 4 kV, ± 8 kV,<br>± 15 kV aire                                                                   | Los suelos deben ser de madera,<br>hormigón o baldosas. Si los suelos están<br>cubiertos con un material sintético, la<br>humedad relativa debería ser, como<br>mínimo, del 30 %.                                                                                                    |
| Transitorios<br>eléctricos<br>rápidos/en ráfaga<br>IEC 61000-4-<br>4:2012                                                                | ± 2 kV para cableado<br>de suministro eléctrico<br>± 1 kV para cableado<br>de salida/entrada                                                          | ± 2 kV para cableado<br>de suministro eléctrico<br>± 1 kV para cableado<br>de salida/entrada                                 | La calidad de la alimentación principal<br>debe ser equivalente a la de un entorno<br>hospitalario o comercial corriente.                                                                                                    |
| Sobretensión<br>IEC 61000-4-<br>5:2005                                                                                                   | $\pm$ 0,5 kV, $\pm$ 1 kV entre<br>fases<br>$\pm$ 0,5 kV, $\pm$ 1 kV<br>$\pm$ 2 kV entre fase y tierra                                                 | $\pm$ 0,5 kV, $\pm$ 1 kV entre<br>fases<br>$\pm$ 0,5 kV, $\pm$ 1 kV<br>$\pm$ 2 kV entre fase y tierra                        | La calidad de la alimentación principal<br>debe ser equivalente a la de un entorno<br>hospitalario o comercial corriente.                                                                                                    |
| Caídas de voltaje,<br>interrupciones<br>cortas y<br>variaciones de<br>voltaje en el<br>cableado de<br>entrada de<br>suministro eléctrico | Equipo sometido a<br>prueba (EUT):<br>Reducción del voltaje<br>de entrada a 0 % para<br>0,5 ciclo a 0°, 45°, 90°,<br>135°, 180°, 225°, 270°<br>y 315° | Resultado:<br>APTO: Operación sin<br>modificaciones. El<br>sistema sigue estando<br>protegido.                               | La calidad de la alimentación principal<br>debe ser equivalente a la de un entorno<br>hospitalario o comercial corriente.<br>Si el usuario de la incubadora CulturePro<br>precisa de un funcionamiento continuo<br>durante las interrupciones de la<br>alimentación eléctrica, se recomienda<br>alimentación eléctrica, se recomienda |
| IEC 61000-4-<br>11:2004                                                                                                    | Reducción del voltaje<br>de entrada a 0 % para<br>1 ciclo a 0°                                                                                        | APTO: Operación sin<br>modificaciones. El<br>sistema sigue estando<br>protegido.                                             | fuente de alimentación eléctrica<br>ininterrumpida (UPS, por sus siglas en<br>inglés) o una batería.<br>El EUT (equipo sometido a prueba)                                                                                                    |
|                                                                                                    | Reducción del voltaje<br>de entrada a 70 %<br>para 30 ciclos a 0°                                                                                     | APTO: Operación sin<br>modificaciones. El<br>sistema sigue estando<br>protegido.                                             | permaneció seguro durante el ensayo.                                                                                                    |
|                                                                                                    | Reducción del voltaje<br>de entrada a 0 % para<br>300 ciclos                                                                                          | APTO: Se permite<br>apagar el sistema<br>siempre y cuando<br>establezca un<br>funcionamiento normal<br>después de la prueba. |                                                                                                    |

#### Directrices y declaración del fabricante: inmunidad electromagnética

La incubadora CulturePro está indicada para utilizarse en un entorno de condiciones ambientales optimas que se especifican a continuación. El cliente o usuario de la incubadora CulturePro debe asegurarse de que se utilice en un entorno así.

| Ensayo de                                                                                           | IEC 60601       | Grado de                                                                                   | Entorno electromagnético: directrices                                                                                                    |
|----------------------------------------------------------------------------------------------------|-----------------|--------------------------------------------------------------------------------------------|----------------------------------------------------------------------------------------------------|
| protección                                                                                          | nivel de ensayo | conformidad                                                                                |                                                                                                    |
| Campos<br>magnéticos de la<br>frecuencia de<br>alimentación<br>(50/60 Hz)<br>IEC 61000-4-<br>8:2009 | 30 A/m          | 30 A/m<br>APTO: Operación sin<br>modificaciones. El<br>sistema sigue estando<br>protegido. | Los campos magnéticos de la frecuencia<br>de alimentación deben corresponder a los<br>niveles típicos presentes en un entorno<br>comercial u hospitalario corrientes. |

Las dos tablas siguientes contienen información pertinente requerida para sistemas distintos a los especificados expresamente para su uso en una ubicación protegida y para sistemas que no sean de asistencia.

#### Directrices y declaración del fabricante: inmunidad electromagnética

La incubadora CulturePro está indicada para utilizarse en un entorno de condiciones ambientales optimas que se especifican a continuación. El cliente o usuario de la incubadora CulturePro debe asegurarse de que se utilice en un entorno así.

| Ensay                                                                                                    | o de inmunidad                                                                                         | IEC 60601<br>nivel de ensayo                                                                               | Grado de<br>conformidad                                                                                    | Entorno electromagnético:<br>directrices                                                                                                    |
|----------------------------------------------------------------------------------------------------|----------------------------------------------------------------------------------------------------|----------------------------------------------------------------------------------------------------|----------------------------------------------------------------------------------------------------|----------------------------------------------------------------------------------------------------|
| Radiofrecuencia realizada<br>IEC 61000-4-6:2013<br>Radiofrecuencia irradiada<br>IEC 61000-4-3:2006 +<br>A1:2007 + A2:2010      |                                                                                                    | 3 Vrms<br>De 150 kHz a 80 MHz<br>6 Vrms en bandas<br>ISM y radio-<br>aficionados entre<br>150 kHz y 80 MHz | 3 Vrms<br>De 150 kHz a 80 MHz<br>6 Vrms en bandas<br>ISM y radio-<br>aficionados entre<br>150 kHz y 80 MHz | El EUT permaneció seguro durante el<br>ensayo en modo de funcionamiento<br>normal y en modo de alarma.<br>Se recomienda no utilizar a menos de<br>0,3 metros equipos portátiles y<br>móviles de comunicaciones por<br>radiofrecuencia (RE) (distancia que se |
|                                                                                                    |                                                                                                    | 10 V/m<br>De 80 MHz a 2,7 GHz                                                                              | 10 V/m<br>De 80 MHz a 2,7 GHz                                                                              | corresponde a la distancia del nivel de<br>ensayo aplicado) de parte alguna de<br>la incubadora CulturePro; tampoco a<br>menos de 0,3 metros de los cables.                                                                                                  |
| Radiofi<br>de equ                                                                                                    | TETRA 400                                                                                              | 385 MHz, PM, 18 Hz,<br>1,8 W, 27 V/m                                                                       | 385 MHz, PM, 18 Hz,<br>1,8 W, 27 V/m                                                                       | De lo contrario, podría perjudicarse el<br>funcionamiento de la incubadora<br>CulturePro                                                                                                    |
| G F   B B G G F E C B<br>frecuencia irradiada IEC 61000-4-3:2006 + A1:200<br>uipos inalámbricos de comunicaciones por radiofre | GMRS 460<br>FRS 460                                                                                    | 450 MHz, FM,<br>± 5 kHz dev, 1 kHz<br>sine, 2 W, 28 V/m                                                    | 450 MHz, FM,<br>± 5 kHz dev, 1 kHz<br>sine, 2 W, 28 V/m                                                    | Las potencias de campo a partir de transmisores de radiofrecuencia fijos, determinadas por un estudio electromagnético in situ <sup>1</sup> , deberán ser inferiores al grado de conformidad en cada intervalo de frecuencias.                               |
|                                                                                                    | Banda LTE 13<br>Banda LTE 17                                                                           | 710/745/780 MHz,<br>PM, 217 Hz, 0,2 W,<br>9 V/m                                                            | 710/745/780 MHz,<br>PM, 217 Hz, 0,2 W,<br>9 V/m                                                            |                                                                                                    |
|                                                                                                    | GSM 800<br>GSM 900<br>TETRA 800<br>iDEN 820<br>CDMA 850<br>Banda LTE 5                                 | 810/870/930 MHz,<br>PM, 18 Hz, 2 W,<br>28 V/m                                                              | 810/870/930 MHz,<br>PM, 18 Hz, 2 W,<br>28 V/m                                                              |                                                                                                    |
| + A2:2010 - Campos de proximidad<br>Jencia                                                                                     | GSM 1800<br>CDMA 1900<br>GSM 1900<br>DECT<br>Banda LTE 1<br>Banda LTE 3<br>Banda LTE 4<br>Banda LTE 25 | 1720/1845/1970<br>MHz, PM, 217 Hz,<br>2 W, 28 V/m                                                          | 1720/1845/1970<br>MHz, PM, 217 Hz,<br>2 W, 28 V/m                                                          |                                                                                                    |

#### Directrices y declaración del fabricante: inmunidad electromagnética

La incubadora CulturePro está indicada para utilizarse en un entorno de condiciones ambientales optimas que se especifican a continuación. El cliente o usuario de la incubadora CulturePro debe asegurarse de que se utilice en un entorno así.

| Ensay | o de inmunidad | IEC 60601<br>nivel de ensayo     | Grado de<br>conformidad          | Entorno electromagnético:<br>directrices |  |
|-------|----------------|----------------------------------|----------------------------------|------------------------------------------|--|
|       | Bluetooth      | 2450 MHz, PM,                    | 2450 MHz, PM,                    |                                          |  |
|       | WLAN 802.11 b  | 217 HZ, 2 W, 20 V/III            | 217 HZ, 2 VV, 20 V/III           | 217 112, 2 11, 20 1/11                   |  |
|       | WLAN 802.11 g  |                                  |                                  |                                          |  |
|       | WLAN 802.11 n  |                                  |                                  |                                          |  |
|       | WLAN 2450      |                                  |                                  |                                          |  |
|       | Banda LTE 7    |                                  |                                  |                                          |  |
|       | WLAN 802.11 a  | 5240/5500/5785                   | 5240/5500/5785                   |                                          |  |
|       | WLAN 802.11 n  | MHz, PM, 217 Hz,<br>0,2 W, 9 V/m | MHz, PM, 217 Hz,<br>0,2 W, 9 V/m |                                          |  |

NOTA 1 A 80 MHz y 800 MHz, se aplica el intervalo de frecuencia más alto.

NOTA 2 Es posible que estas directrices no resulten al aplicarlas en todas las situaciones. La propagación electromagnética se ve afectada por la absorción y los reflejos de estructuras, objetos y personas.

1 En teoría, las potencias de campo de los transmisores fijos, tales como las estaciones de base para radioteléfonos (móviles/inalámbricos) y radios móviles de tierra, radioaficionados, emisoras de radio AM y FM, y emisoras de televisión no se pueden predecir con exactitud. Para evaluar el entorno electromagnético debido a transmisores fijos, deberá plantearse un estudio electromagnético in situ. Si la potencia del campo medida en la ubicación en la que se utiliza la incubadora CulturePro sobrepasa al grado de conformidad de radiofrecuencia aplicable indicado más arriba, deberá observarse la incubadora CulturePro para verificar su funcionamiento normal. Si se observa un funcionamiento anómalo, es posible que deban tomarse medidas adicionales, tales como la reorientación o la reubicación de la incubadora.

# Distancias de seguridad recomendadas entre los equipos portátiles y móviles de comunicaciones por RF y la incubadora CulturePro

La incubadora CulturePro está indicada para utilizarse en un entorno de condiciones ambientales optimas en el que las perturbaciones por RF irradiada estén controladas. El cliente o usuario de la incubadora CulturePro puede ayudar a evitar la interferencia electromagnética manteniendo una distancia mínima entre los equipos portátiles y móviles de comunicaciones por radiofrecuencias (transmisores) y la incubadora CulturePro, tal y como se recomienda a continuación, según la potencia de salida máxima del equipo de comunicaciones.

| Potencia (P) máxima de<br>salida del transmisor [W] | Distancia (d) mínima de seguridad conforme a la frecuencia del transmisor [m] |                                                |  |  |  |
|-----------------------------------------------------|-------------------------------------------------------------------------------|------------------------------------------------|--|--|--|
|                                                     | Nivel de ensayo de inmunidad (E)<br>3 V/m, 0,15-80 MHz                        | Ensayo de inmunidad (E) 10 V/m,<br>80-2700 MHz |  |  |  |
| 0,06                                                | 0,49                                                                          | 0,15                                           |  |  |  |
| 0,12                                                | 0,69                                                                          | 0,21                                           |  |  |  |
| 0,25                                                | 1,00                                                                          | 0,30                                           |  |  |  |
| 0,5                                                 | 1,41                                                                          | 0,42                                           |  |  |  |
| 1                                                   | 2,00                                                                          | 0,60                                           |  |  |  |
| 2                                                   | 2,83                                                                          | 0,85                                           |  |  |  |

Cálculo: d =  $\frac{6 * \sqrt{P}}{E}$ 

En los transmisores con una potencia máxima de salida no mencionada en la tabla anterior, se puede calcular la distancia (d) de seguridad recomendada en metros (m) con ayuda de la ecuación aplicable a la frecuencia del transmisor, donde P es el valor de potencia máxima de salida del transmisor en vatios (W) según el fabricante del transmisor.

A 80 MHz, se aplica la distancia de seguridad para la frecuencia más alta.

Es posible que estas directrices no resulten de aplicación en todas las situaciones. La propagación electromagnética se ve afectada por la absorción y los reflejos de estructuras, objetos y personas.

# **12 Accesorios y materiales**

Los siguientes equipos y materiales son necesarios para utilizar la incubadora CulturePro:

- Placas de cultivo (consulte el manual del usuario de las placas de cultivo)
- EmbryoViewer (solo configuración estándar)
- Bastoncillos de algodón sin pelusa (consulte la sección 5)
- Toallitas sin pelusa
- Solución acuosa de etanol al 70 % (consulte la sección 5.1)
- Un desinfectante que cumpla con la política de laboratorio (consulte la sección 5.2)
- Acceso a CO<sub>2</sub> (calidad médica)
- Opcional: acceso a N<sub>2</sub> (calidad médica)
- Para la calibración: termómetro de gran precisión conectado a una sonda (consulte la sección 4.1.3) y analizador de gases (consulte la sección 4.1.5.2).

El termómetro y el analizador de gases utilizados en la calibración de la incubadora deben ser, como mínimo, igual de precisos que los valores que se muestren en la propia incubadora, o mejores. Es decir:

- Precisión recomendada para un termómetro de alta precisión en un rango de entre 36 y 39 °C: +/-0,2 °C
- Precisión recomendada para un analizador de CO<sub>2</sub> en un intervalo de entre el 3 % y el 8 % o entre el 3 % y el 12 % (consulte la sección 10): +/- 0,3 %
- Precisión recomendada para un analizador de O<sub>2</sub> en un intervalo de entre el 4 % y el 8 %: +/- 0,5 %.

## 12.1 Dispositivos periféricos

El cumplimiento del sistema de la incubadora CulturePro con las normas de seguridad eléctrica indicadas en la sección 1 se ha verificado mediante la conexión directa a los dispositivos periféricos indicados en la siguiente tabla.

Solo los dispositivos que se muestran en esta tabla pueden conectarse directamente al sistema de la incubadora CulturePro:

| Fabricante | Producto    | N. %ref.  |
|------------|-------------|-----------|
| SATO*      | CG212TT-LAN | WWCG30042 |

\* La funcionalidad de la impresora se limita cuando la impresora se conecta directamente a la incubadora CulturePro.

# 13 Servicio y mantenimiento planificados

## 13.1 Servicio planificado

Una persona autorizada por Vitrolife inspeccionará y sustituirá todos los elementos siguientes de acuerdo con los intervalos especificados en la tabla siguiente, excepto el filtro HEPA para VOC, que puede ser sustituido también por personal del centro clínico:

| Elemento sustituible                | Descripción                                                                                                    | Intervalo de servicio<br>(años) | Sustituido por                                                                                                    |
|-------------------------------------|----------------------------------------------------------------------------------------------------|---------------------------------|----------------------------------------------------------------------------------------------------|
| Filtro HEPA para VOC                | Filtro HEPA para VOC<br>colocado en la bandeja<br>del filtro (bajo la<br>cubierta de servicio)                            | 0,5                             | Personal de servicio<br>autorizado o personal<br>del centro clínico<br>(fuera de las visitas<br>de servicio).                                              |
|                                     |                                                                                                    |                                 | Se notificará al centro<br>clínico mediante la<br>pantalla del PC cuando<br>sea el momento de<br>cambiar el filtro.                                        |
| Sensor de O2                        | 1 sensor situado en la<br>unidad de circulación<br>de gas                                                                 | 3                               | Personal de servicio<br>autorizado.                                                                                                    |
| Luz UV                              | Luz UV interna,<br>situada en la unidad<br>de circulación de gas<br>(Luz UV no conectada<br>en la incubadora de<br>100 V) | 1                               | Personal de servicio<br>autorizado.<br>Se notificará al centro<br>clínico mediante la<br>pantalla del PC cuando<br>sea el momento de<br>cambiar la luz UV. |
| Ventilador de<br>circulación de gas | Ventilador situado<br>dentro de la unidad de<br>circulación de gas                                                        | 5                               | Personal de servicio<br>autorizado.                                                                                                    |
| Válvulas<br>proporcionales          | Válvulas internas,<br>situadas en la placa<br>de adaptación de la<br>incubadora                                           | 6                               | Personal de servicio<br>autorizado.                                                                                                    |
| Unidad de<br>alimentación de 12 V   | Unidad de alimentación<br>interna de 12 V                                                                                 | 5,5                             | Personal de servicio<br>autorizado.                                                                                                    |

Para obtener más información sobre cómo reparar los elementos sustituibles, consulte el manual titulado *Planned service and maintenance* (Servicio y mantenimiento planificados - solo en inglés).

#### 13.1.1 Visitas de servicio periódicas

Se recomienda programar una visita de servicio al menos cada 12 meses para llevar a cabo las tareas de servicio planificadas, lo que implica la sustitución de los componentes pertinentes según lo prescrito en el apartado *Intervalo de servicio (años)* de la tabla anterior.

Se recomienda además programar una visita de servicio más completa cada 30 a 36 meses para realizar una comprobación general de la incubadora y sustituir los componentes según el intervalo de servicio mencionado en la tabla anterior.

Se notificará al centro clínico mediante la pantalla del PC cuando sea el momento de programar una visita de servicio más completa.

#### 13.1.2 Comprobaciones de calibración rutinarias

Durante cada visita de servicio, el personal de servicio autorizado por Vitrolife debe realizar también comprobaciones de calibración rutinarias. Estas comprobaciones no sustituyen a las tareas de mantenimiento periódicas realizadas por el centro clínico (consulte la sección 13.2).

## 13.2 Mantenimiento planificado

Además de las tareas de servicio realizadas por personal autorizado por Vitrolife, es responsabilidad del centro clínico realizar las tareas de mantenimiento siguientes a intervalos periódicos o cuando sea necesario:

- Validación y, si es necesario, calibración de los sensores internos (consulte las secciones 4.1.4.2 y 4.1.5.3).
   Frecuencia: Cada dos semanas.
- Limpieza y desinfección de la incubadora (consulte las secciones 5.1 y 5.2). Frecuencia: Cuando sea necesario.
- Cambio del filtro HEPA para COV fuera de las visitas de servicio (consulte la sección 6). Frecuencia: Cada seis meses.

#### 13.2.1 Pantalla Maintenance (mantenimiento)

En la pantalla **Maintenance** (mantenimiento), usted puede generar un informe mensual de incubación, simular una alarma externa para asegurarse de que el sistema de alarma externo funciona de la manera prevista y acceder al filtro HEPA para VOC (compuestos orgánicos volátiles) y a la configuración de validación de los sensores.

Para abrir la pantalla **Maintenance** (mantenimiento), presione el icono de configuración en la pantalla de inicio del PC y luego presione el botón **Maintenance** (mantenimiento).

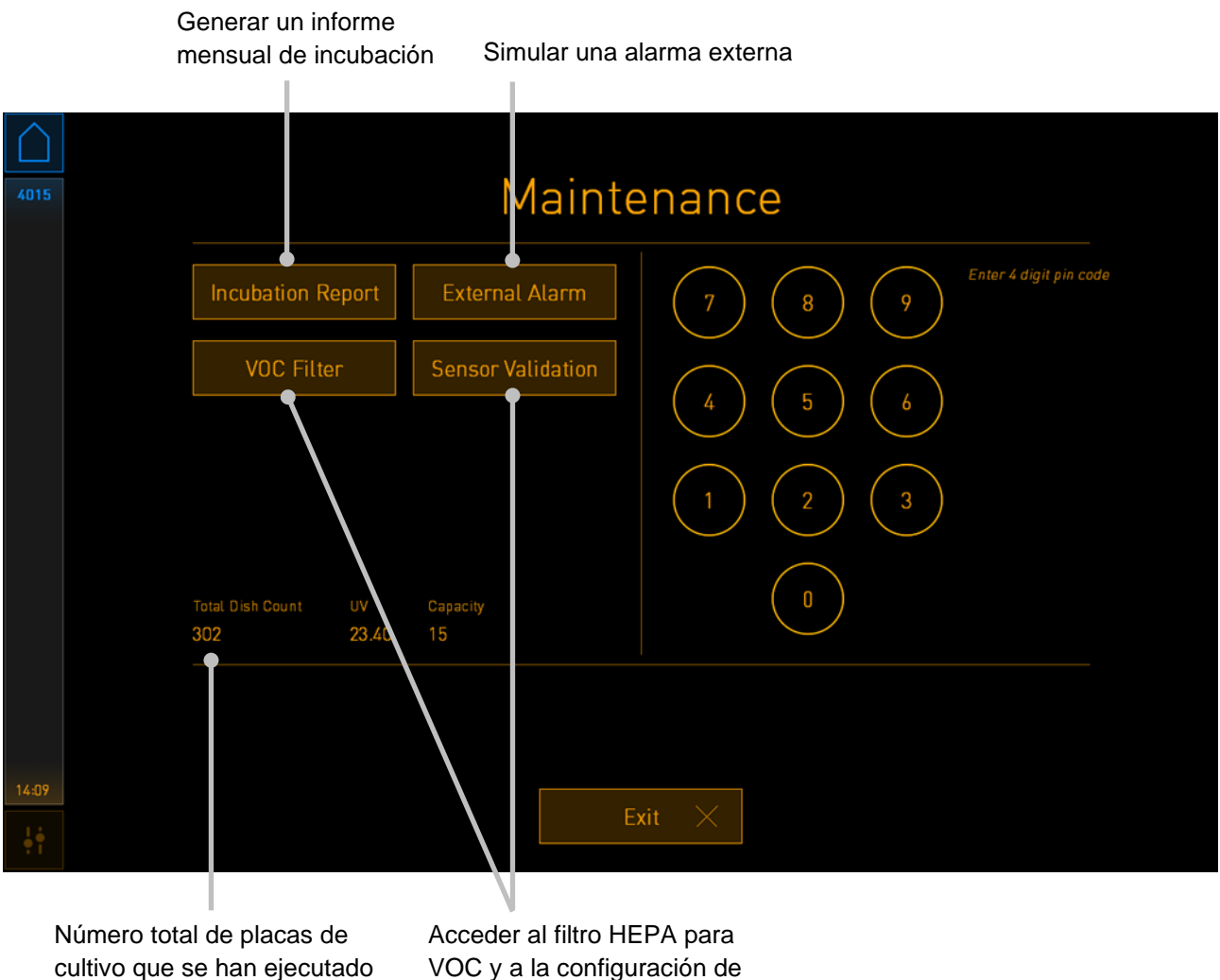

utado VOC y a la configuración de validación del sensor

en esta incubadora

El código pin en el lado derecho de la pantalla proporciona acceso a unas funciones avanzadas de mantenimiento que se llevarán a cabo en colaboración con el personal de Vitrolife. Vitrolife emitirá un código pin si esto es relevante.

Pulse el botón **Exit** (salir) para salir del modo de mantenimiento y volver a la pantalla de **Settings** (configuración).

#### 13.2.2 Generar un informe mensual de incubación

Para generar un informe mensual de incubación, inserte un dispositivo USB "limpio" (en blanco) en el puerto USB situado bajo la cubierta de servicio en la parte superior de la incubadora y pulse el botón **Incubation Report** (informe de incubación). Se muestra la pantalla siguiente:

| 4068  | Monthly Incubation Report |                      |  |  |
|-------|---------------------------|----------------------|--|--|
|       |                           | Select month: July 🗸 |  |  |
|       |                           | Generate Report      |  |  |
| 12:31 |                           | Evit V               |  |  |

Seleccione el mes para el cual desea generar un informe de incubación y pulse el botón **Generate Report** (generar informe). Se mostrará una confirmación cuando el informe esté listo. Los datos se guardan en la incubadora durante 12 meses; de este modo, usted puede generar informes correspondientes a los últimos 12 meses.

Pulse el botón Exit (salir) para volver a la pantalla Maintenance (mantenimiento).

#### 13.2.3 Mantenimiento del sensor y del filtro HEPA para VOC

En la pantalla **VOC Filter and Sensor Maintenance** (mantenimiento de los sensores y filtro para COV), la clínica puede establecer recordatorios para cambiar el filtro HEPA para COV, o a fin de validar los sensores internos (sensores de temperatura A y B, sensor de  $CO_2$  y, si la clínica realiza incubaciones con una concentración de  $O_2$  reducida, el sensor de  $O_2$ ). Estos recordatorios no están habilitados de forma predeterminada.

Abra la pantalla **VOC Filter and Sensor Maintenance** (mantenimiento de los sensores y filtro para COV) presionando el botón **VOC Filter** (filtro para COV) o el botón **Sensor Validation** (validación de los sensores) en la pantalla **Maintenance** (mantenimiento) (pantalla de inicio del PC -> **Settings** [configuración] -> botón **Maintenance** [mantenimiento]). Active una o ambas opciones pulsando el botón de opción correspondiente:

| Habilitar/de | eshabilitar recordatorios Introduci                                                    | cir el número de serie del filtro HEPA para VC | C |
|--------------|----------------------------------------------------------------------------------------|------------------------------------------------|---|
| 750          | VOC Filter and Sens                                                                    | sor Maintenance                                |   |
|              | Change VOC filter in:<br>Last filter change: 2018.12.03                                | 180 days VOC Filter Changed                    |   |
|              | Enter new VOC filter serial number:<br>Serial number of current VOC filter: pouuytrewq |                                                |   |
|              | Calidate internal sensors every                                                        | ry: 14 days Interval Changed                   |   |
|              | <b>W</b> o ming                                                                        |                                                |   |
|              |                                                                                        |                                                |   |
|              |                                                                                        |                                                |   |
|              | Update maintenanc                                                                      | ce information                                 |   |
| 16:14        | - Fuite                                                                                |                                                |   |
| ∮ ∲<br>♥ 1   | Exit                                                                                   |                                                |   |

Ajustar el intervalo para la validación de los sensores

El intervalo para cambiar el filtro HEPA para VOC es de 180 días. Cuando se cambia el filtro HEPA para VOC, se le pedirá que introduzca el número de serie del nuevo filtro HEPA para VOC. Introduzca el número de serie y pulse el botón **VOC Filter Changed** (filtro para VOC cambiado).

| ΝΟΤΑ                                                                                                    |
|----------------------------------------------------------------------------------------------------|
| <ul> <li>El período de 180 días comienza cuando activa el recordatorio del filtro HEPA para VOC<br/>y pulsa el botón VOC Filter Changed (filtro para VOC cambiado).</li> </ul> |

Se mostrará una advertencia en la pantalla de inicio del PC cuando sea el momento de cambiar el filtro HEPA para VOC:

| 7515  | Time to Change VOC HEPA Filter                                                                                                    |  |
|-------|----------------------------------------------------------------------------------------------------|--|
|       | months. This will ensure optimal air quality and incubation conditions.                                                                                                    |  |
|       | Causes                                                                                                    |  |
|       | The filter gradually becomes saturated and needs replacement.                                                                                                    |  |
|       | <ul> <li>Follow the filter change procedure described in the user manual.</li> <li>Register the filter change by pressing the Service button on the Maintenance screen. To<br/>register the filter change, you need the serial number of the new filter.</li> </ul> |  |
| 11:04 | ОК 🗸                                                                                                    |  |

Si pulsa **OK** (aceptar), la advertencia desaparecerá y permanecerá oculta durante tres días. Si no cambia el filtro HEPA para VOC dentro de este período, la advertencia volverá a aparecer. Puede pulsar **OK** (aceptar) tantas veces como desee, pero la advertencia volverá a aparecer cada tres días hasta que se cambie el filtro.

Para desactivar la advertencia, cambie el filtro HEPA para VOC como se describe en la sección 6, y registre el cambio del filtro como se describe en **Action** (acción) en la pantalla.

El intervalo por defecto para la validación de los sensores internos es de 14 días. El centro clínico puede cambiar este período si es necesario. Introduzca el nuevo intervalo y pulse el botón **Interval Changed** (intervalo cambiado).

Se mostrará una advertencia en la pantalla de inicio del PC cuando sea el momento de validar los sensores internos:

| 7515  | ▲ Time to Validate Internal Sensors                                                 |  |
|-------|-------------------------------------------------------------------------------------|--|
|       | Vitrolife recommends to validate internal sensors regularly.<br>Error code: AF-7054 |  |
|       | Causes<br>Sensors will drift if not validated regularly.                            |  |
|       | Action<br>Validate internal sensors.                                                |  |
|       |                                                                                     |  |
| 10:57 |                                                                                     |  |
| ļţ    |                                                                                     |  |

Si pulsa **OK** (aceptar), la advertencia desaparecerá y permanecerá oculta durante tres días. Si no valida los sensores dentro de este período, la advertencia volverá a aparecer. Puede pulsar **OK** (aceptar) tantas veces como desee, pero la advertencia volverá a aparecer cada tres días hasta que se validen los sensores.

Para desactivar la advertencia, valide y, si es necesario, calibre los sensores como se describe en las secciones 4.1.4.2 y 4.1.5.3.

Pulse el botón **Exit** (salir) para salir del modo de mantenimiento y volver a la pantalla de **Settings** (configuración).

# 14 Símbolos y etiquetas

# 14.1 Etiquetas de información sobre el producto

| Etiqueta           | Descripción                                                                                                    | Nota                    |
|--------------------|----------------------------------------------------------------------------------------------------|-------------------------|
| REF                | Número de referencia                                                                                                    | -                       |
| MAINS              | Tipo de alimentación                                                                                                    | Consulte la sección 10. |
| <b>C E</b><br>2460 | Declaración por parte del<br>fabricante de que el<br>producto cumple con<br>todos los requisitos<br>aplicables descritos en el<br>Reglamento (UE)<br>2017/745 sobre los<br>productos sanitarios | -                       |
| MD                 | Producto sanitario                                                                                                    | -                       |
| UDI                | Identificador único del<br>producto                                                                                                    | -                       |
| MAX POWER          | Consumo eléctrico<br>máximo                                                                                                    | Consulte la sección 10. |
|                    | Nombre y dirección del<br>fabricante                                                                                                    | Consulte la sección 16. |
|                    | Año y mes de fabricación                                                                                                    | AAAA-MM                 |
| ORIGIN             | País de origen                                                                                                    | -                       |
| Etiqueta | Descripción                       | Nota                    |
|----------|-----------------------------------|-------------------------|
| SN       | Número de serie                   | -                       |
| X        | Desechar con precaución           | Consulte la sección 15. |
|          | Consulte el manual del<br>usuario | -                       |

### 14.2 Etiquetas de advertencia

| Etiqueta                                                                                               | Descripción                                                                           | Nota                                    |
|----------------------------------------------------------------------------------------------------|---------------------------------------------------------------------------------------|-----------------------------------------|
|                                                                                                    | Advertencia de que el                                                                 | Colocada en el sistema de               |
| Do not expose eyes and skin to light<br>Attach both silicone tubes and<br>lid before turning device on | producto esta equipado<br>con una luz UV (no<br>conectado en incubadoras<br>de 100 V) | gas en el interior de la<br>incubadora. |

### 14.3 Etiquetas de los conectores

| Etiqueta                                                 |                                                 | Descripción                                 | Nota                                                                                                    |
|----------------------------------------------------------|-------------------------------------------------|---------------------------------------------|----------------------------------------------------------------------------------------------------|
|                                                          | <b> </b> -⊷                                     | Tubo de toma de<br>muestras de gas, cerrado | Se encuentra debajo de la<br>cubierta de toma de<br>muestras de gas en la<br>parte frontal de la<br>incubadora CulturePro.<br>Los símbolos de las<br>válvulas difieren entre los<br>distintos modelos de<br>incubadoras. |
|                                                          | +                                               | Tubo de toma de<br>muestras de gas, abierto | Se encuentra debajo de la<br>cubierta de toma de<br>muestras de gas en la<br>parte frontal de la<br>incubadora CulturePro.<br>Los símbolos de las<br>válvulas difieren entre los<br>distintos modelos de<br>incubadoras. |
| Alarm (                                                  | Alarma)                                         | Conector de salida de<br>alarma externa     | Consulte la sección 3.                                                                                                    |
| CO <sub>2</sub><br>Pressure<br>(Toma de en<br>Presión má | Inlet<br>Max 1 Bar<br>atrada de CO <sub>2</sub> | Conector de entrada de<br>CO <sub>2</sub>   | Consulte la sección 3.                                                                                                    |
| Na                                                       |                                                 | Conector de entrada de N <sub>2</sub>       | Consulte la sección 3.                                                                                                    |
| Pressure                                                 | Max 1 Bar                                       |                                             |                                                                                                    |
| (Toma de e<br>Presión má                                 | ntrada de N₂<br>áxima 1 bar)                    |                                             |                                                                                                    |
| с<br>Б                                                   |                                                 | Toma para conexión<br>Ethernet              | Consulte la sección 3.                                                                                                    |

| Etiqueta                                                                                           | Descripción                                    | Nota                    |
|----------------------------------------------------------------------------------------------------|------------------------------------------------|-------------------------|
| Ŷ                                                                                                  | Conexión USB                                   | Consulte la sección 3.  |
| Inc. data<br>(Datos de incubación)                                                                 | Conexión para sistema de<br>registro externo   | Consulte la sección 3.  |
| Replace with same type and rating<br>(Sustituir por el mismo tipo y valor)<br>2 x T3, 15 A / 250 V | Información para la<br>sustitución de fusibles | Consulte la sección 10. |

### 14.4 Etiquetas de la caja de envío

| Etiqueta  | Descripción                                                          | Nota |
|-----------|----------------------------------------------------------------------|------|
| Ţ         | Frágil                                                               | -    |
| <u>11</u> | Este lado hacia arriba                                               | -    |
| Keep dry  | Mantener seco                                                        | -    |
| -10°C     | Temperatura de<br>almacenamiento:<br>Mínima: -10 °C<br>Máxima: 50 °C | °C   |

| Etiqueta | Descripción                                               | Nota |
|----------|-----------------------------------------------------------|------|
| ×        | Limitación de la humedad:<br>Mínima: 30 %<br>Máxima: 80 % | %    |
| (****)   | Limitación de la presión<br>atmosférica                   | kPa  |

# 15 Eliminación de residuos

Con el fin de reducir en la medida de lo posible los residuos procedentes de equipos eléctricos y electrónicos, estos deben desecharse de conformidad con la Directiva 2012/19/UE sobre residuos de aparatos eléctricos y electrónicos (WEEE) modificada por la Directiva (UE) 2018/849. Esto incluye: Placas de circuito impreso (HASL sin plomo), interruptores, baterías de PC y cables eléctricos exteriores. Todos los componentes cumplen la directiva RoHS 2 2011/65/UE, relativa a la restricción del uso de determinadas sustancias, que estipula que los nuevos componentes eléctricos y electrónicos no deben contener plomo, mercurio, cadmio, cromo hexavalente, polibromobifenilos (PBB) ni polibromodifeniléteres.

Debe señalarse, sin embargo, que la lámpara UV (que pueden estar activos o no en su producto específico) contiene componentes tóxicos, independientemente de su estado físico. Esta circunstancia cumple las disposiciones de la directiva RoHS mencionada anteriormente.

Teniendo en cuenta el contenido tóxico, la lámpara UV debe eliminarse de conformidad con las disposiciones locales de gestión de residuos y la legislación medioambiental. No debe incinerarse puesto que puede liberar gases tóxicos.

## 16 Información de contacto

¿Necesita ayuda urgente? Llame a nuestro servicio de asistencia telefónica:

#### +45 7023 0500

(disponible las 24 horas del día, los siete días de la semana)

Soporte por correo electrónico: support.embryoscope@vitrolife.com

(respuesta en el plazo de dos días laborables)

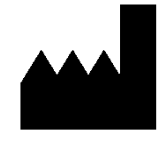

Vitrolife A/S Jens Juuls Vej 16 DK-8260 Viby J Dinamarca

Teléfono: +45 7221 7900 Sitio web: <u>www.vitrolife.com</u>

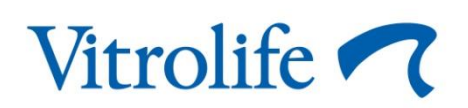

VITROLIFE A/S, DINAMARCA